**Service Manual** 

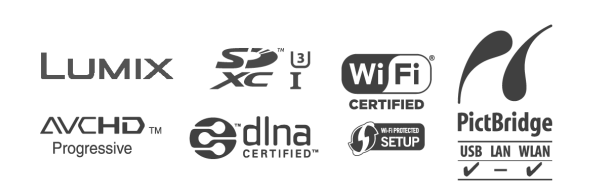

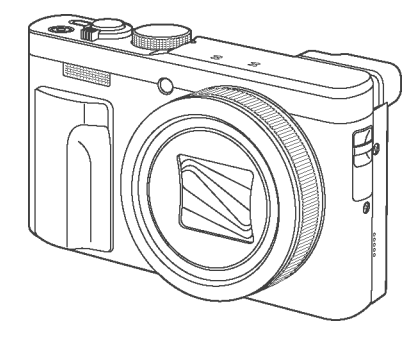

Digital Camera Model No. DMC-TZ80EB DMC-TZ80EF DMC-TZ80EG DMC-TZ80EG DMC-TZ80EP DMC-TZ80GA DMC-TZ80GA DMC-TZ80GC DMC-TZ80GN DMC-TZ81EG DMC-ZS60PP DMC-ZS60PP DMC-ZS60PH

## Colours

Product Color (S).....Silver Type (Except GC) (K).....Black Type

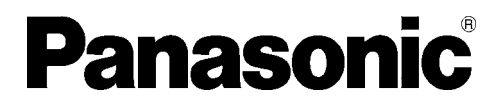

© Panasonic Corporation 2016. Unauthorized copying and distribution is a violation of law.

## 

This service information is designed for experienced repair technicians only and is not designed for use by the general public. It does not contain warnings or cautions to advise non-technical individuals of potential dangers in attempting to service a product. Products powered by electricity should be serviced or repaired only by experienced professional technicians. Any attempt to service or repair the product or products dealt with in this service information by anyone else could result in serious injury or death.

## TABLE OF CONTENTS

|    |                                                   | PAGE |
|----|---------------------------------------------------|------|
| 1  | Safety Precautions                                | 3    |
|    | 1.1. General Guidelines                           | 3    |
|    | 1.2. Leakage Current Cold Check                   | 3    |
|    | 1.3. Leakage Current Hot Check (See Figure 1)     | 3    |
|    | 1.4. How to Discharge the Capacitor on Top P.C.B. |      |
|    | Unit                                              | 4    |
| 2  | Warning                                           | 5    |
|    | 2.1. Prevention of Electrostatic Discharge (ESD)  |      |
|    | to Electrostatically Sensitive (ES) Devices       | 5    |
|    | 2.2. How to Recycle the Lithium Ion Battery (U.S. |      |
|    | Only)                                             | 5    |
|    | 2.3. How to Replace the Lithium Battery           | 6    |
| 3  | Service Navigation                                | 7    |
|    | 3.1. Introduction                                 | 7    |
|    | 3.2. Important Notice                             | 7    |
|    | 3.3. Service Notes                                | 9    |
|    | 3.4. General Description About Lead Free Solder   |      |
|    | (PbF)                                             | 10   |
|    | 3.5. How to Define the Model Suffix (NTSC or PAL  |      |
|    | model)                                            | 11   |
| 4  | Specifications                                    | 16   |
| 5  | Location of Controls and Components               | 18   |
| 6  | Service Mode                                      | 19   |
|    | 6.1. Error Code Memory Function                   | 19   |
| 7  | Troubleshooting Guide                             | 22   |
|    | 7.1. Wi-Fi Module (Top P.C.B. Unit)               | 22   |
| 8  | Service Fixture & Tools                           | 23   |
|    | 8.1. Service Fixture and Tools                    | 23   |
|    | 8.2. When Replacing the Main P.C.B                | 23   |
|    | 8.3. Service Position                             | 24   |
| 9  | Disassembly and Assembly Instructions             | 25   |
|    | 9.1. Disassembly Flow Chart                       | 25   |
|    | 9.2. P.C.B. Location                              | 25   |
|    | 9.3. Disassembly Procedure                        | 26   |
|    | 9.4. Lens Disassembly Procedure                   | 35   |
|    | 9.5. Assembly Procedure for Lens                  | 37   |
|    | 9.6. Removal of the MOS Unit                      | 41   |
| 10 | Measurements and Adjustments                      | 42   |
|    | 10.1. Introduction                                | 42   |
|    | 10.2. Before Disassembling the unit               | 42   |
|    | 10.3. Details of Electrical Adjustment            | 44   |
|    | 10.4. After Adjustment                            | 51   |
| 11 | Maintenance                                       | 52   |
|    | 11.1. Cleaning Lens, Viewfinder and LCD Panel     | 52   |
| 12 | Block Diagram                                     | 53   |
|    | 12.1. Overall Block Diagram                       | 53   |
|    | 12.2. System Control Block Diagram                | 54   |
|    | 12.3. Audio/Video Process/ HDMI Block Diagram     | 55   |
|    | 12.4. Lens/Flash Block Diagram                    | 56   |
|    | 12.5. Power (1) Block Diagram                     | 57   |
|    | 12.6. Power (2) Block Diagram                     | 58   |

|                                            | PAGE |
|--------------------------------------------|------|
| 13 Wiring Connection Diagram               | 59   |
| 13.1. Interconnection Schematic Diagram    | 59   |
| 14 Schematic Diagram                       | 61   |
| 15 Printed Circuit Board                   | 61   |
| 16 Exploded View and Replacement Parts Lis | t 61 |

# 1 Safety Precautions

## 1.1. General Guidelines

## 1. IMPORTANT SAFETY NOTICE

- 2. An Isolation Transformer should always be used during the servicing of AC Adaptor whose chassis is not isolated from the AC power line. Use a transformer of adequate power rating as this protects the technician from accidents resulting in personal injury from electrical shocks. It will also protect AC Adaptor from being damaged by accidental shorting that may occur during servicing.
- 3. When servicing, observe the original lead dress. It a short circuit is found, replace all parts which have been overheated or damaged by the short circuit.
- 4. After servicing, see to it that all the protective devices such as insulation barriers, insulation papers shields are properly installed.
- 5. After servicing, make the following leakage current checks to prevent the customer from being exposed to shock hazards.

## 1.2. Leakage Current Cold Check

- 1. Unplug the AC cord and connect a jumper between the two prongs on the plug.
- 2. Measure the resistance value, with an ohmmeter, between the jumpered AC plug and each exposed metallic cabinet part on the equipment such as screwheads, connectors, control shafts, etc. When the exposed metallic part has a return path to the chassis, the reading should be between  $1M\Omega$  and  $5.2M\Omega$ . When the exposed metal does not have a return path to the chassis,

the reading must be infinity.

## 1.3. Leakage Current Hot Check (See Figure 1)

- 1. Plug the AC cord directly into the AC outlet. Do not use an isolation transformer for this check.
- 2. Connect a 1.5k $\Omega$ , 10 W resistor, in parallel with a 0.15 $\mu$ F capacitor, between each exposed metallic part on the set and a good earth ground, as shown in Figure 1.
- 3. Use an AC voltmeter, with 1  $k\Omega/V$  or more sensitivity, to measure the potential across the resistor.
- 4. Check each exposed metallic part, and measure the voltage at each point.
- 5. Reverse the AC plug in the AC outlet and repeat each of the above measurements.
- 6. The potential at any point should not exceed 0.75 V RMS. A leakage current tester (Simpson Model 229 or equivalent) may be used to make the hot checks, leakage current must not exceed 1/2 mA. In case a measurement is outside of the limits specified, there is a possibility of a shock hazard, and the equipment should be repaired and rechecked before it is returned to the customer.

## Hot-Check Circuit

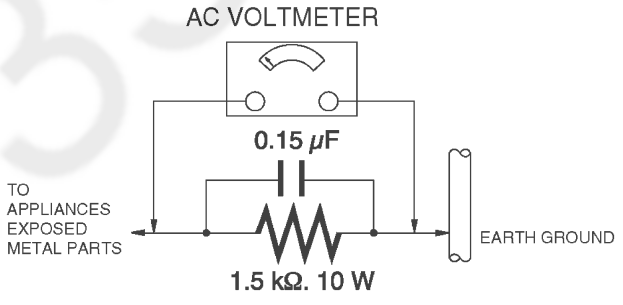

Figure 1

## 1.4. How to Discharge the Capacitor on Top P.C.B. Unit

## CAUTION:

- 1. Be sure to discharge the capacitor on Top P.C.B. Unit.
- 2. Be careful of the high voltage circuit on Top P.C.B. Unit when servicing.

#### [Discharging Procedure]

- 1. Refer to the disassemble procedure and remove the necessary parts/unit.
- 2. Install the insulation tube onto the lead part of Resistor (ERG5SJ102:1k $\Omega$  /5W).
- (an equivalent type of resistor may be used.)
- 3. Place a resistor between both terminals of capacitor on the Top P.C.B. Unit for approx. 5 seconds.
- 4. After discharging, confirm that the capacitor voltage is lower than 10V using a voltmeter.

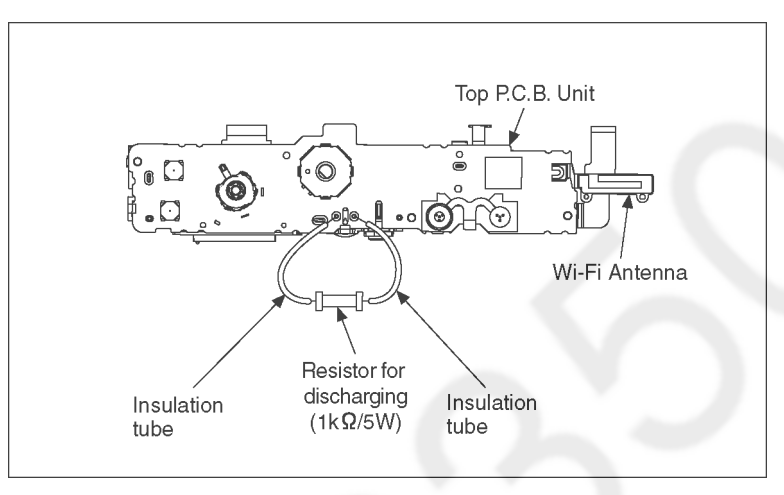

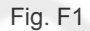

# 2 Warning

# 2.1. Prevention of Electrostatic Discharge (ESD) to Electrostatically Sensitive (ES) Devices

Some semiconductor (solid state) devices can be damaged easily by static electricity. Such components commonly are called Electrostatically Sensitive (ES) Devices.

Examples of typical ES devices are MOS image sensor, IC (integrated circuits) and some field-effect transistors and semiconductor "chip" components.

The following techniques should be used to help reduce the incidence of component damage caused by electrostatic discharge (ESD).

- 1. Immediately before handling any semiconductor component or semiconductor-equipped assembly, drain off any ESD on your body by touching a known earth ground. Alternatively, obtain and wear a commercially available discharging ESD wrist strap, which should be removed for potential shock reasons prior to applying power to the unit under test.
- 2. After removing an electrical assembly equipped with ES devices, place the assembly on a conductive surface such as aluminum foil, to prevent electrostatic charge buildup or exposure of the assembly.
- 3. Use only a grounded-tip soldering iron to solder or unsolder ES devices.
- 4. Use only an antistatic solder removal device. Some solder removal devices not classified as antistatic (ESD protected) can generate electrical charge sufficient to damage ES devices.
- 5. Do not use freon-propelled chemicals. These can generate electrical charges sufficient to damage ES devices.
- 6. Do not remove a replacement ES device from its protective package until immediately before you are ready to install it. (Most replacement ES devices are packaged with leads electrically shorted together by conductive foam, aluminum foil or comparable conductive material).
- Immediately before removing the protective material from the leads of a replacement ES device, touch the protective material to the chassis or circuit assembly into which the device will be installed.
   CAUTION:

Be sure no power is applied to the chassis or circuit, and observe all other safety precautions.

8. Minimize bodily motions when handling unpackaged replacement ES devices. (Otherwise harmless motion such as the brushing together of your clothes fabric or the lifting of your foot from a carpeted floor can generate static electricity (ESD) sufficient to damage an ES device).

## 2.2. How to Recycle the Lithium Ion Battery (U.S. Only)

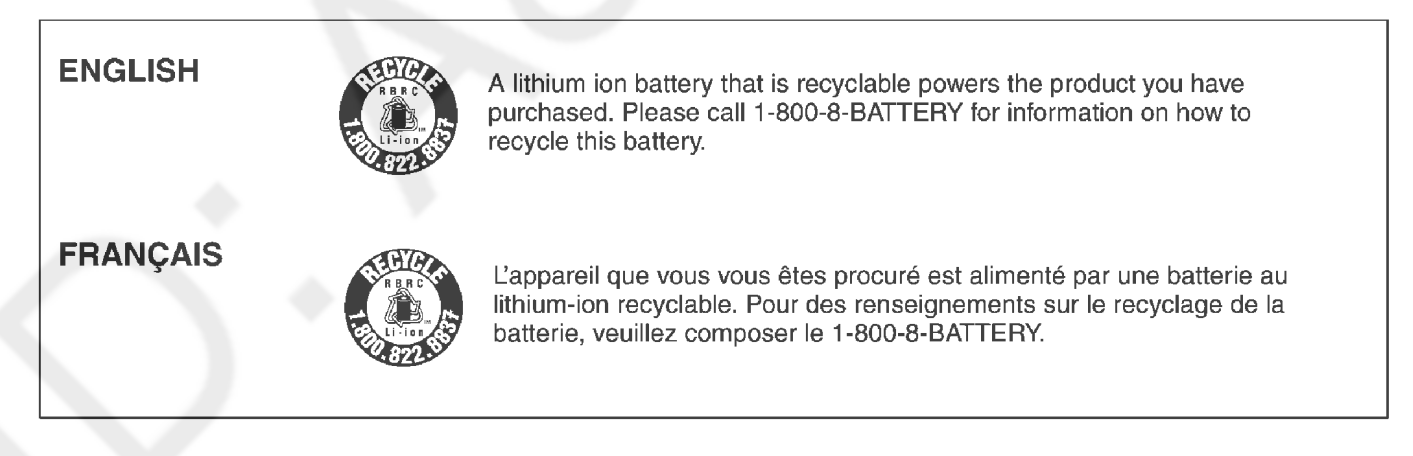

#### 2.3. How to Replace the Lithium Battery

#### 2.3.1. **Replacement Procedure**

- 1. Remove the Battery P.C.B. (Refer to Disassembly Procedures.)
- 2. Unsolder the each soldering point of electric lead terminal for Lithium battery (Ref. No. B9401 at foil side of Battery P.C.B.) and remove the Lithium battery together with electric lead terminal. Then replace it into new one. Note:

The Lithium battery includes electric lead terminals.

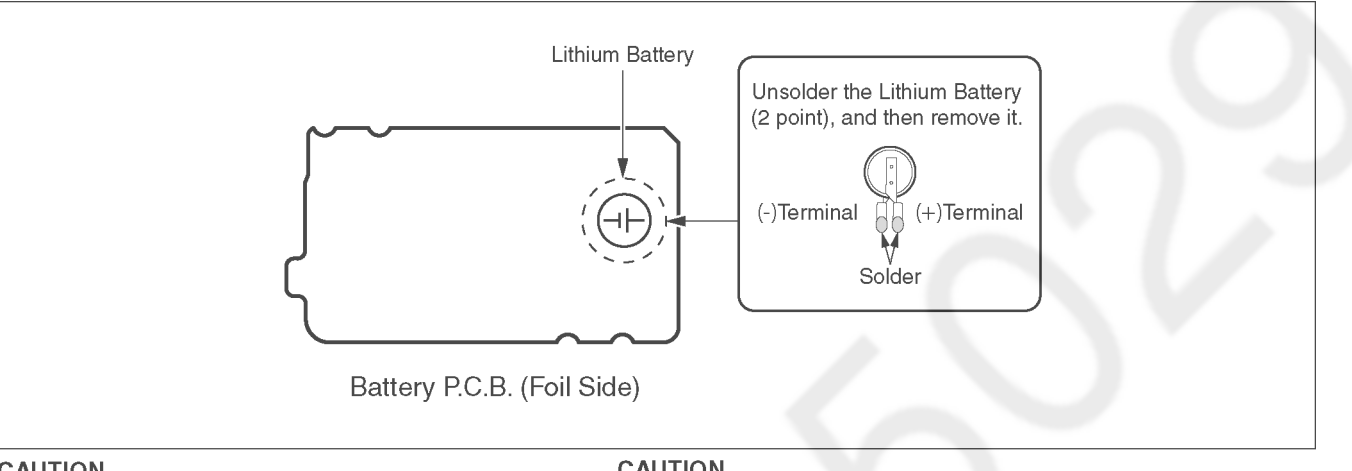

#### CAUTION

Danger of explosion if battery is incorrectly replaced. Replace only with the same or equivalent type.

#### CAUTION

The battery used in this device may present a risk of fire or chemical burn if mistreated. Do not recharge, disassemble, heat above 100°C (212°F), or incinerate. Replace battery with Panasonic part number ML-421S/DN only. Use of another battery may present a risk of fire or explosion. Dispose of used battery promptly. Keep away from children. Do not disassemble and do not dispose of in fire.

#### Note:

The lithium battery is a critical component.

It must never be subjected to excessive heat or discharge.

It must therefore only be fitted in equipment designed specifically for its use.

Replacement batteries must be of the same type and manufacture.

They must be fitted in the same manner and location as the original battery, with the correct polarity contacts observed. Do not attempt to re-charge the old battery or re-use it for any other purpose.

It should be disposed of in waste products destined for burial rather than incineration.

## (For English)

## CAUTION

Danger of explosion if battery is incorrectly replaced.

Replace only with the same or equivalent type recommended by the manufacturer. Dispose of used batteries according to the manufacturer's instructions.

#### (For German)

## ACHTUNG

Explosionsgefahr bei falschem Anbringen der Batterie. Ersetzen Sie nur mit einem äquivalentem vom Hersteller empfohlenem Typ. Behandeln Sie gebrauchte Batterien nach den Anweisungen des Herstellers.

(For French)

## **MISE EN GARDE**

Une batterie de remplacement inappropriée peut exploser. Ne remplacez qu'avec une batterie identique ou d'un type recommandé par le fabricant. L'élimination des batteries usées doit être faite conformément aux instructions du manufacturier.

#### Note:

Above caution is applicable for a battery pack which is for DMC-TZ80/TZ81/ZS60 series, as well.

# 3 Service Navigation

## 3.1. Introduction

This service manual contains technical information, which will allow service personnel's to understand and service this model. Please place orders using the parts list and not the drawing reference numbers.

If the circuit is changed or modified, the information will be followed by service manual to be controlled with original service manual.

## 3.2. Important Notice

## 3.2.1. About lens block

The image sensor (MOS) unit which are connected to the lens unit with 3 screws. 2 of these 3 screws are locked, after performing the Optical tilt adjustment. During servicing, if one of MOS fixing screws are loosened, the Optical tilt adjustment must be performed. (About the Optical tilt adjustment, refer to the "10.3.2 Adjustment Specifications" for details.)

- Using the Extension cable, perform the Optical tilt adjustment according to the following procedure.
  - 1. Remove the Frame Plate Unit. (Refer to Disassembly Procedures.)
  - 2. Remove the Speaker from the Frame.
  - Speaker
     Take care not to lose the Battery Lock Spring and Battery Lock Knob, it because easy to separate.
    - 3. Using the Rear Operation FPC, connect the Main P.C.B. to Rear Operation P.C.B. Unit.
    - 4. Using the Extension cable, connect the Main P.C.B. to LCD Unit.

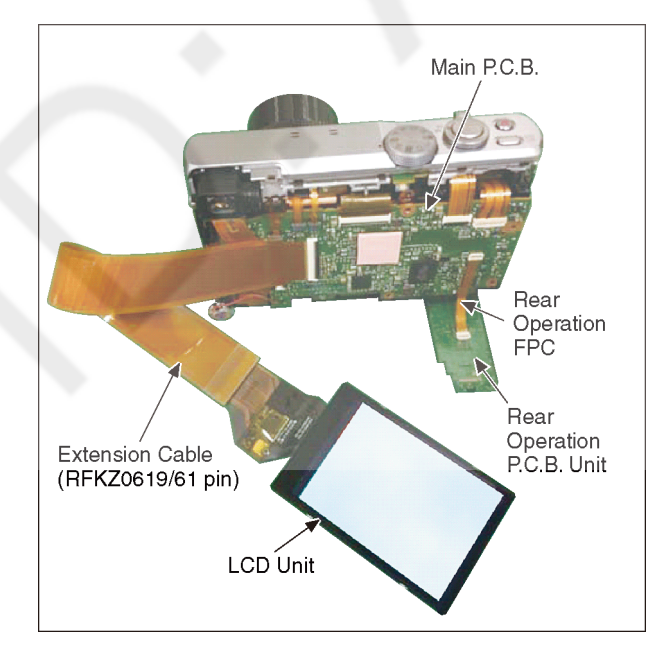

Lens Unit Flex.6. Insulation Sheet is inserted between the LCD Unit, Rear Operation P.C.B. Unit and the Main P.C.B.

5. Using the Extension cable, connect the Main P.C.B. to

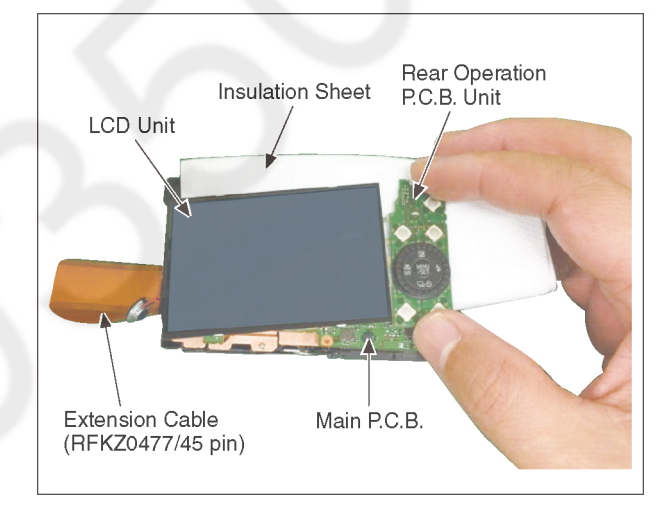

7. The Main P.C.B. is lifted, perform the Optical tilt adjustment.

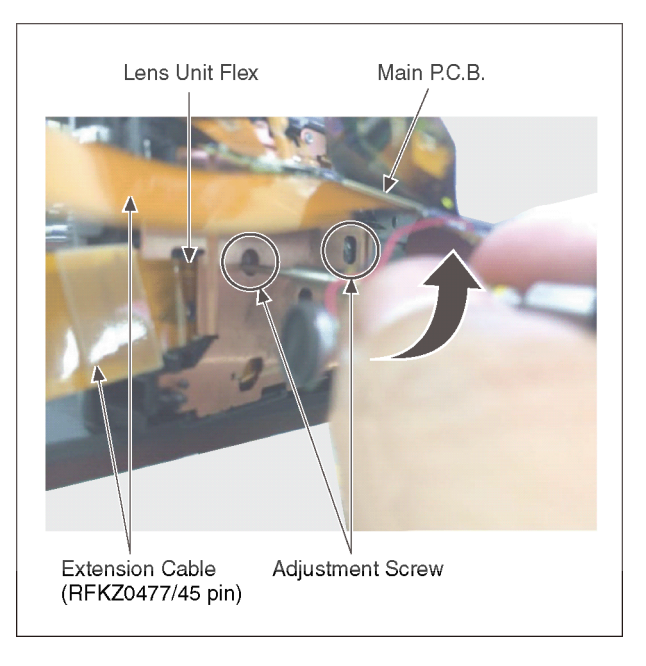

## 3.2.2. About VENUS ENGINE (IC6001) < Located on the Main P.C.B. >

• The VENUS ENGINE (IC6001) consists of two IC chips, which are fixed together with solder. (It is so called, "Package On Package" type of IC.)

#### Caution:

• During servicing, do not press down hard on the surface of IC6001.

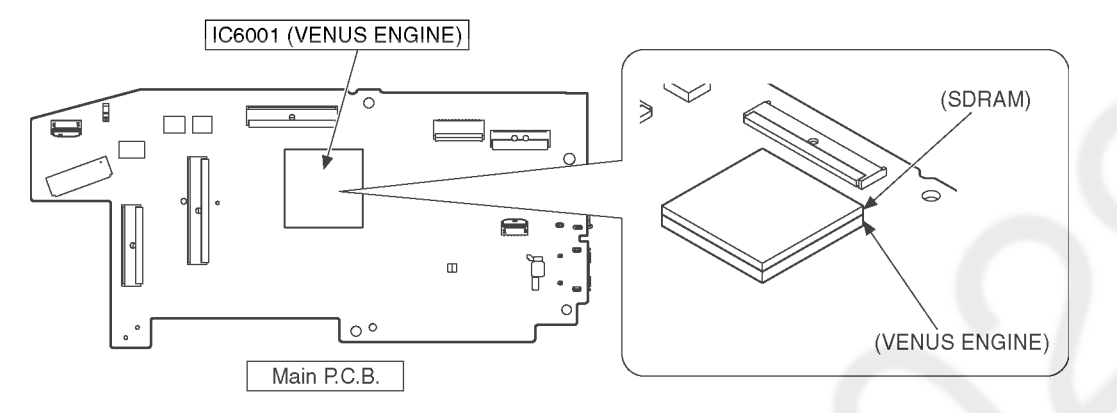

## 3.2.3. About Flash ROM (IC6003) and Charging Control Microcomputer (IC1502)

When the Flash Rom or Charging Control Microcomputer is replaced, it is need to adjust the firmware of the Charging Control Microcomputer to the one of the Flash ROM.

For details, refer to "10.3.2. Adjustment Specifications".

It may takes about 10 seconds. While doing the adjustment, don't turn the power off forcibly. (It cause the Charging Control Microcomputer crush, then the camera can not turn on.)

## 3.2.4. About Flexible Cable and Connector

Do not touch carelessly so that the foreign body should not adhere to the terminal part of flexible cable and connector. Wipe off with a clean cloth and the cotton bud, etc. when the terminal part is dirty.

## 3.3. Service Notes

## 3.3.1. About Wi-Fi Function

The page number in this chapter does not show the page number of this service manual.

#### Operating the camera by connecting it to a smartphone

- You can easily set up a direct connection to your smartphone without entering a password.
  - Taking pictures via a smartphone ( $\rightarrow$ 47)
  - Playing back pictures in the camera on a smartphone ( $\rightarrow$ 47)
  - Saving pictures in the camera to a smartphone
  - Sending pictures in the camera to social networking services
  - Adding location information to pictures in the camera from a smartphone
     Combining motion pictures recorded with Snap Movie according to your
  - preference on a smartphone
- Displaying still pictures on a TV
- Wireless printing
   Sonding pictures to
- Sending pictures to AV device
   Sending pictures to a PC
- Sending pictures to a PC
   Using WEB services

## 3.3.2. Important Notice of Servicing

This Camera unit has the personal information of wireless LAN connection the customer has registered.

For the protection of private information, please erase the personal information after the completion of repair by "INITIAL SETTING".

In addition, please print out the following documents, and pass to the customer with the Camera unit.

#### Printing Material [Leaflet for Customer]

[For The Customer]

Before using your camera please check the Wi-Fi settings. Depending on what was serviced, the settings may have been reset to the factory defaults.

1. If the settings were reset you will need to reenter your Lumix Club login ID and password.

If you have forgotten the login ID and/or Password, please connect to the Lumix Club web site and create a new ones.

2. You may also have to reenter the settings for your local Wi-Fi network settings.

We recommend consulting the operating manual if you have any questions.

## 3.4. General Description About Lead Free Solder (PbF)

The lead free solder has been used in the mounting process of all electrical components on the printed circuit boards used for this equipment in considering the globally environmental conservation.

The normal solder is the alloy of tin (Sn) and lead (Pb). On the other hand, the lead free solder is the alloy mainly consists of tin (Sn), silver (Ag) and Copper (Cu), and the melting point of the lead free solder is higher approx.30 °C (86 °F) more than that of the normal solder.

PbF

Definition of PCB Lead Free Solder being used

The letter of <u>PbF</u> is printed either foil side or components side on the P.C.B. using the lead free solder. (See right figure)

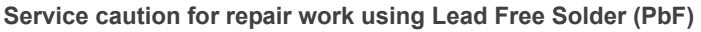

- The lead free solder has to be used when repairing the equipment for which the lead free solder is used.
- (Definition: The letter of <u>PbF</u> is printed on the P.C.B. using the lead free solder.)
- To put lead free solder, it should be well molten and mixed with the original lead free solder.
- Remove the remaining lead free solder on the P.C.B. cleanly for soldering of the new IC.
- Since the melting point of the lead free solder is higher than that of the normal lead solder, it takes the longer time to melt the lead free solder.
- Use the soldering iron (more than 70W) equipped with the temperature control after setting the temperature at 350±30 °C (662±86 °F).

#### Recommended Lead Free Solder (Service Parts Route.)

• The following 3 types of lead free solder are available through the service parts route.

SVKZ000001-----(0.3mm 100g Reel) SVKZ000002-----(0.6mm 100g Reel) SVKZ000003------(1.0mm 100g Reel)

#### Note:

\* Ingredient: Tin (Sn) 96.5%, Silver (Ag) 3.0%, Copper (Cu) 0.5%. (Flex cored)

## 3.5. How to Define the Model Suffix (NTSC or PAL model)

There are six kinds of DMC-TZ80/TZ81/ZS60, regardless of the colours.

- a) DMC-TZ85 (Japan domestic model.)
- b) DMC-ZS60P/PP
- c) DMC-TZ80EB/EF/EG/EP, TZ81EG
- d) DMC-TZ80EE
- e) DMC-TZ80GN
- f) DMC-TZ80GA/GC, ZS60GH

What is the difference is that the "INITIAL SETTINGS" data which is stored in Flash ROM mounted on Main P.C.B.

## 3.5.1. Defining methods

To define the model suffix to be serviced, refer to the nameplate which is putted on the bottom side of the Unit.

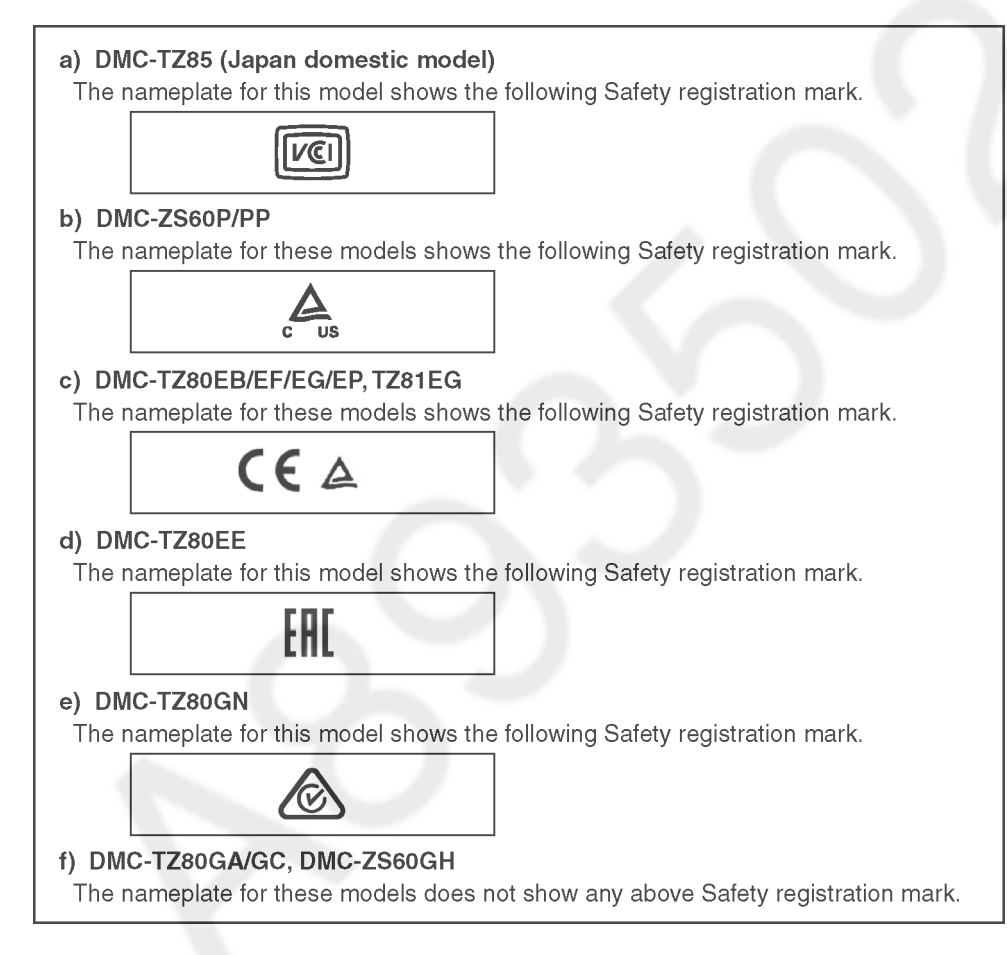

#### Note:

After replacing the Main P.C.B., be sure to achieve adjustment.

## 3.5.2. INITIAL SETTINGS:

After replacing the Main P.C.B. and/or Flash-ROM, make sure to perform the initial settings after achieving the adjustment by ordering the following procedure in accordance with model suffix of the unit.

#### 1. IMPORTANT NOTICE:

Before proceeding Initial settings, be sure to read the following CAUTION.

## CAUTION : (INITIAL SETTINGS)

--- AFTER REPLACING THE MAIN P.C.B. and/or FLASH-ROM ---

#### [Except "DMC-TZ80EG/EF/EB/EP and TZ81" models]

\*. The model suffix can be chosen <u>JUST ONE TIME</u>. (Effective model suffix : DMC-TZ80 "EE/GA/GC and GN", DMC-ZS60 "P/PP and GH" and "NONE(JAPAN)")

\*. Once one of the model suffix has been chosen, the model suffix lists will not be displayed, thus, it can not be changed.

#### 2. PROCEDURES:

- Precautions: Read the above "CAUTION" carefully.
- Preparation:
  - 1. Attach the fully charged Battery.
  - 2. Set the mode dial to the PROGRAM AE mode.
    - \* If the mode dial position is other than PROGRAM AE mode, it does not display the initial settings menu.

#### Step 1. The temporary cancellation of "INITIAL SETTINGS":

While keep pressing "RIGHT of Cursor button", MENU/SET button and DISPLAY button simultaneously, turn the Power on.

• Step 2. The cancellation of "INITIAL SETTINGS":

Press <u>PLAYBACK</u> button to switch to the playback screen. (Keep pressing the button.) Press "<u>UP</u> of Cursor button" additionally, then turn the Power off. The LCD displays the "!" mark before the unit powers down.

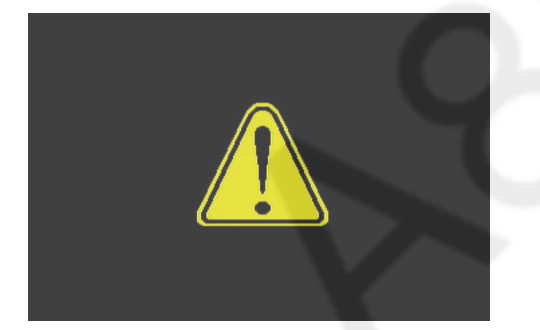

• Step 3. Turn the Power on: Turn the Power on.

#### Step 4. Display the "INITIAL SETTINGS" menu:

\* If the unit is other than <u>PROGRAM AE</u> mode, it does not display the initial settings menu. While keep pressing <u>MENU/SET</u> and "<u>RIGHT</u> of Cursor button" simultaneously, turn the Power off. The "INITIAL SETTINGS" menu is displayed.

There are two kinds of "INITIAL SETTINGS" menu form as follows:

#### [CASE 1. After replacing MAIN P.C.B.]

There are three kinds of menu from as follows:

[Except for "DMC-TZ80EG, EF, EB, EP and TZ81EG" models : (SEP0684AC is used as a Main P.C.B.)]

When Main P.C.B. has just been replaced, all of the model suffix are displayed as follows. (Three pages in total)

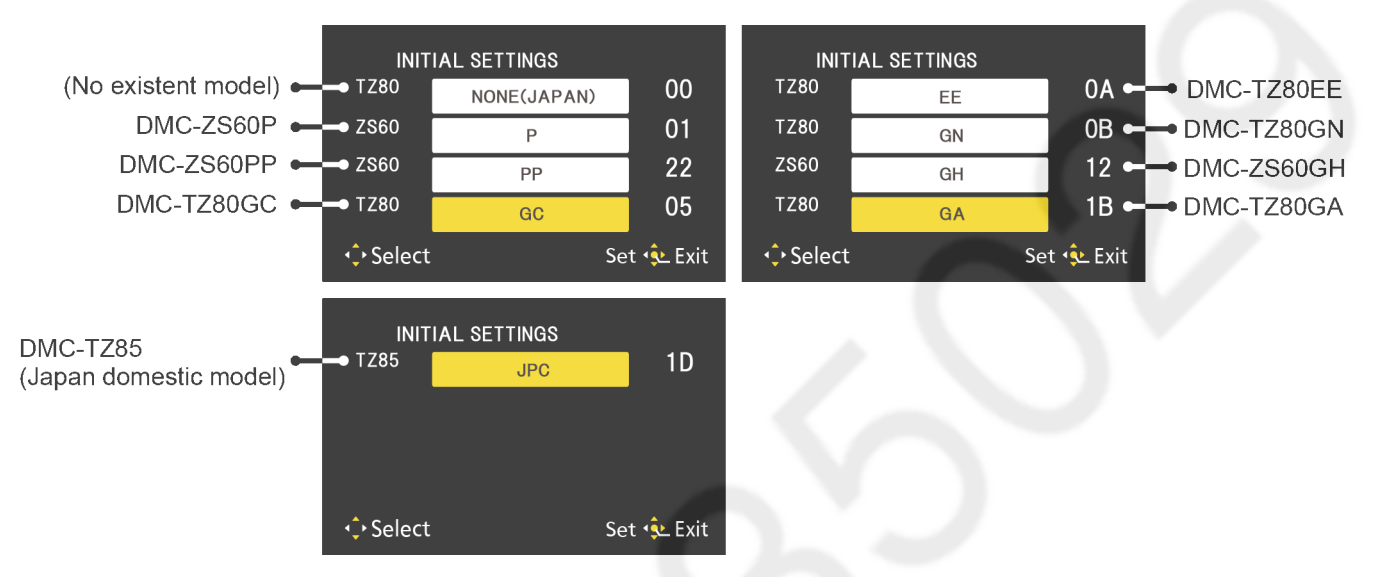

[Only for "DMC-TZ80EG, EF, EB, EP and TZ81" models : (SEP0684AD is used as a Main P.C.B.)] When Main P.C.B. has just been replaced, only 5 model suffix are displayed as follows. (Two pages in total)

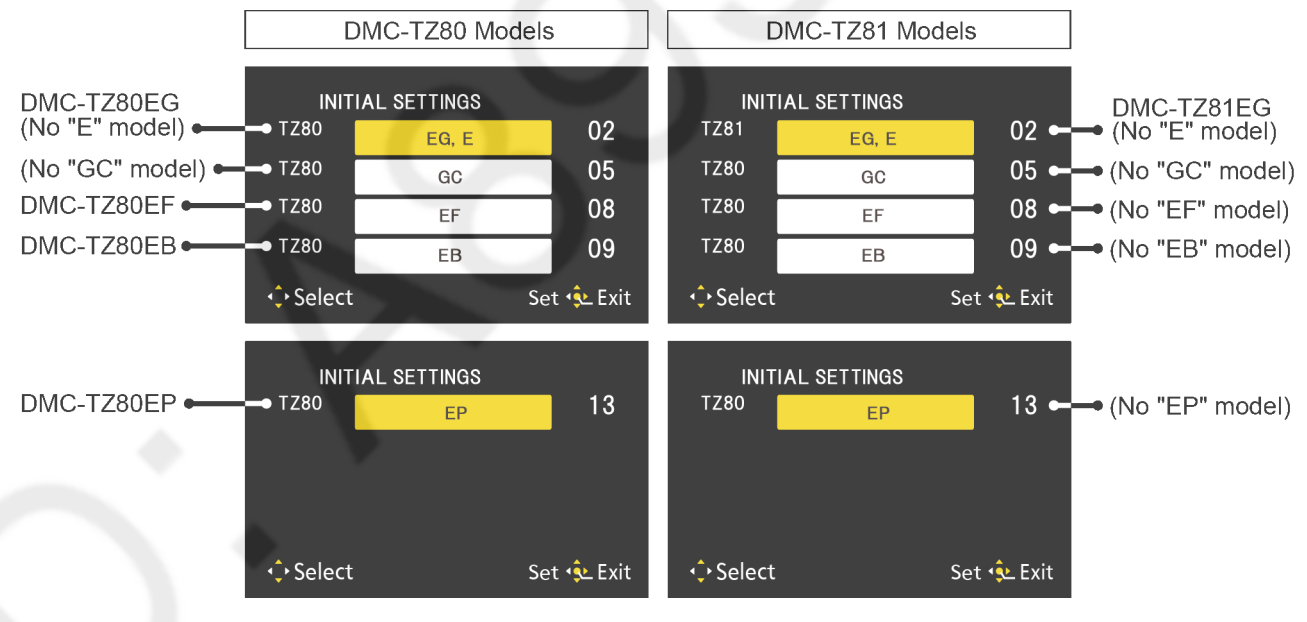

To display the "TZ81" model suffix, press the DELETE button.

#### [CASE 2. Other than "After replacing Main P.C.B."]

< Other than "EG/EF/EB and EP" models >

|                                                     | DMC-TZ80 Moc                            | lels                 | C                                    | MC-ZS60 Mo                              | dels                 |
|-----------------------------------------------------|-----------------------------------------|----------------------|--------------------------------------|-----------------------------------------|----------------------|
| INIT<br>TZ80                                        | IAL SETTINGS                            | 0A                   | INIT<br>ZS60                         | IAL SETTINGS<br>P                       | 01                   |
| <ul> <li>◆ Select</li> <li>&lt; Only "Et</li> </ul> | G/EE/EB and E                           | Set 🔹 Exit           | <b>↓</b> Select                      |                                         | Set 횫 Exit           |
|                                                     | DMC-TZ80 Moc                            | lels                 | C                                    | MC-TZ81 Mo                              | dels                 |
| INIT<br>TZ80<br>TZ80<br>TZ80<br>TZ80                | IAL SETTINGS<br>EG, E<br>EF<br>EB<br>EP | 02<br>08<br>09<br>13 | INIT<br>TZ81<br>TZ80<br>TZ80<br>TZ80 | IAL SETTINGS<br>EG, E<br>EF<br>EB<br>EP | 02<br>08<br>09<br>13 |
| •≎ Select                                           |                                         | Set 🔩 Exit           | <ul> <li>↓ Select</li> </ul>         |                                         | Set 🔹 Exit           |

To display the "TZ81" model suffix, press the  $\overline{\text{DELETE}}$  button.

#### • Step 5. The cancellation of "STRICT MODE":

Press DISPLAY button, then [Strict] in the upper right corner of the LCD display will disappear.

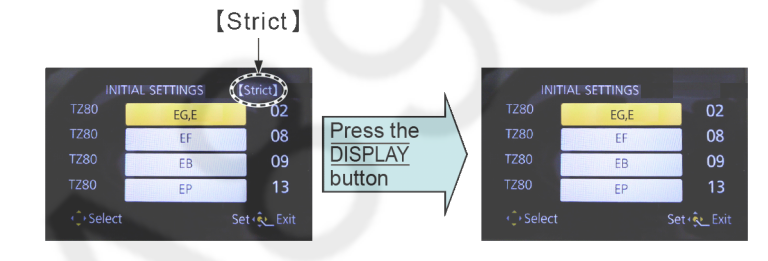

• Step 6. Chose the model suffix in "INITIAL SETTINGS": (Refer to "CAUTION") [Caution: After replacing Main P.C.B.]

(Especially, other than "DMC-TZ80EG/EF/EB/EP and DMC-TZ81" models) The model suffix can be chosen, JUST ONE TIME.

Once one of the model suffix have been chosen, the model suffix lists will not be displayed, thus, it can not be changed. Therefore, select the area carefully.

Select the area with pressing "UP / DOWN of Cursor buttons".

#### • Step 7. Set the model suffix at "INITIAL SETTINGS":

Press the "RIGHT of Cursor buttons".

The only set area is displayed. Press the "RIGHT of Cursor buttons" after confirmation.

(The unit is powered off automatically.)

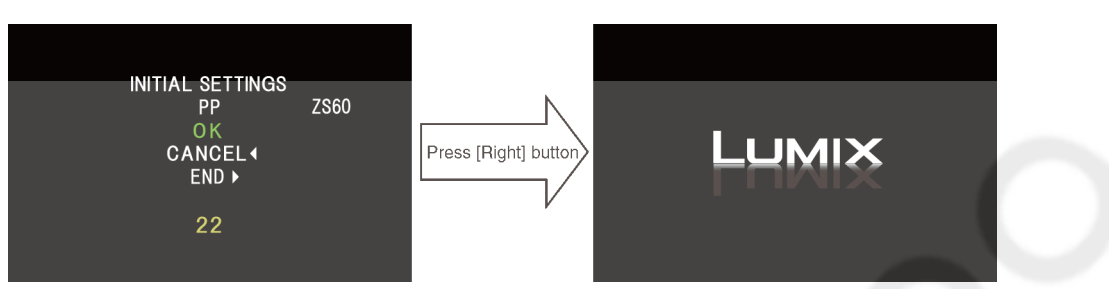

#### Note:

It may cause the following error indication without cancellation of "STRICT MODE". In this case, press <u>DISPLAY</u> button after disappearing error indication.

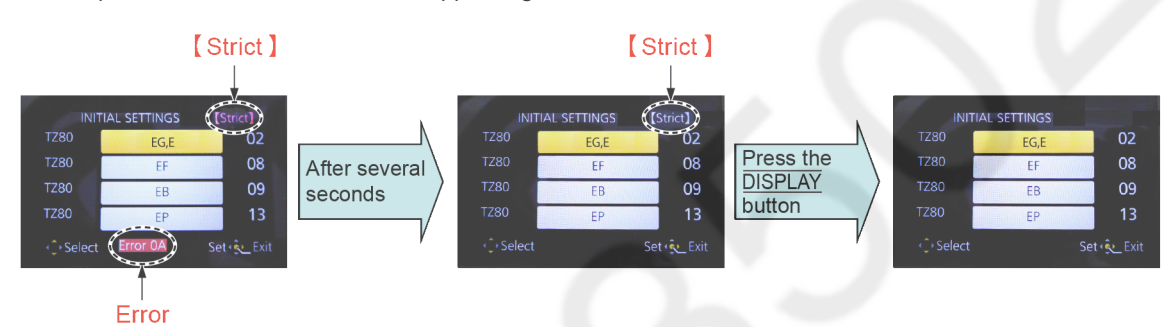

#### • Step 8. CONFIRMATION:

Confirm the display of "PLEASE SET THE CLOCK" in concerned language when the unit is turned on again. When the unit is connected to PC with USB cable, it is detected as removable media.

1) As for your reference, major default setting condition is as shown in the following table.

#### • Default setting (After "INITIAL SETTINGS")

|    | MODEL                           | VIDEO OUTPUT | LANGUAGE | DATE            | REMARKS |
|----|---------------------------------|--------------|----------|-----------------|---------|
| a) | DMC-TZ85 (Japan domestic model) | NTSC         | Japanese | Year/Month/Date |         |
| b) | DMC-TZ80EB                      | PAL          | English  | Date/Month/Year |         |
| C) | DMC-TZ80EE                      | PAL          | Russian  | Date/Month/Year |         |
| d) | DMC-TZ80EF                      | PAL          | English  | Date/Month/Year |         |
| e) | DMC-TZ80EG                      | PAL          | English  | Date/Month/Year |         |
| f) | DMC-TZ80EP                      | PAL          | English  | Date/Month/Year |         |
| g) | DMC-TZ80GA                      | PAL          | English  | Date/Month/Year |         |
| h) | DMC-TZ80GC                      | PAL          | English  | Date/Month/Year |         |
| i) | DMC-TZ80GN                      | PAL          | English  | Date/Month/Year |         |
| j) | DMC-TZ81EG                      | PAL          | English  | Date/Month/Year |         |
| k) | DMC-ZS60P                       | NTSC         | English  | Month/Date/Year |         |
| I) | DMC-ZS60PP                      | NTSC         | English  | Month/Date/Year |         |
| m) | DMC-ZS60GH                      | PAL          | English  | Date/Month/Year |         |

# 4 Specifications

The following specification is for DMC-ZS60P/PP, ZS100P/PP. Some specifications may differ depending on model suffix.

Digital Camera: Information for your safety

| Power Source               | DC 8.4 V (=== 8.4 V)                                                                                                    |
|----------------------------|----------------------------------------------------------------------------------------------------|
| Power<br>Consumption       | <b>ZS100</b><br>2.3 W (When recording with monitor)<br>2.7 W (When recording with viewfinder)<br>1.5 W (When playing back with monitor)<br>1.5 W (When playing back with viewfinder)             |
|                            | ZS60         2.2 W (When recording with monitor)         2.6 W (When recording with viewfinder)         1.5 W (When playing back with monitor)         1.5 W (When playing back with viewfinder) |
|                            |                                                                                                    |
| Camera effective<br>pixels | 20,100,000 pixels                                                                                                    |
|                            | <b>ZS60</b><br>18,100,000 pixels                                                                                                    |
| Image sensor               | 2 <b>S100</b><br>1″ MOS sensor,<br>total pixel number 20,900,000 pixels<br>Primary color filter                                                                                                  |
|                            | ZS60<br>1/2.3" MOS sensor,<br>total pixel number 18,900,000 pixels<br>Primary color filter                                                                                                    |

| Minimum<br>Illumination | Approx. 10 Ix (when i-Low light is used, the shutter speed is 1/30th of a second)<br>ZS60<br>Approx. 10 Ix (when i-Low light is used, the shutter speed is 1/30th of a second)                                                                                                    |
|-------------------------|----------------------------------------------------------------------------------------------------|
| Shutter speed           | <b>25:00</b><br>Still picture:<br>T (Time) (Max. approx. 120 seconds),<br>60 seconds to 1/2000th of a second<br>(When the mechanical shutter is used),<br>1 second to 1/16000th of a second<br>(When the electronic shutter is used)<br>Motion picture:<br>1/25th of a second to 1/16000th of a second<br>(When [FHD/24M/24p] is set in [AVCHD], or<br>[4K/100M/24p] is set in [MP4]),<br>1/2 second to 1/16000th of a second<br>(When [M] is selected in Creative Video Mode, MF),<br>1/30th of a second to 1/16000th of a second<br>(Other than the above)                                        |
| 2                       | Z560         Still picture:         60 seconds to 1/2000th of a second         (When the mechanical shutter is used and [Artistic         Nightscape] is selected as the Scene Guide Mode),         4 seconds to 1/2000th of a second         (When the mechanical shutter is used, in cases other than the above),         1 second to 1/16000th of a second         (When the electronic shutter is used)         Motion picture:         1/2 second to 1/16000th of a second         (When [M] is selected in Creative Video Mode, MF),         1/30th of a second         (When than the above) |

| -                 |                                                                                                    |
|-------------------|----------------------------------------------------------------------------------------------------|
| Lens              | <b>ZS100</b><br>Optical 10x zoom<br>f=9.1 mm to 91 mm<br>(35 mm film camera equivalent: 25 mm to 250 mm)<br>Max. Wide: F2.8 to F8.0<br>Max. Tele: F5.9 to F8.0                                           |
|                   | ZS60           Optical 30x zoom           f=4.3 mm to 129 mm           (35 mm film camera equivalent: 24 mm to 720 mm)           Max. Wide: F3.3 to F8.0           Max. Tele: F6.4 to F8.0               |
| Image Stabilizer  | Optical method                                                                                                    |
| Focus range       | ZS100<br>AF:<br>50 cm (1.6 feet) (Max. Wide)/<br>70 cm (2.3 feet) (Max. Tele) to ∞<br>AF Macro/MF/Intelligent Auto/Motion picture:<br>5 cm (0.16 feet) (Max. Wide)/<br>70 cm (2.3 feet) (Max. Tele) to ∞ |
| $\langle \rangle$ | AF:<br>50 cm (1.6 feet) (Max. Wide)/<br>2 m (6.6 feet) (Max. Tele) to ∞<br>AF Macro/MF/Intelligent Auto/Motion picture:<br>3 cm (0.098 feet) (Max. Wide)/<br>2 m (6.6 feet) (Max. Tele) to ∞             |
| Shuttor system    | Electronic shutter + Mechanical shutter                                                                                                    |

| Exposure (AE)            | Program AE (P)/Aperture-priority AE (A)/<br>Shutter-priority AE (S)/Manual exposure (M)/AUTO<br>Exposure Compensation (1/3 EV steps, -5 EV to +5 EV)                                                                                                    |
|--------------------------|----------------------------------------------------------------------------------------------------|
| [Metering Mode]          | Multiple/Center weighted/Spot                                                                                                    |
| Monitor                  | 3.0" TFT LCD (3:2) (Approx. 1,040,000 dots)<br>(field of view ratio about 100%)<br>Touch screen                                                                                                    |
| Viewfinder               | 0.2" Color LCD Live Viewfinder (4:3)<br>(Approx. 1,160,000 dots equivalent)<br>(field of view ratio about 100%)<br>[Magnification approx. 2.59x, 0.46x (35 mm film camera<br>equivalent), with 50 mm lens at infinity; -1.0 m <sup>-1</sup> ]<br>(with diopter adjustment -4.0 to +4.0 diopter) |
| Flash                    | ZSf00     ZS60       Built-in pop up flash     Built-in flash       AUTO, AUTO/Red-Eye Reduction, Forced ON,       Forced ON/Red-Eye Reduction, Slow Sync.,       Slow Sync./Red-Eye Reduction, Forced OFF                                                                                      |
| Microphones              | Stereo                                                                                                    |
| Speaker                  | Monaural                                                                                                    |
| Recording media          | SD Memory Card/SDHC Memory Card*/<br>SDXC Memory Card*<br>* UHS-I UHS Speed Class 3                                                                                                    |
| Recording file<br>format |                                                                                                    |
| Still picture            | RAW/JPEG (based on Design rule for Camera File system, based on Exif 2.3 standard/DPOF corresponding)                                                                                                    |
| Motion picture           | AVCHD Progressive/AVCHD/MP4                                                                                                    |

| Audio compression format | AVCHD: Dolby® Digital (2 ch)<br>MP4: AAC (2 ch)                                                                                                    |
|--------------------------|----------------------------------------------------------------------------------------------------|
| Interface                |                                                                                                    |
| Digital                  | USB 2.0 (High Speed)                                                                                                    |
| Terminal                 |                                                                                                    |
| [HDMI]                   | Micro HDMI Type D                                                                                                    |
| [CHARGE]                 | USB 2.0 micro-B                                                                                                    |
| Dimensions               | <b>ZS100</b><br>Approx. 110.5 mm (W) x 64.5 mm (H) x 44.3 mm (D)<br>[4.35" (W) x 2.54" (H) x 1.74" (D)]<br>(excluding the projection part)                                                                                                    |
|                          | ZS60<br>Approx. 112.0 mm (W) x 64.0 mm (H) x 38.0 mm (D)<br>[4.41" (W) x 2.52" (H) x 1.50" (D)]<br>(excluding the projection part)                                                                                                    |
| Mass (weight)            | ZS100         With card and battery: Approx. 310 g (0.68 lb)         Excluding card and battery: Approx. 268 g (0.59 lb)         ZS60         With card and battery: Approx. 282 g (0.62 lb)         Excluding card and battery: Approx. 240 g (0.53 lb) |
| Operating<br>temperature | 0 °C to 40 °C (32 °F to 104 °F)                                                                                                    |
| Operating humidity       | 10%RH to 80%RH                                                                                                    |
| Language select          | [ENGLISH] / [DEUTSCH] / [FRANÇAIS] / [ESPAÑOL] /<br>[PORTUGUÊS] / [ITALIANO] / [繁體中文] / [日本語]                                                                                                    |

#### ■Wi-Fi

| Compliance<br>standard                         | IEEE 802.11b/g/n (standard wireless LAN protocol) |
|------------------------------------------------|---------------------------------------------------|
| Frequency range<br>used<br>(central frequency) | 2412 MHz to 2462 MHz (1 to 11 ch)                 |
| Encryption method                              | Wi-Fi compliant WPA™/WPA2™                        |
| Access method                                  | Infrastructure mode                               |
|                                                |                                                   |

#### ■AC adaptor

(Panasonic SAE0012A): Information for your safety

110 V - 240 V ~ 50/60 Hz 0.2 A Input:

Output: 5 V === 1.0 A

Battery Pack (lithium-ion) (Panasonic DMW-BLG10PP): Information for your safety

7.2 V/1025 mAh Voltage/capacity:

The symbols on this product (including the accessories) represent the following:

 $\sim$  AC === DC

Class II equipment (The construction of the product is double-insulated.)

Specifications are subject to change without notice.

# 5 Location of Controls and Components

The following description is for DMC-ZS60P/PP, ZS100P/PP. Some description may differ depending on model suffix.

The page number in this chapter does not show the page number of this service manual.

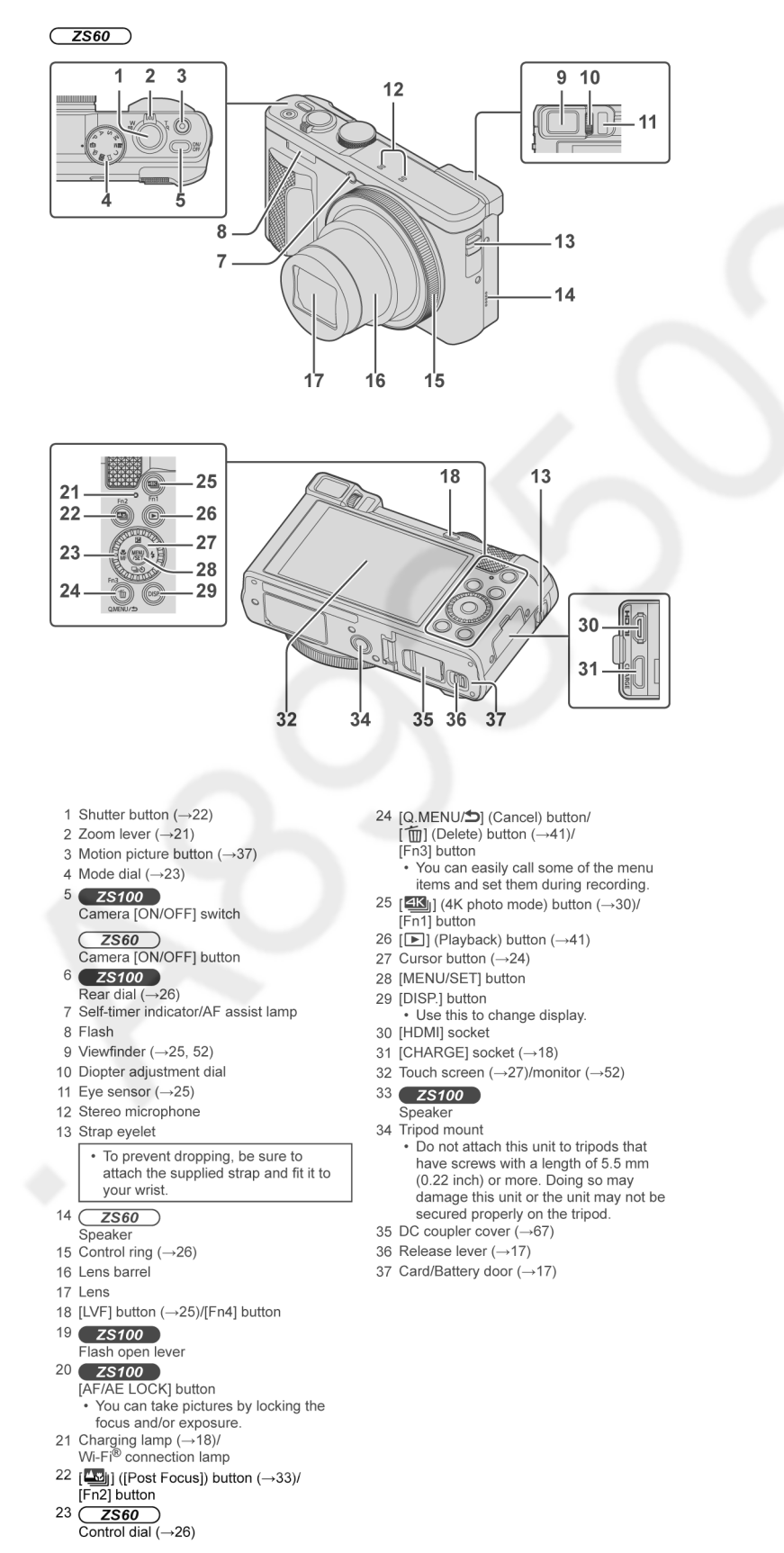

# 6 Service Mode

## 6.1. Error Code Memory Function

## 1. General description

This unit is equipped with history of error code memory function, and can be memorized 16 error codes in sequence from the latest. When the error is occurred more than 16, the oldest error is overwritten in sequence.

The error code is not memorized when the power supply is shut down forcibly (i.e., when the unit is powered on by the battery, the battery is pulled out) The error code is memorized to Flash ROM when the unit has just before powered off.

#### 2. How to display

The error code can be displayed by ordering the following procedure:

#### Preparation:

- 1. Attach the fully charged Battery, and insert the memory card (32MB or more).
- 2. Set the mode dial to the PROGRAM AE mode.

#### Note:

\*Since this unit has built-in memory, it can be performed without inserting Memory Card.

• Step 1. The temporary cancellation of "INITIAL SETTINGS":

While keep pressing "RIGHT of Cursor button", MENU/SET button and DISPLAY button simultaneously, turn the Power on.

#### Step 2. Execute the error code display mode:

Press the "<u>PLAYBACK</u> button, "<u>LEFT</u> of Cursor button" and <u>MENU/SET</u> button simultaneously. The display is changed as shown below when the above buttons are pressed simultaneously. Normal display  $\rightarrow$  <u>Error code display</u>  $\rightarrow$  <u>CAMERA INFO</u>  $\rightarrow$  <u>Normal display</u>  $\rightarrow$  .....

Example of Error Code Display

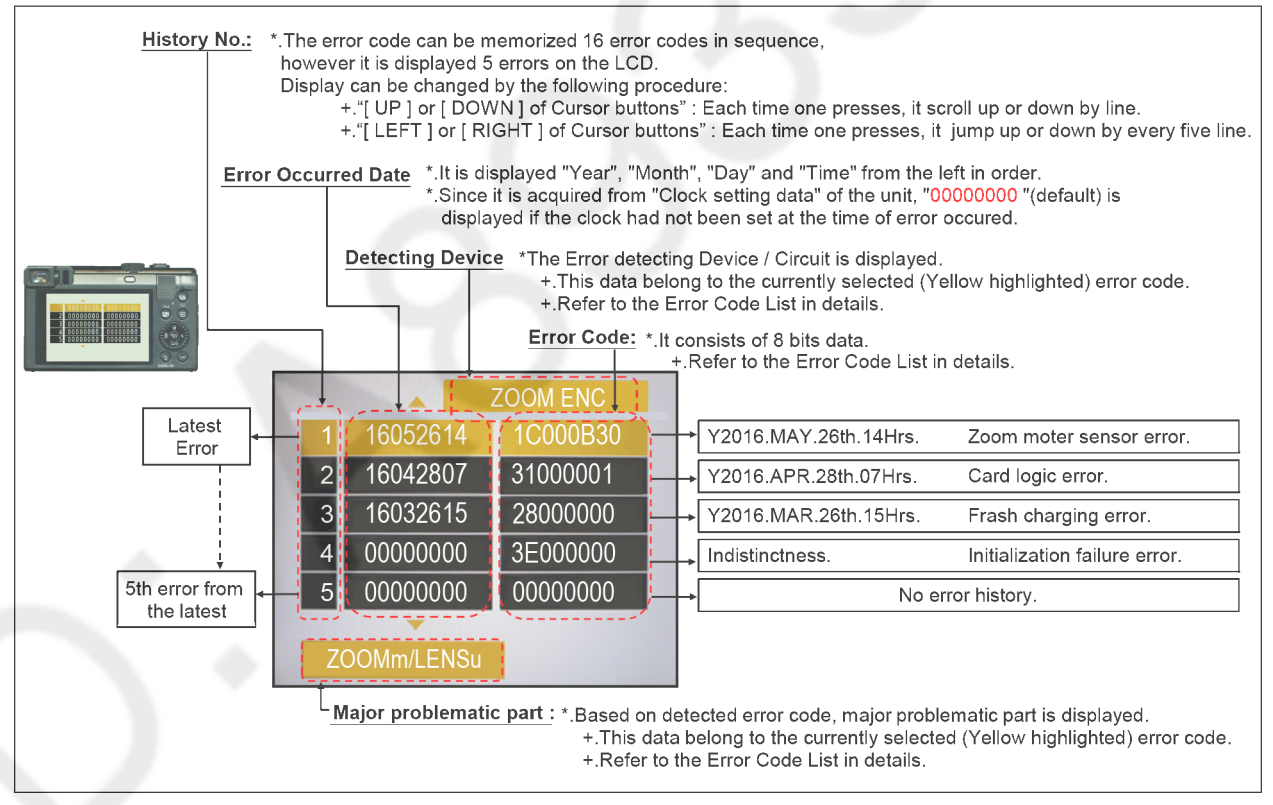

## 3. Error Code List

The error code consists of 8 bits data and it shows the following information.

| Attribute | Main item  | Sub item | Error  | code   | Contents (Upper)                                              | Error In        | dication        |
|-----------|------------|----------|--------|--------|---------------------------------------------------------------|-----------------|-----------------|
|           |            |          | High   | Low    | Check point (Lower)                                           | Detecting       | Part/Circuit    |
|           |            |          | 4 bits | 4 bits |                                                               | device          |                 |
| LENS      | Lens drive | Focus    | 1C*0   | 0?01   | HP High detect error                                          | FOCUS L         | LENS FPC/       |
|           |            |          |        |        | (Focus encoder always detects High, and not becomes           |                 | DSP             |
|           |            |          |        |        | Low)                                                          |                 |                 |
|           |            |          |        |        | Mechanical lock, FP9004-(43) signal line or IC6001            | 1               |                 |
|           |            |          |        |        | (VENUS ENGINE)                                                |                 |                 |
|           |            |          |        | 0?02   | HP Low detect error                                           | FOCUS H         |                 |
|           |            |          |        |        | (Focus encoder always detects Low, and not becomes            |                 |                 |
|           |            |          |        |        | High)                                                         |                 |                 |
|           |            |          |        |        | Mechanical lock, FP9004-(43) signal line or IC6001            |                 |                 |
|           |            |          |        |        | (VENUS ENGINE)                                                |                 |                 |
|           |            | Zoom     |        | 0?10   | Collapsible barrel Low detect error                           | ZOOM L          | ZOOMm/          |
|           |            |          |        |        | (Collapsible barrel encoder always detects High.)             |                 | LENSu           |
|           |            |          |        |        | Mechanical lock, FP9004-(43) signal line or IC6001            |                 |                 |
|           |            |          |        |        | (VENUS ENGINE)                                                |                 |                 |
|           |            |          |        | 0?20   | Collapsible barrel High detect error                          | ZOOM H          |                 |
|           |            |          |        |        | (Collapsible barrel encoder always detects Low.)              |                 |                 |
|           |            |          |        |        | Mechanical lock, FP9004-(43) signal line or IC6001            |                 |                 |
|           |            |          |        |        | (VENUS ENGINE)                                                |                 |                 |
|           |            |          |        | 0?30   | Zoom motor sensor error. (Initialized or Terminated)          | ZOOM ENC        |                 |
|           |            |          |        |        | Mechanical lock, FP9004-(4) signal line or IC6001             | 1               |                 |
|           |            |          |        |        | (VENUS ENGINE)                                                |                 |                 |
|           |            |          |        | 0?40   | Zoom motor sensor error. (During monitor mode.)               | 1               |                 |
|           |            |          |        |        | Mechanical lock, FP9004-(4) signal line or IC6001             | 1               |                 |
|           |            |          |        |        | (VENUS ENGINE)                                                |                 |                 |
|           |            |          |        | 0?50   | Zoom motor sensor error. (During monitor mode with slow       | -               |                 |
|           |            |          |        |        | speed.)                                                       |                 |                 |
|           |            |          |        |        | Mechanical lock, FP9004-(4) signal line or IC6001             | -               |                 |
|           |            |          |        |        | (VENUS ENGINE)                                                |                 |                 |
|           |            |          |        | 0?60   | Detection of zoom misregistration by impact such as fails.    | (No indication) | (No indication) |
|           |            |          |        |        | Lens Unit                                                     |                 |                 |
|           |            | OIS      | •      | 1000   | PSD (X) error. Hall element (X axis) position detect error in | OIS X           | LENSu NG        |
|           |            |          |        |        | OIS unit.                                                     |                 |                 |
|           |            |          |        |        | OIS Unit                                                      | -               |                 |
|           |            |          |        | 2000   | PSD (Y) error. Hall element (Y axis) position detect error in | OIS Y           |                 |
|           |            |          |        |        | OIS unit.                                                     |                 |                 |
|           |            |          |        |        | OIS Unit                                                      | -               |                 |
|           |            |          |        | 3000   | GYRO (X) error. Gvro (IC7101 : X axis) detect error on        | GYRO X          | GYRO NG         |
|           |            |          |        |        | Main P.C.B.                                                   |                 |                 |
|           |            |          |        |        | IC7101 (Gyro element) or IC6001 (VENUS ENGINE)                | -               |                 |
|           |            |          |        | 4000   | GYRO (Y) error. Gyro (IC7101 : Y axis) detect error on        | GYRO Y          |                 |
|           |            |          |        |        | Main P.C.B.                                                   |                 |                 |
|           |            |          |        |        | IC7101 (Gyro element) or IC6001 (VENUS ENGINE)                | -               |                 |
|           |            | <u></u>  |        | 5000   | GYRO (R) error. Gvro (IC7101 ; R axis) detect error on        | GYRO R          |                 |
|           |            |          |        |        | Main P.C.B.                                                   |                 |                 |
|           |            |          |        |        | IC7101 (Gyro element) or IC6001 (VENUS ENGINE)                | -               |                 |
|           |            |          |        | 6000   | Drive voltage (X) error                                       | OISX REF        | LENSU/LENS      |
|           |            |          |        |        | LENS Unit LENS flex breaks IC6001(VENUS ENGINE)               |                 | FPC             |
|           |            |          |        |        | AD value error. etc.                                          |                 | _               |
|           |            |          |        | 7000   | Drive voltage (Y) error                                       | OISY RFF        |                 |
|           |            |          |        |        | LENS Unit LENS flex breaks IC6001/VENIUS ENGINE)              |                 |                 |
|           |            |          |        |        | AD value error, etc.                                          |                 |                 |
|           |            |          |        | 8000   | OIS GYRO - Digital communication error                        | (No indication) | (No indication) |
|           |            |          |        | 0000   |                                                               |                 |                 |
|           |            | Long     | 10*4   | 0000   | Dever ON time out error                                       |                 |                 |
|           |            | Lens     | 1011   | 0000   | Power ON time out error.                                      | LENS DRV        | LENSU           |
|           |            |          | 40±0   | 0000   | Lens drive system                                             | 4               |                 |
|           |            |          | 18^2   | 0000   | Power OFF time out error.                                     |                 |                 |
|           | 1          | 1        | 1      | 1      | Lens drive system                                             |                 |                 |

| Attribute | Main item   | Sub item           | Error  | r code | Contents (Upper)                                                      | Error In         | dication           |
|-----------|-------------|--------------------|--------|--------|-----------------------------------------------------------------------|------------------|--------------------|
|           |             |                    | High   | Low    | Check point (Lower)                                                   | Detecting        | Part/Circuit       |
|           |             |                    | 4 bits | 4 bits |                                                                       | device           |                    |
|           | Adj.History | OIS                | 1D*0   | 2000   | OIS adj. Yaw direction amplitude error (small)                        | OIS ADJ          | OIS ADJ            |
|           |             |                    |        | 3000   | OIS adj. Pitch direction amplitude error (small)                      | -                |                    |
|           |             |                    |        | 4000   | OIS adj. Yaw direction amplitude error (large)                        |                  |                    |
|           |             |                    |        | 5000   | OIS adj. Pitch direction amplitude error (large)                      |                  |                    |
|           |             |                    |        | 8000   | OIS adj. Yaw direction off set error                                  |                  |                    |
|           |             |                    |        | 9000   | OIS adj. Pitch direction off set error                                |                  |                    |
|           |             |                    |        | A000   | OIS adj. Yaw direction gain error                                     |                  |                    |
|           |             |                    |        | B000   | OIS adj. Pitch direction gain error                                   |                  |                    |
|           |             |                    |        | C000   | OIS adj. Yaw direction position sensor error                          |                  |                    |
|           |             |                    |        | D000   | OIS adj. Pitch direction position sensor error                        |                  |                    |
|           |             |                    |        | E000   | OIS adj. other error                                                  |                  |                    |
| HARD      | FLASH       | Flash              | 28*0   | 0000   | Flash charging capacitor did not been fully charged within 20 seconds | STRB CHG         | TOP P.C.B./<br>FPC |
|           | FLASH       | Data Area          | 2B*0   | 0001   | IC6003 (Flash-ROM) data reading error is detected when                | FROM RE          | FROM               |
|           | ROM         |                    |        |        | the unit turns ON                                                     |                  |                    |
|           |             |                    |        | 0002   | IC6003 (Flash-ROM) data writing error is detected when                | FROM WR          | FROM               |
|           |             |                    |        |        | the unit turns OFF                                                    |                  |                    |
|           |             | Program            |        | 0005   | Firmware update error of IC9101                                       | (No indication)  | (No indication)    |
|           |             | Area               |        | 0006   | Firmware update error of IC1502                                       |                  |                    |
| SOFT      | CPU         | Reset              | 30*0   | 0001   | System error (NMI reset)                                              | NMI RST          | MAIN P.C.B.        |
|           |             |                    |        |        |                                                                       |                  |                    |
|           |             |                    |        | 0007   |                                                                       |                  |                    |
|           | Recording   | Memory             | 31*0   | 0002   | Memory card physical error                                            | SD CARD          | SD CARD/           |
|           | Media       | card               |        |        | During formatting the memory card, there is no response               |                  | DSP                |
|           |             |                    |        |        | from the memory card                                                  |                  |                    |
|           |             |                    |        |        | If the mini-SD memory card is used, check the SD memory               |                  |                    |
|           |             |                    |        | 0004   | card adaptor                                                          |                  | -                  |
|           |             |                    |        | 0004   | Check the memory card, it might be demose one                         | SD WRITE         |                    |
|           | Operation   | Doworon            | 20*0   | 0000   | Check the memory card. It might be damage one.                        | INUT             | (No indication)    |
|           | Operation   | Power on           | 36.0   | 0000   | movement.                                                             |                  |                    |
|           | Zoom        | Zoom               | 3C*0   | 0000   | Imperfect zoom lens processing                                        | ZOOM             | ZOOMm/             |
|           |             |                    |        |        | Zoom lens                                                             | -                | LENSu              |
|           | Recording   | Motion             | 3F*0   | 0001   | File time out error in recording motion image                         | (No indication)  | (No indication)    |
|           |             | Image<br>Recording |        | 0002   | File data cue send error in recording motion image                    |                  |                    |
| Wi-Fi     |             |                    | 3211   | **02   | Wi-Fi related errors:                                                 | •                |                    |
|           |             |                    |        |        | *Generally, above are unable to specified the, which cannot           | t be used for ma | alfunction         |
|           |             |                    |        | **0C   | diagnosis.                                                            |                  |                    |

#### Important notice about "Error Code List"

#### 1) About "\*" indication:

The third digit from the left is different as follows.

+.In case of 0 (example: 18 0 01000)

When the third digit from the left shows "0", this error occurred under the condition of INITIAL SETTINGS has been completed. It means that this error is occurred basically at user side.

#### +.In case of 8 (example: 18 8 01000)

When the third digit from the left shows "8", this error occurred under the condition of INITIAL SETTINGS has been released. (Example; Factory assembling-line before unit shipment, Service mode etc.) It means that this error is occurred at service side.

## 2) About "?" indication: ("18\*0 0?01" to "18\*0 0?50"):

The third digit from the right shows one of the hexadecimal ("0" to "F") character.

#### 4. How to exit from Error Code display mode:

Simply, turn the power off. (Since Error code display mode is executed under the condition of temporary cancellation of "INITIAL SETTINGS", it wake up with normal condition when turn off the power.)

#### Note:

The error code can not be initialized.

# 7 Troubleshooting Guide

## 7.1. Wi-Fi Module (Top P.C.B. Unit)

## 7.1.1. How to Remove Wi-Fi Password Protection

To prevent incorrect operation or use of the Wi-Fi function by a third party and to protect saved personal information, this unit protects the Wi-Fi function with a password.

It is unable to service with password locked condition. When accepting for repair, the unit has been set the Wi-Fi password by customer, run the [Reset Wi-Fi Settings] for removing Wi-Fi password, then check the operation.

## [Reset Procedure of Wi-Fi Settings]

- 1. Press the [MENU/SET] button, and select the [SETUP] mode by Cursor buttons, then press the [MENU/SET] button.
- 2. Select [ Reset Wi-Fi Settings ] by Cursor buttons, then press the [ MENU/SET ] button.
- 3. Select [ YES ] and press the [ MENU/SET ] button in several times.
- 4. (The [Reset Wi-Fi Settings] performs not only resetting Wi-Fi Password but also resetting other all Wi-Fi Settings.)

## 7.1.2. Checking of trouble caused by Wi-Fi Module on Top P.C.B. Unit or not

The Wi-Fi module works properly if the wireless access point (broadband router) name (SSID) in use is displayed on a screen of [Manual Connection].

## (Primary Confirmation)

Confirm that the wireless access point (broadband router) works properly.

## (Procedure)

1) Press [Wi-Fi] button.

- 2) Select [ New Connection ] in [ Wi-Fi ] menu.
- 3) Select optional function in [ select a function ] menu, then select [ Direct ] in [ Select connection method ] menu.
- 4) Select [Manual Connection ] in [Select connection method] menu.
- 5) The Wi-Fi module works properly if the wireless access point (broadband router) name (SSID) in use is displayed.

\* Replace the Top P.C.B. Unit, when the above checking detected the abnormal of Wi-Fi module.

# 8 Service Fixture & Tools

## 8.1. Service Fixture and Tools

The following Service Fixture and tools are used for checking and servicing this unit.

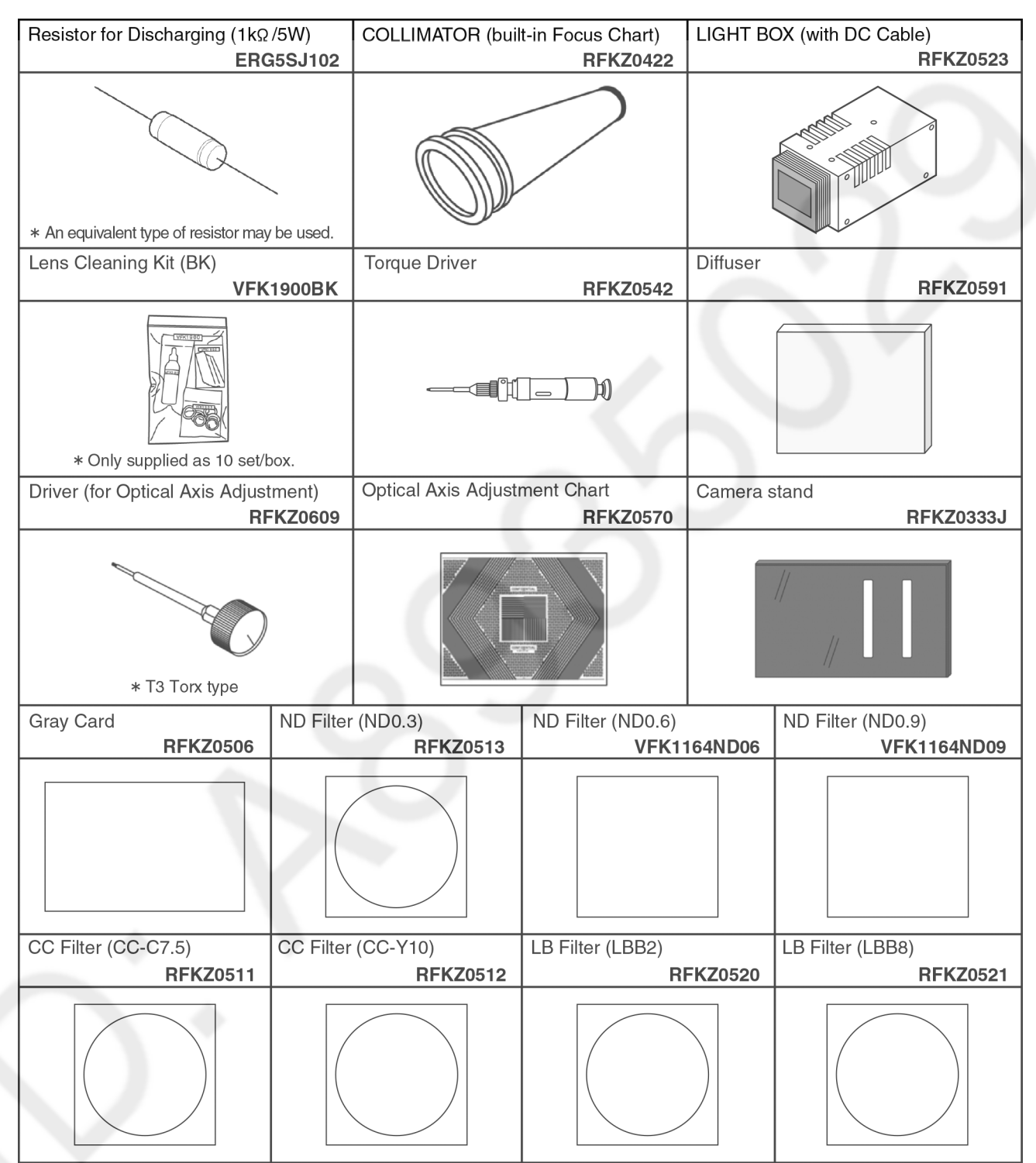

## 8.2. When Replacing the Main P.C.B.

After replacing the Main P.C.B., be sure to achieve adjustment.

## 8.3. Service Position

This Service Position is used for checking and replacing parts. Use the following Extension cables for servicing.

| No. | Parts No. | Connection                                              | Form            |
|-----|-----------|---------------------------------------------------------|-----------------|
| 1   | RFKZ0619  | FP9003 (Main P.C.B.) $\leftarrow \rightarrow$ LCD Unit  | 61PIN / 0.3 FFC |
| 2   | RFKZ0477  | FP9004 (Main P.C.B.) $\leftarrow \rightarrow$ Lens Unit | 45PIN / 0.3 FFC |

## 8.3.1. Extension Cable Connections

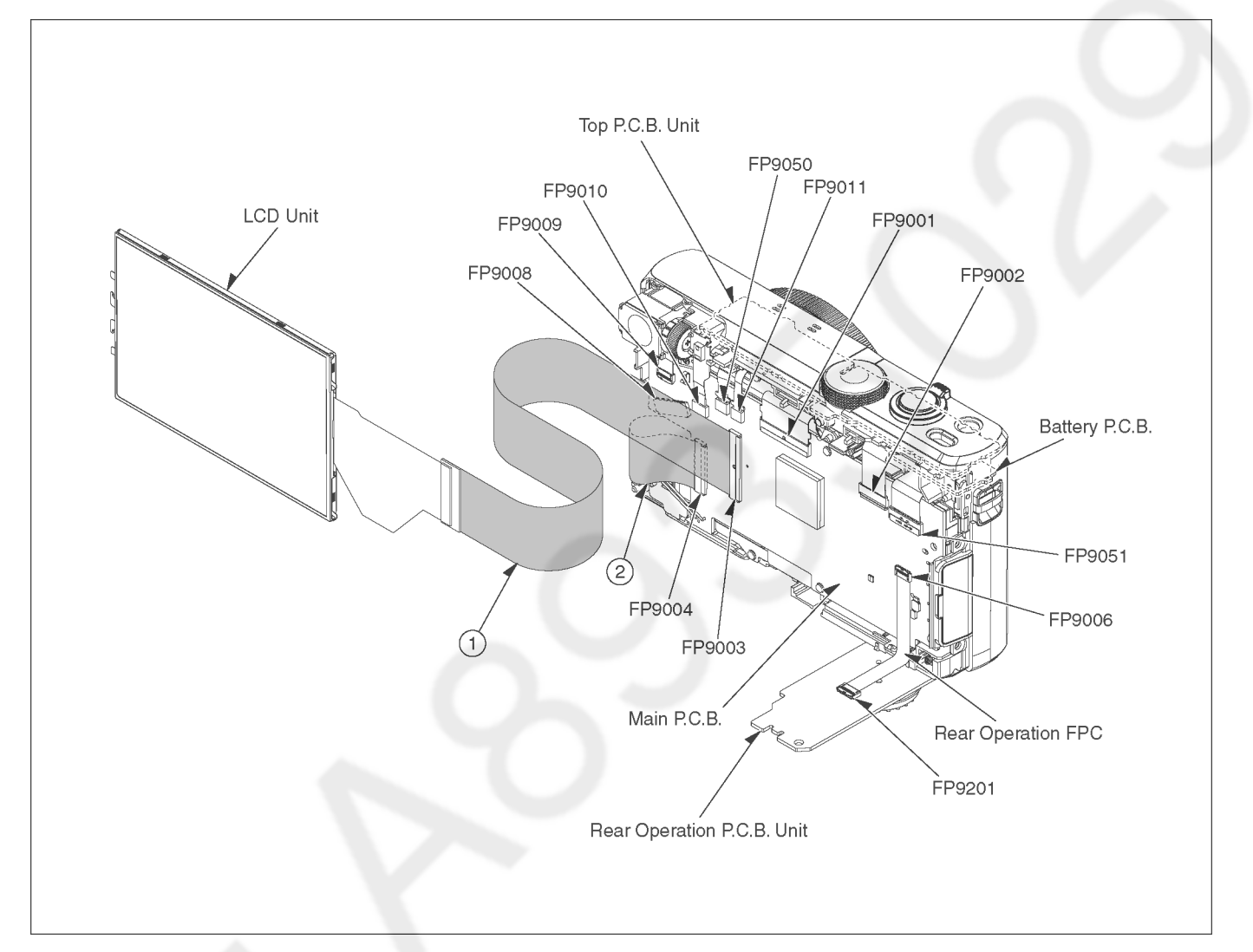

#### CAUTION (When servicing Top P.C.B. Unit)

1. Be sure to discharge the capacitor on Top P.C.B. Unit.

Refer to "HOW TO DISCHARGE THE CAPACITOR ON Top P.C.B. Unit".

- The capacitor voltage is not lowered soon even if the AC Cord is unplugged or the battery is removed.
- 2. Be careful of the high voltage circuit on Top P.C.B. Unit.
- 3. DO NOT allow other parts to touch the high voltage circuit on Top P.C.B. Unit.

# 9 Disassembly and Assembly Instructions

## 9.1. Disassembly Flow Chart

This is a disassembling chart.

When assembling, perform this chart conversely.

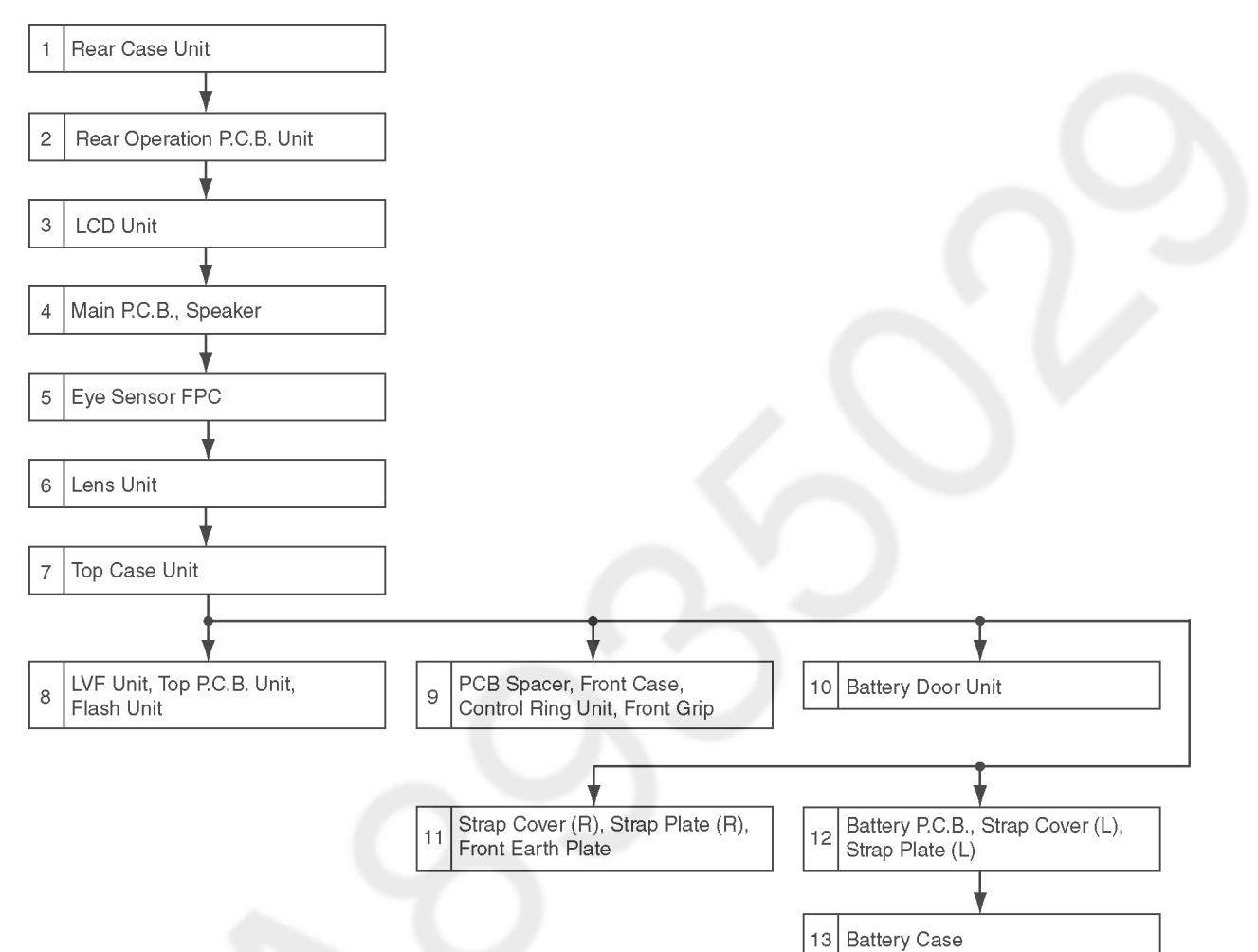

## 9.2. P.C.B. Location

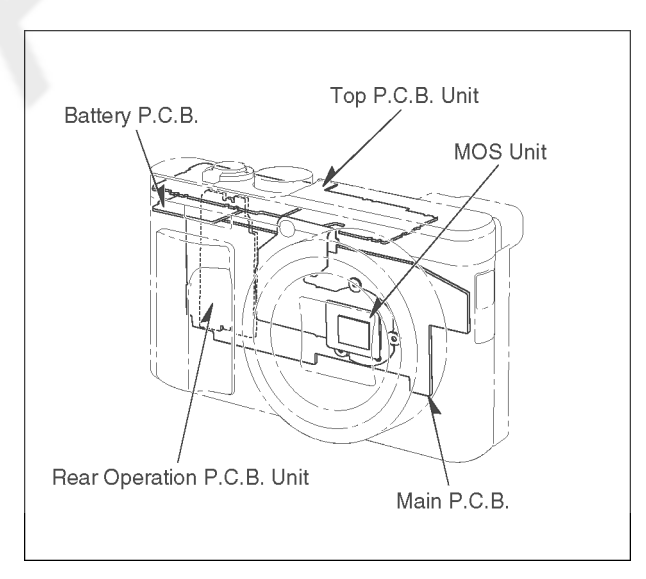

## 9.3. Disassembly Procedure

| No. | Item                                   | Fig.        | Removal                    |
|-----|----------------------------------------|-------------|----------------------------|
| 1   | Rear Case Unit                         | (Fig. D1)   | Screw (A) × 6              |
|     |                                        |             | Locking tab × 5            |
|     |                                        |             | Jack Base Unit             |
|     |                                        |             | Jack Cover                 |
|     |                                        |             | Rear Case Unit             |
| 2   | Rear Operation P.C.B.                  | (Fig. D2)   | Locking tab × 1            |
|     | Unit                                   |             | FP9006 (Flex)              |
|     |                                        |             | Rear Operation FPC         |
|     |                                        |             | Rear Operation P.C.B.      |
|     |                                        | (5) 50)     | Unit                       |
| 3   | LCD Unit                               | (Fig. D3)   | Locking tab (A) $\times$ 2 |
|     |                                        |             | Screw (B) × 2              |
|     |                                        |             | LOCKING tab (B) × 1        |
|     |                                        |             | Prame Plate Unit           |
|     |                                        |             | Battery Lock Spring        |
|     |                                        |             | ED0003 (Elev)              |
|     |                                        |             | LCD Unit                   |
|     |                                        | (Fig D4)    | Note: (When replacing      |
|     |                                        | (1 19. D+)  | Frame Plate Unit)          |
|     |                                        |             | Frame Plate Sheet          |
| 4   | Main P.C.B., Speaker                   | (Fig. D5)   | Locking tab × 2            |
|     | ······································ | (1.31 = 1)  | Speaker Plate Unit         |
|     |                                        |             | FP9001 (Flex)              |
|     |                                        |             | FP9002 (Flex)              |
|     |                                        |             | FP9004 (Flex)              |
|     |                                        |             | FP9008 (Flex)              |
|     |                                        |             | FP9009 (Flex)              |
|     |                                        |             | FP9010 (Flex)              |
|     |                                        |             | FP9011 (Flex)              |
|     |                                        |             | FP9050 (Flex)              |
|     |                                        |             | FP9051 (Flex)              |
|     |                                        |             | Screw (C) × 3              |
|     |                                        |             | Heat Radiation Pad         |
|     |                                        |             | Main P.C.B                 |
|     |                                        | (⊢ıg. D6)   | Note: (When replacing      |
|     |                                        |             | Nain P.C.B.) Heat          |
|     |                                        |             | CLI Protection Shoot       |
|     |                                        | (Fig. D7)   | Soldor (2 points)          |
|     |                                        | (Fig. D7)   | Sneaker                    |
| 5   | Eve Sensor FPC                         | (Fig. D8)   | Positioning hose v 2       |
|     |                                        | (1 19. 00)  | Hooking part v 2           |
|     |                                        |             | Eve Sensor EPC             |
| 6   | Lens Unit                              | (Fig D9)    | Screw (D) $\times 3$       |
| Ŭ   |                                        | (. 19. 00)  | Lens Fix Plate             |
|     |                                        |             | Lens Unit                  |
| 7   | Top Case Unit                          | (Fig. D10)  | Screw (E) × 1              |
| '   |                                        | (, ig. Di0) | Locking tab × 2            |
|     |                                        |             | Top Case Unit              |
|     |                                        |             |                            |

| 110. | Item                                                                                                    | Fig.                     | Removal                                                                                                    |
|------|----------------------------------------------------------------------------------------------------|--------------------------|----------------------------------------------------------------------------------------------------|
| 8    | LVF Unit, Top P.C.B. Unit,                                                                                      | (Fig. D11)               | Screw (F) × 3                                                                                                    |
|      | Flash Unit                                                                                                    |                          | Locking tab (A) $\times$ 2                                                                                                    |
|      |                                                                                                    |                          | LVF Unit                                                                                                    |
|      |                                                                                                    |                          | Top P.C.B. Unit                                                                                                    |
|      |                                                                                                    |                          | MIC Spacer                                                                                                    |
|      |                                                                                                    |                          | MIC Unit                                                                                                    |
|      |                                                                                                    |                          | MIC Damper                                                                                                    |
|      |                                                                                                    |                          | Solder A (3 points)                                                                                                    |
|      |                                                                                                    |                          | Locking tab (B) $\times$ 2                                                                                                    |
|      |                                                                                                    |                          | AF Panel Light                                                                                                    |
|      |                                                                                                    |                          | Flash Spacer                                                                                                    |
|      |                                                                                                    |                          | Earth Spring                                                                                                    |
|      |                                                                                                    |                          | E. Capacitor                                                                                                    |
|      |                                                                                                    |                          | Solder B (3 points)                                                                                                    |
|      |                                                                                                    |                          | Flash Unit                                                                                                    |
|      |                                                                                                    |                          | Top Earth Plate A                                                                                                    |
|      |                                                                                                    |                          | Top Earth Plate B                                                                                                    |
|      |                                                                                                    |                          | WiFi FPC                                                                                                    |
|      |                                                                                                    |                          | Top FPC                                                                                                    |
|      |                                                                                                    | (Fig. D12)               | Note: (When replacing                                                                                                    |
|      |                                                                                                    | (                        | Top P.C.B. Unit, LVF Unit)                                                                                                    |
| 9    | PCB Spacer Front Case                                                                                           | (Fig. D13)               | Hooking part × 2                                                                                                    |
| 0    | Control Ring Unit Front                                                                                         | (g. 2 .o)                | PCB Spacer                                                                                                    |
|      | Grip                                                                                                    |                          | Screw (G) $\times$ 1                                                                                                    |
|      | Chip                                                                                                    |                          | Locking tab $(A) \times 1$                                                                                                    |
|      |                                                                                                    |                          | Front Case                                                                                                    |
|      |                                                                                                    |                          | Screw (H) $\times$ 5                                                                                                    |
|      |                                                                                                    |                          | Locking tab (B) $\times 3$                                                                                                    |
|      |                                                                                                    |                          | Control Ring Unit                                                                                                    |
|      | and the second                                                                                                  | /                        | Front Grip                                                                                                    |
| 10   | Battery Door Unit                                                                                               | (Fia. D14)               | Battery Door Shaft                                                                                                    |
|      | ,, <b>,</b>                                                                                                    | × 5 /                    | Battery Door Spring                                                                                                    |
|      |                                                                                                    |                          | Battery Door Unit                                                                                                    |
|      | the second second second second second second second second second second second second second second second se |                          | Tripod                                                                                                    |
| 11   | Strap Cover (R). Strap                                                                                          | (Fig. D15)               | Screw (I) × 1                                                                                                    |
|      | Plate (R), Front Earth                                                                                          |                          |                                                                                                    |
|      |                                                                                                    |                          | Locking tab (A) × 1                                                                                                    |
|      | Plate                                                                                                    |                          | Locking tab (A) $\times$ 1<br>Locking tab (B) $\times$ 1                                                                                                    |
|      | Plate                                                                                                    |                          | Locking tab (A) × 1<br>Locking tab (B) × 1<br>Strap Cover (R)                                                                                                    |
| _    | Plate                                                                                                    |                          | Locking tab (A) $\times$ 1<br>Locking tab (B) $\times$ 1<br>Strap Cover (R)<br>Hooking part $\times$ 2                                                                                                    |
| 1    | Plate                                                                                                    |                          | Locking tab (A) × 1<br>Locking tab (B) × 1<br>Strap Cover (R)<br>Hooking part × 2<br>Positioning boss × 2                                                                                                    |
| 1    | Plate                                                                                                    |                          | Locking tab (A) × 1<br>Locking tab (B) × 1<br>Strap Cover (R)<br>Hooking part × 2<br>Positioning boss × 2<br>Strap Plate (R)                                                                                                    |
| 1    | Plate                                                                                                    |                          | Locking tab (A) $\times$ 1<br>Locking tab (B) $\times$ 1<br>Strap Cover (R)<br>Hooking part $\times$ 2<br>Positioning boss $\times$ 2<br>Strap Plate (R)<br>Front Earth Plate                                                                                                    |
| 12   | Plate                                                                                                    | (Fig. D16)               | Locking tab (A) $\times$ 1<br>Locking tab (B) $\times$ 1<br>Strap Cover (R)<br>Hooking part $\times$ 2<br>Positioning boss $\times$ 2<br>Strap Plate (R)<br>Front Earth Plate<br>Screw (J) $\times$ 1                                                                                                    |
| 12   | Plate<br>Battery P.C.B., Strap<br>Cover (L), Strap Plate (I)                                                    | (Fig. D16)               | Locking tab (A) $\times$ 1<br>Locking tab (B) $\times$ 1<br>Strap Cover (R)<br>Hooking part $\times$ 2<br>Positioning boss $\times$ 2<br>Strap Plate (R)<br>Front Earth Plate<br>Screw (J) $\times$ 1<br>Battery FPC                                                                                                    |
| 12   | Plate<br>Battery P.C.B., Strap<br>Cover (L), Strap Plate (L)                                                    | (Fig. D16)               | Locking tab (A) $\times$ 1<br>Locking tab (B) $\times$ 1<br>Strap Cover (R)<br>Hooking part $\times$ 2<br>Positioning boss $\times$ 2<br>Strap Plate (R)<br>Front Earth Plate<br>Screw (J) $\times$ 1<br>Battery FPC<br>Hooking part $\times$ 1                                                                                                    |
| 12   | Plate<br>Battery P.C.B., Strap<br>Cover (L), Strap Plate (L)                                                    | (Fig. D16)               | Locking tab (A) $\times$ 1<br>Locking tab (B) $\times$ 1<br>Strap Cover (R)<br>Hooking part $\times$ 2<br>Positioning boss $\times$ 2<br>Strap Plate (R)<br>Front Earth Plate<br>Screw (J) $\times$ 1<br>Battery FPC<br>Hooking part $\times$ 1<br>Battery P C B                                                                                                    |
| 12   | Plate<br>Battery P.C.B., Strap<br>Cover (L), Strap Plate (L)                                                    | (Fig. D16)               | Locking tab (A) × 1<br>Locking tab (B) × 1<br>Strap Cover (R)<br>Hooking part × 2<br>Positioning boss × 2<br>Strap Plate (R)<br>Front Earth Plate<br>Screw (J) × 1<br>Battery FPC<br>Hooking part × 1<br>Battery P.C.B<br>Locking tab (A) × 1                                                                                                    |
| 12   | Plate<br>Battery P.C.B., Strap<br>Cover (L), Strap Plate (L)                                                    | (Fig. D16)               | Locking tab (A) $\times$ 1<br>Locking tab (B) $\times$ 1<br>Strap Cover (R)<br>Hooking part $\times$ 2<br>Positioning boss $\times$ 2<br>Strap Plate (R)<br>Front Earth Plate<br>Screw (J) $\times$ 1<br>Battery FPC<br>Hooking part $\times$ 1<br>Battery P.C.B<br>Locking tab (A) $\times$ 1<br>Locking tab (B) $\times$ 2                                                                                  |
| 12   | Plate<br>Battery P.C.B., Strap<br>Cover (L), Strap Plate (L)                                                    | (Fig. D16)               | Locking tab (A) $\times$ 1<br>Locking tab (B) $\times$ 1<br>Strap Cover (R)<br>Hooking part $\times$ 2<br>Positioning boss $\times$ 2<br>Strap Plate (R)<br>Front Earth Plate<br>Screw (J) $\times$ 1<br>Battery FPC<br>Hooking part $\times$ 1<br>Battery P.C.B<br>Locking tab (A) $\times$ 1<br>Locking tab (B) $\times$ 2<br>Strap Cover (L)                                                               |
| 12   | Plate<br>Battery P.C.B., Strap<br>Cover (L), Strap Plate (L)                                                    | (Fig. D16)               | Locking tab (A) $\times$ 1<br>Locking tab (B) $\times$ 1<br>Strap Cover (R)<br>Hooking part $\times$ 2<br>Positioning boss $\times$ 2<br>Strap Plate (R)<br>Front Earth Plate<br>Screw (J) $\times$ 1<br>Battery FPC<br>Hooking part $\times$ 1<br>Battery P.C.B<br>Locking tab (A) $\times$ 1<br>Locking tab (B) $\times$ 2<br>Strap Cover (L)<br>Strap Plate (L)                                            |
| 12   | Plate<br>Battery P.C.B., Strap<br>Cover (L), Strap Plate (L)                                                    | (Fig. D16)               | Locking tab (A) $\times$ 1<br>Locking tab (B) $\times$ 1<br>Strap Cover (R)<br>Hooking part $\times$ 2<br>Positioning boss $\times$ 2<br>Strap Plate (R)<br>Front Earth Plate<br>Screw (J) $\times$ 1<br>Battery FPC<br>Hooking part $\times$ 1<br>Battery P.C.B<br>Locking tab (A) $\times$ 1<br>Locking tab (B) $\times$ 2<br>Strap Cover (L)<br>Strap Plate (L)<br>Hooking part $\times$ 4                 |
| 12   | Plate<br>Battery P.C.B., Strap<br>Cover (L), Strap Plate (L)<br>Battery Case                                    | (Fig. D16)<br>(Fig. D17) | Locking tab (A) $\times$ 1<br>Locking tab (B) $\times$ 1<br>Strap Cover (R)<br>Hooking part $\times$ 2<br>Positioning boss $\times$ 2<br>Strap Plate (R)<br>Front Earth Plate<br>Screw (J) $\times$ 1<br>Battery FPC<br>Hooking part $\times$ 1<br>Battery P.C.B<br>Locking tab (A) $\times$ 1<br>Locking tab (B) $\times$ 2<br>Strap Cover (L)<br>Strap Plate (L)<br>Hooking part $\times$ 4<br>Battery Case |

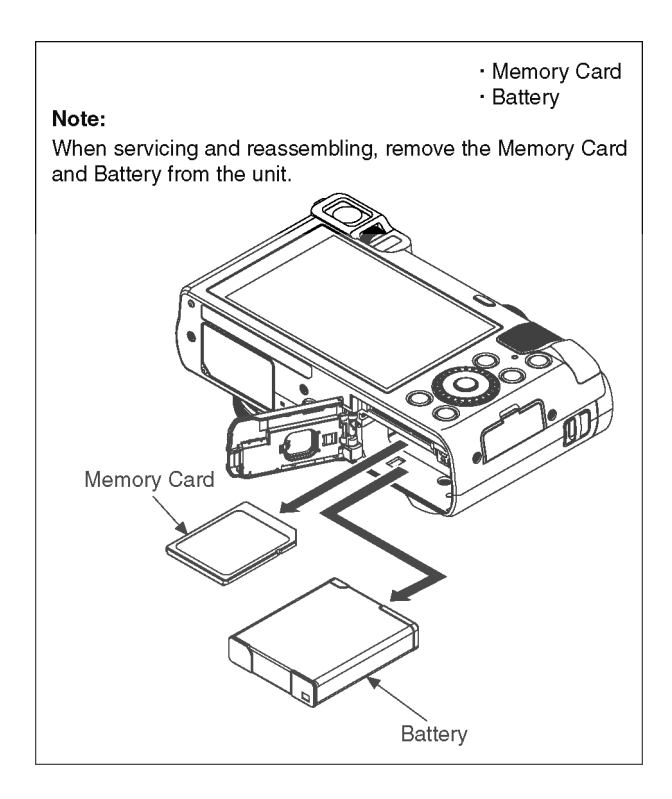

## 9.3.1. Removal of the Rear Case Unit

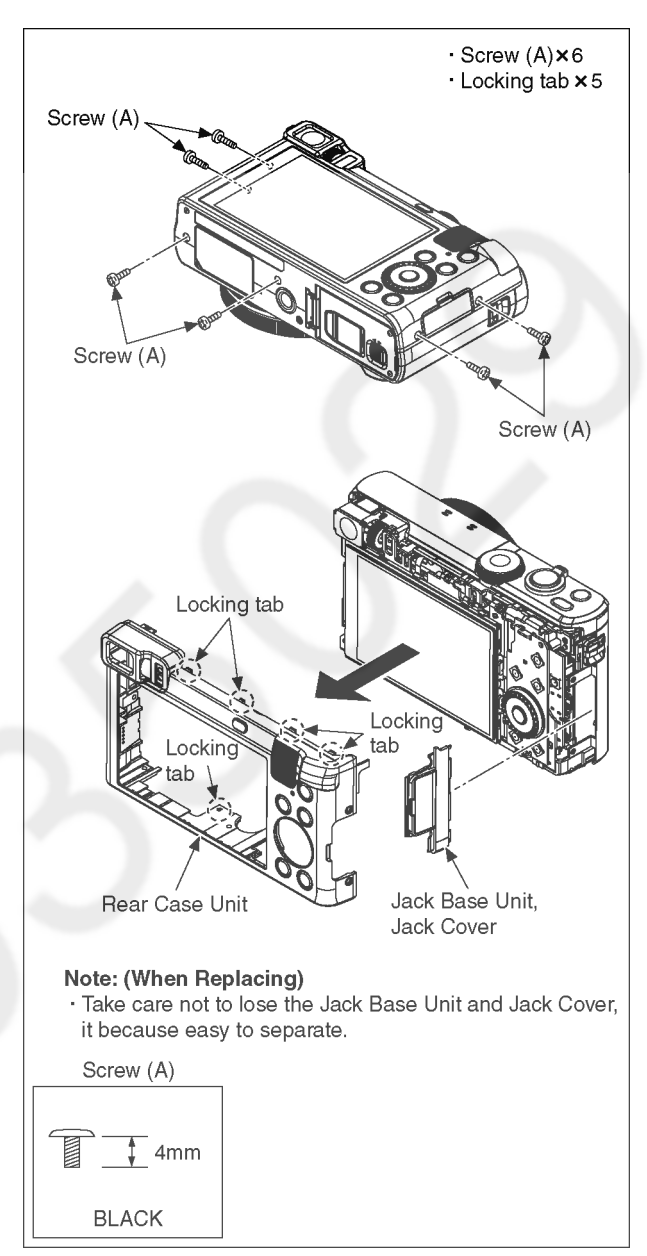

Fig. D1

# 9.3.2. Removal of the Rear Operation P.C.B. Unit

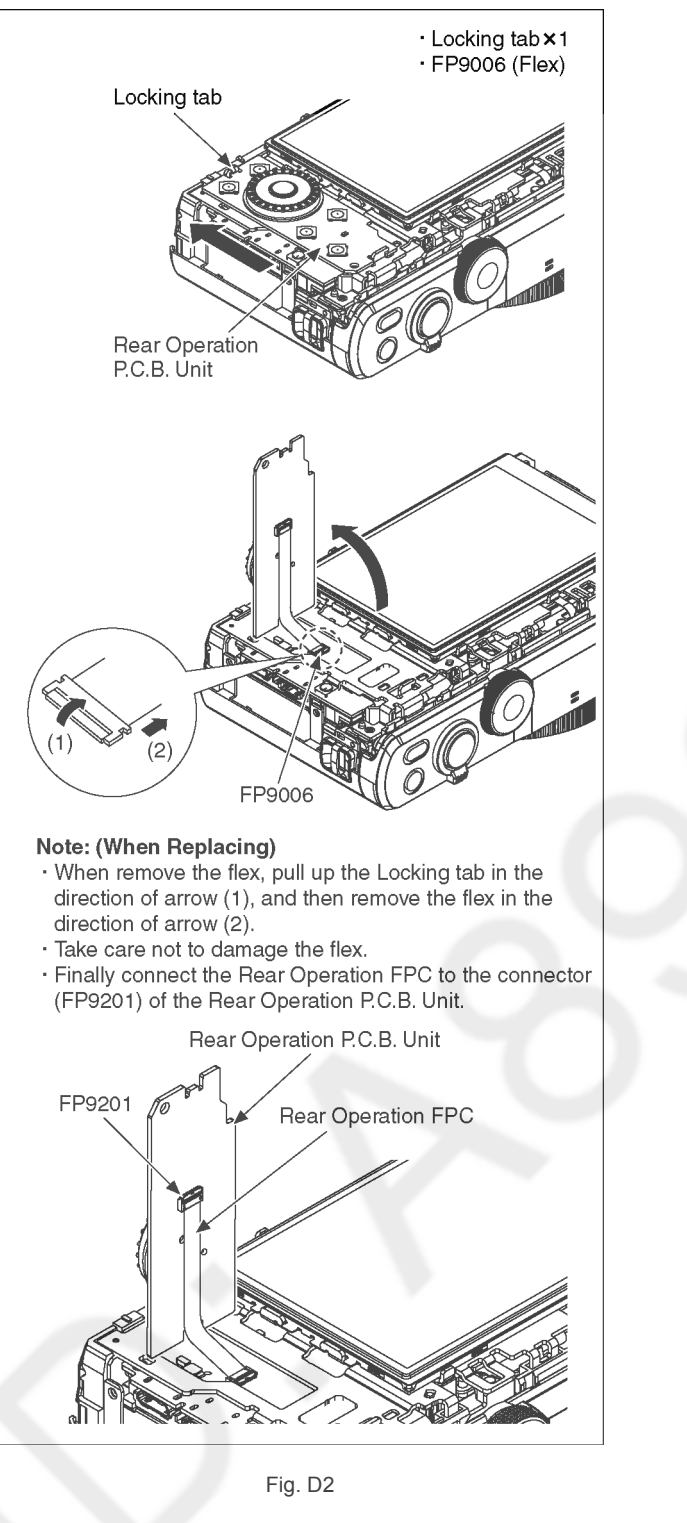

9.3.3. Removal of the LCD Unit

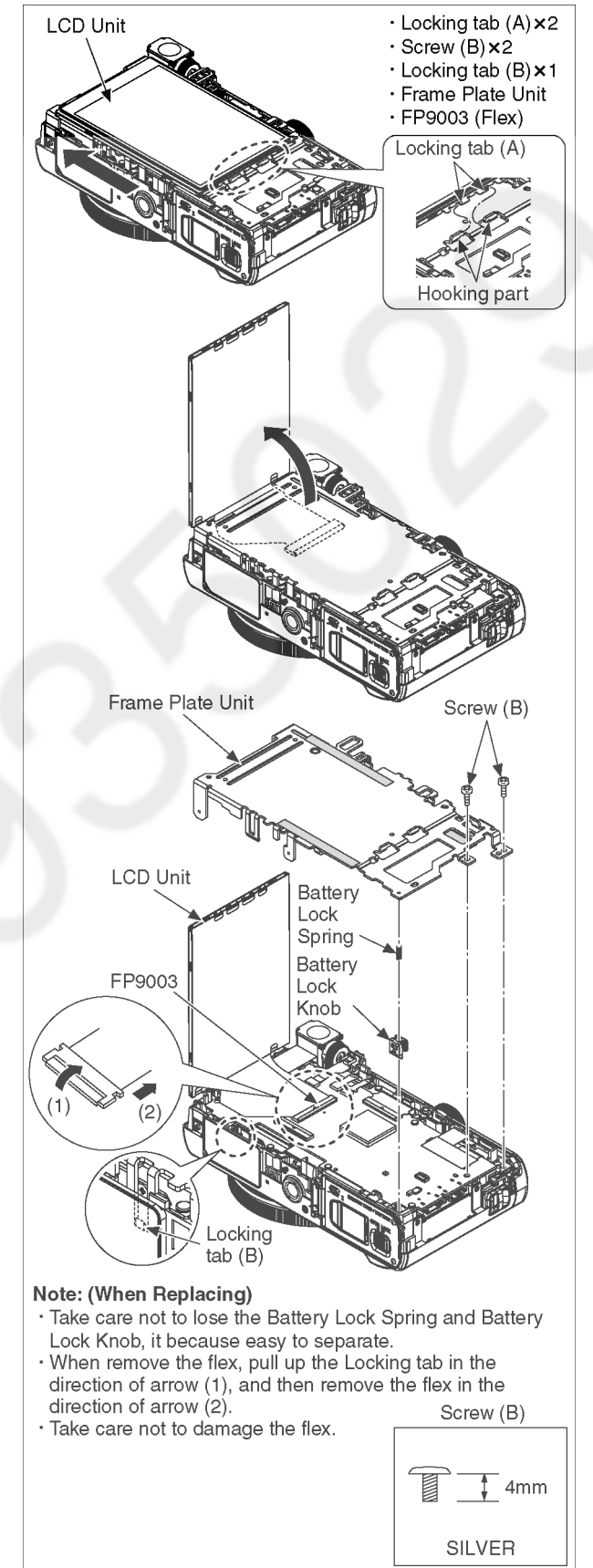

Fig. D3

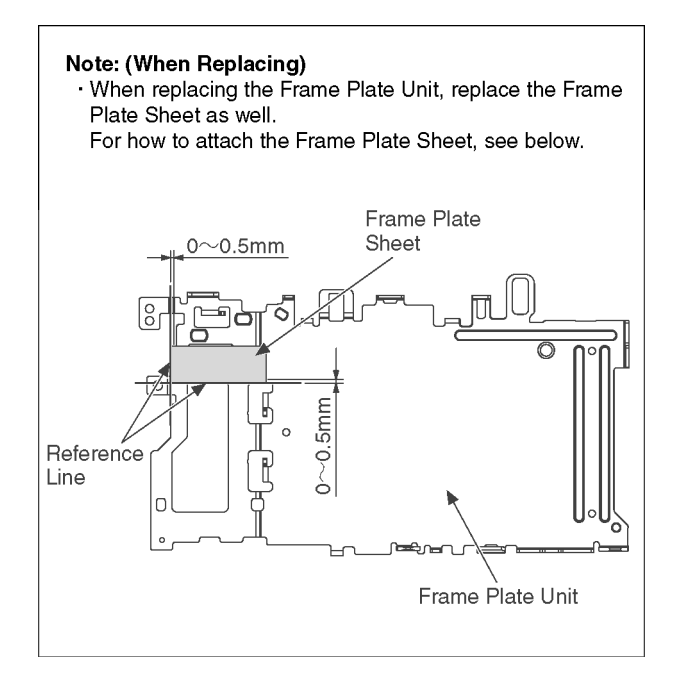

Fig. D4

## 9.3.4. Removal of the Main P.C.B., Speaker

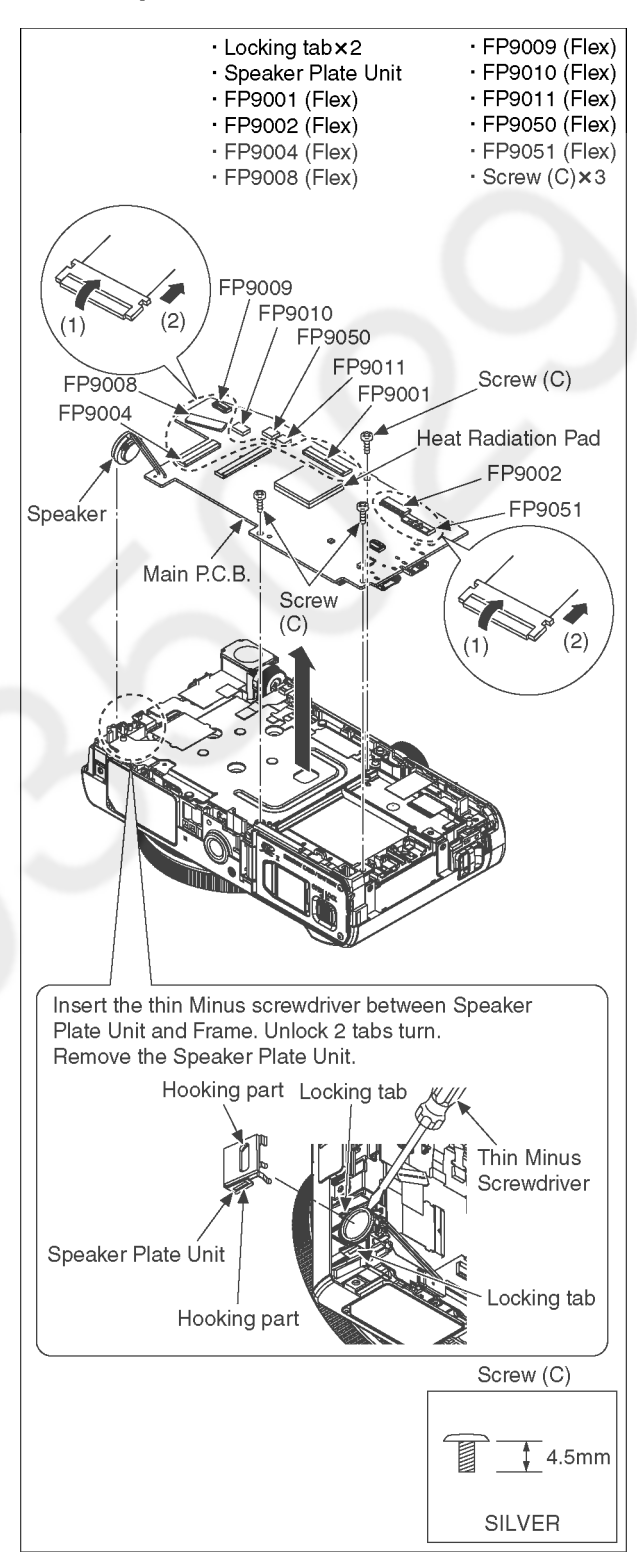

Fig. D5

## 9.3.5. Removal of the Eye Sensor FPC

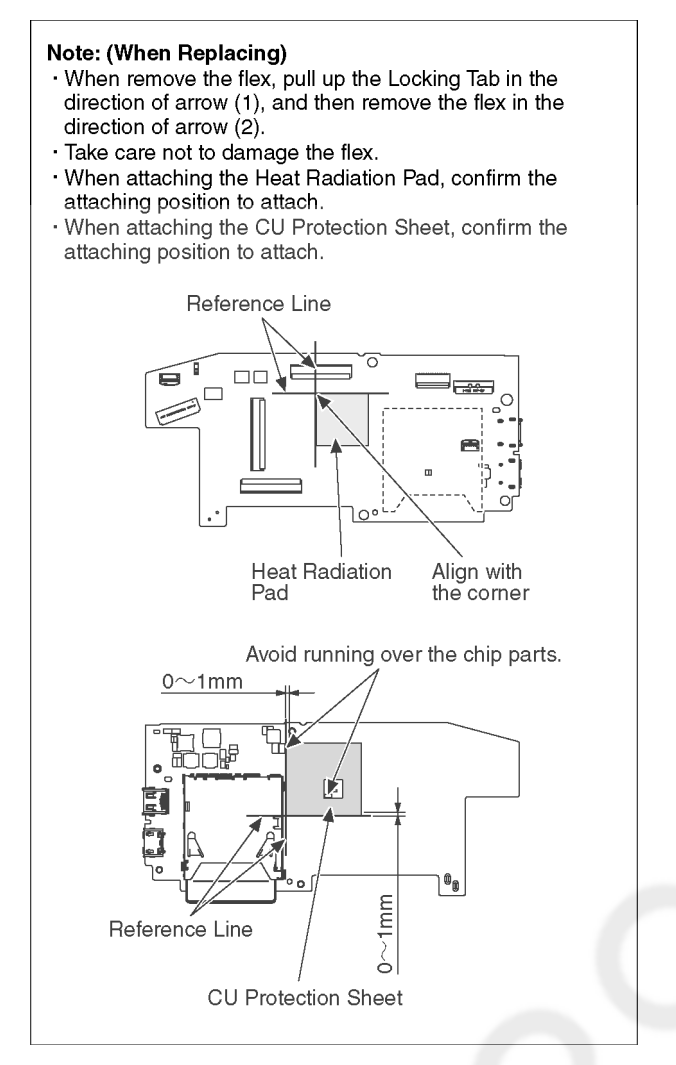

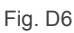

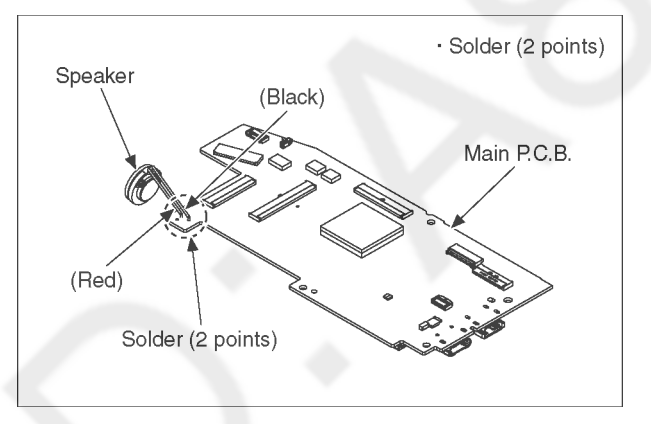

Fig. D7

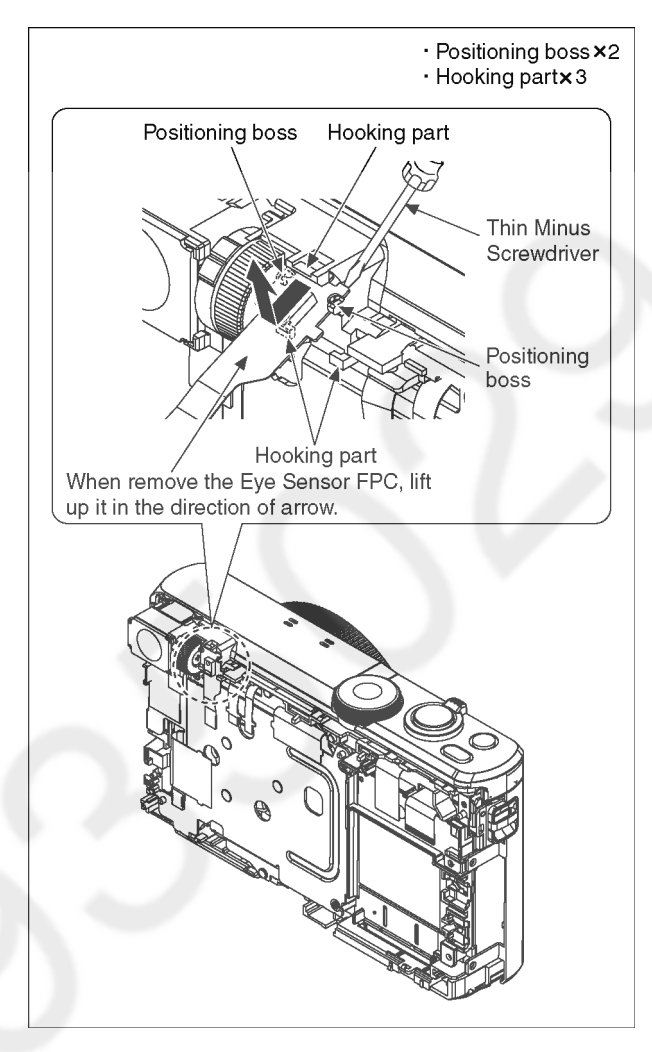

Fig. D8

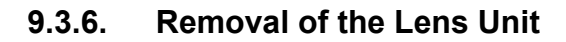

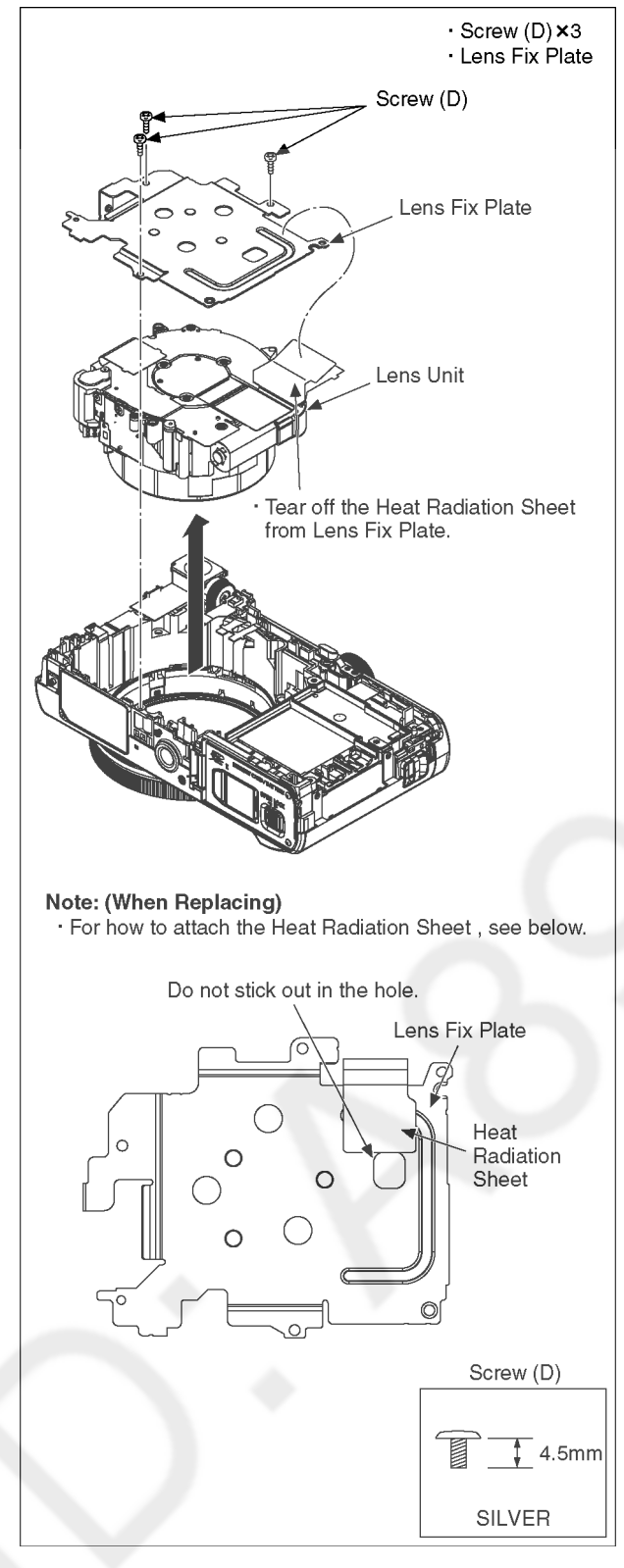

## 9.3.7. Removal of the Top Case Unit

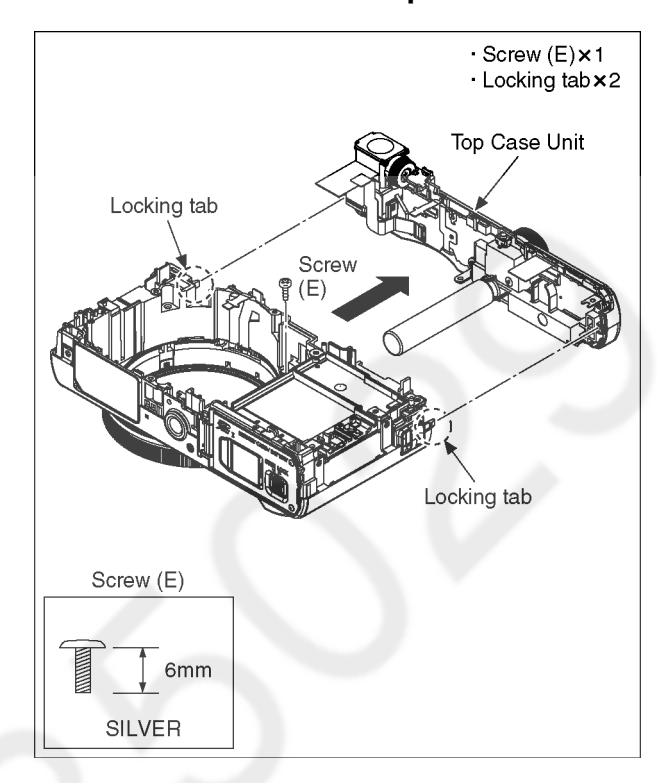

Fig. D10

Fig. D9

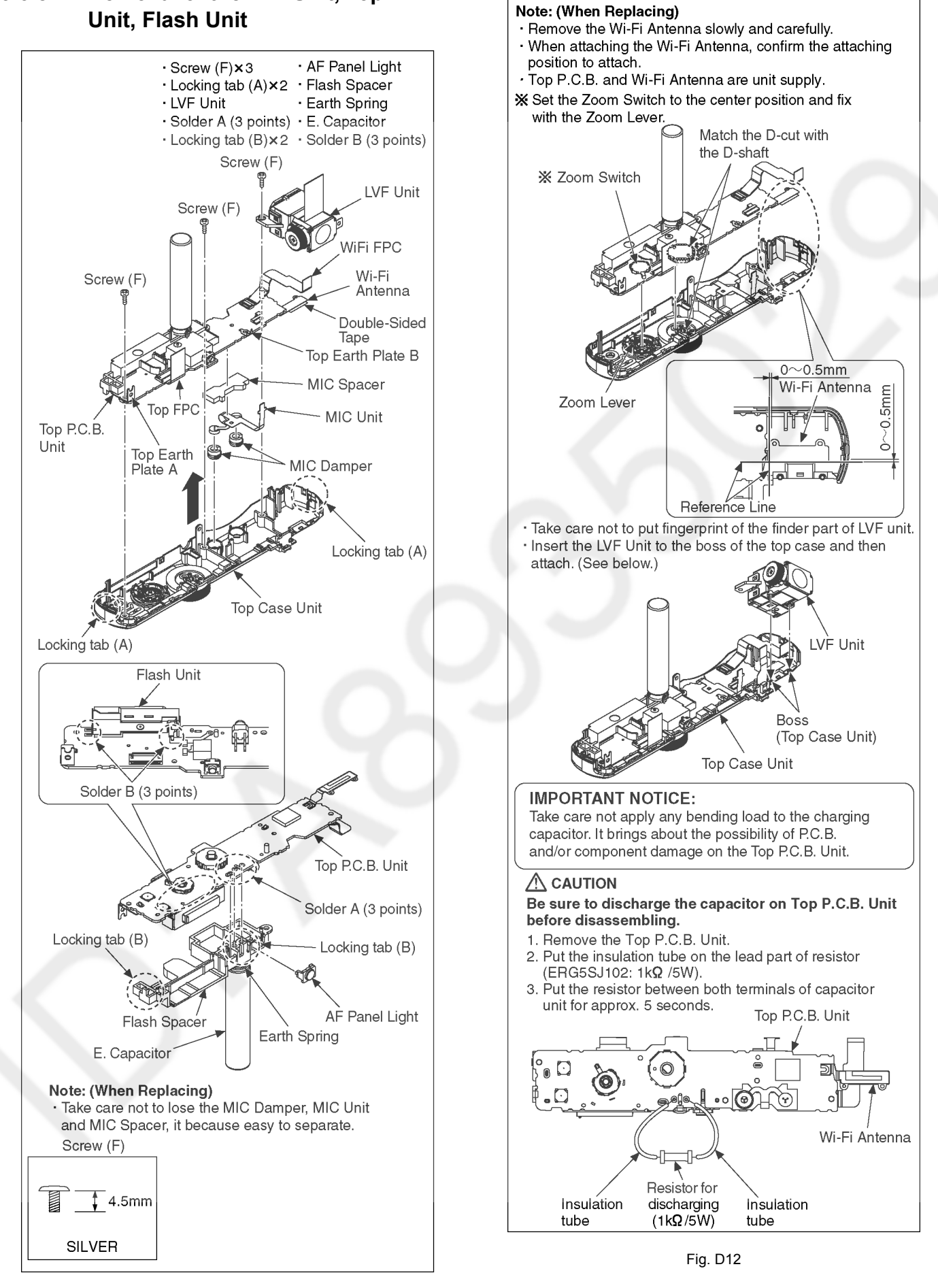

Fig. D11

9.3.8.

Removal of the LVF Unit, Top P.C.B.

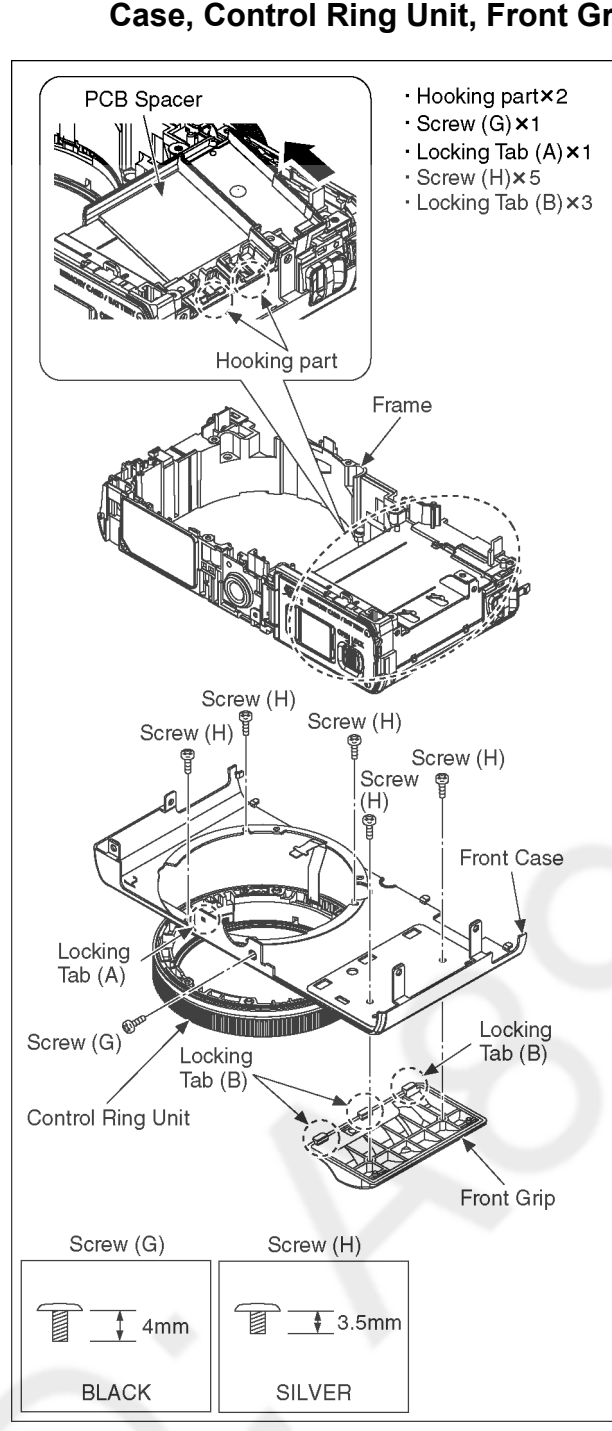

## 9.3.9. Removal of the PCB Spacer, Front Case, Control Ring Unit, Front Grip

9.3.10. Removal of the Battery Door Unit

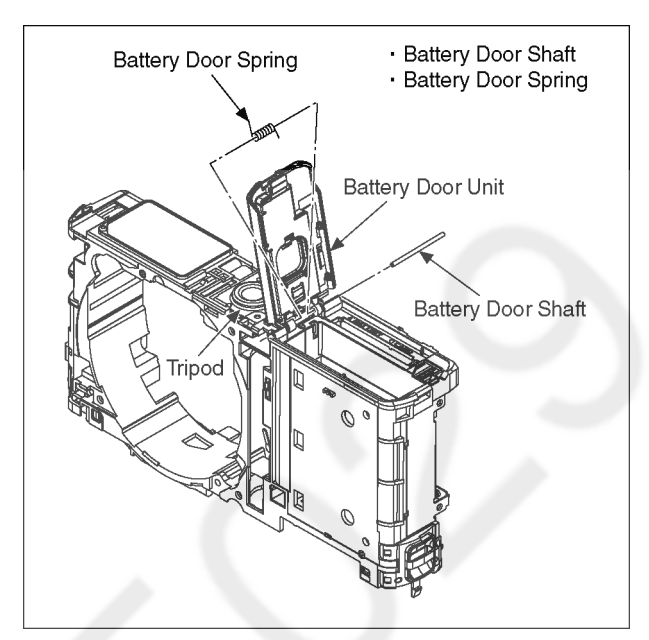

Fig. D14

Fig. D13

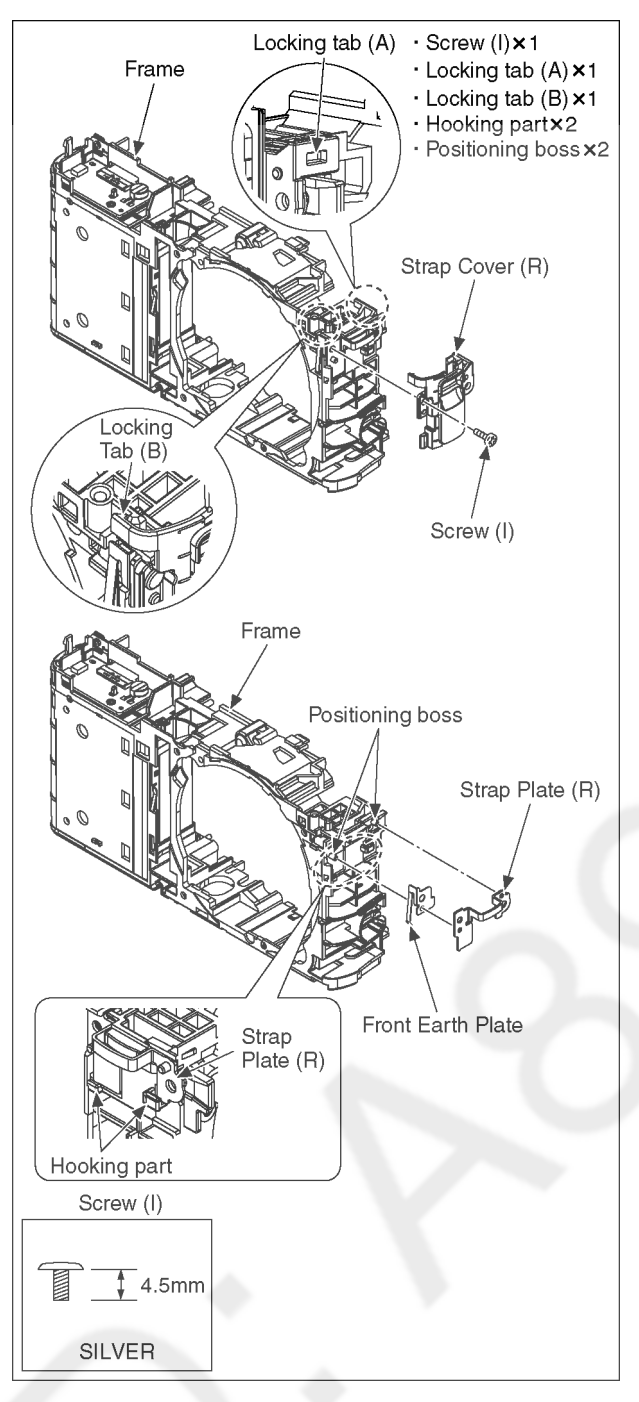

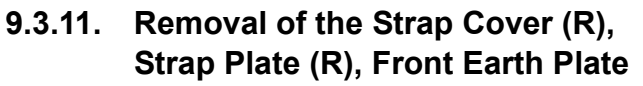

9.3.12. Removal of the Battery P.C.B., Strap Cover (L), Strap Plate (L)

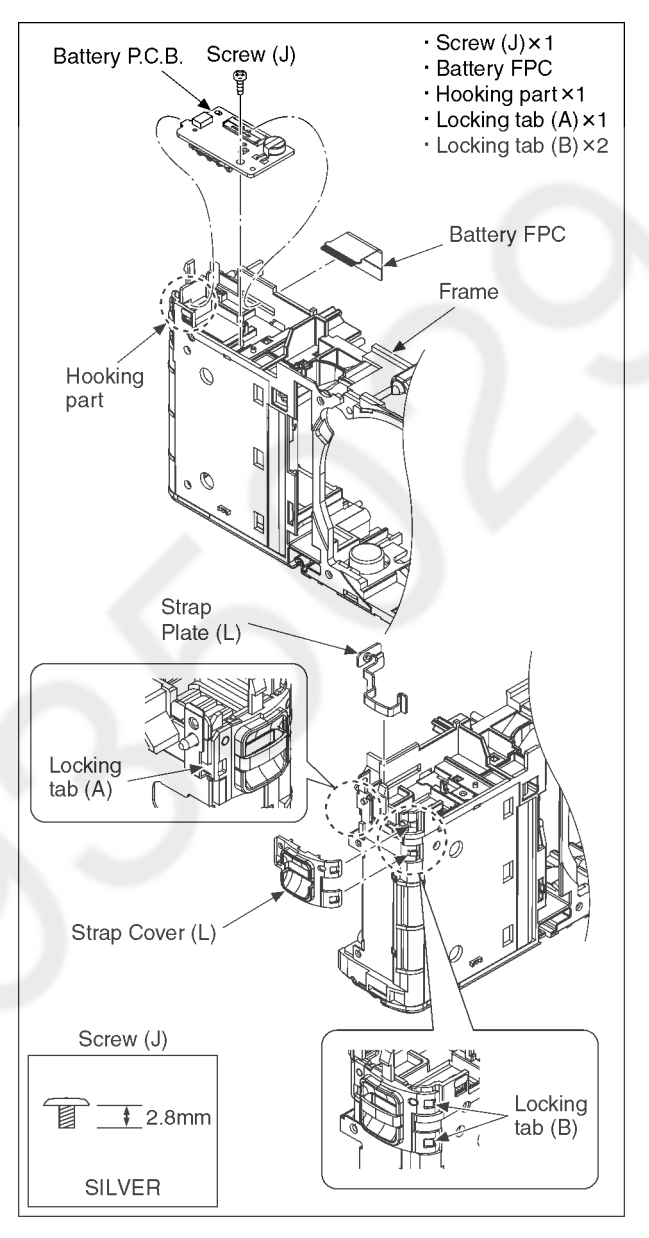

Fig. D16

Fig. D15

## 9.3.13. Removal of the Battrey Case

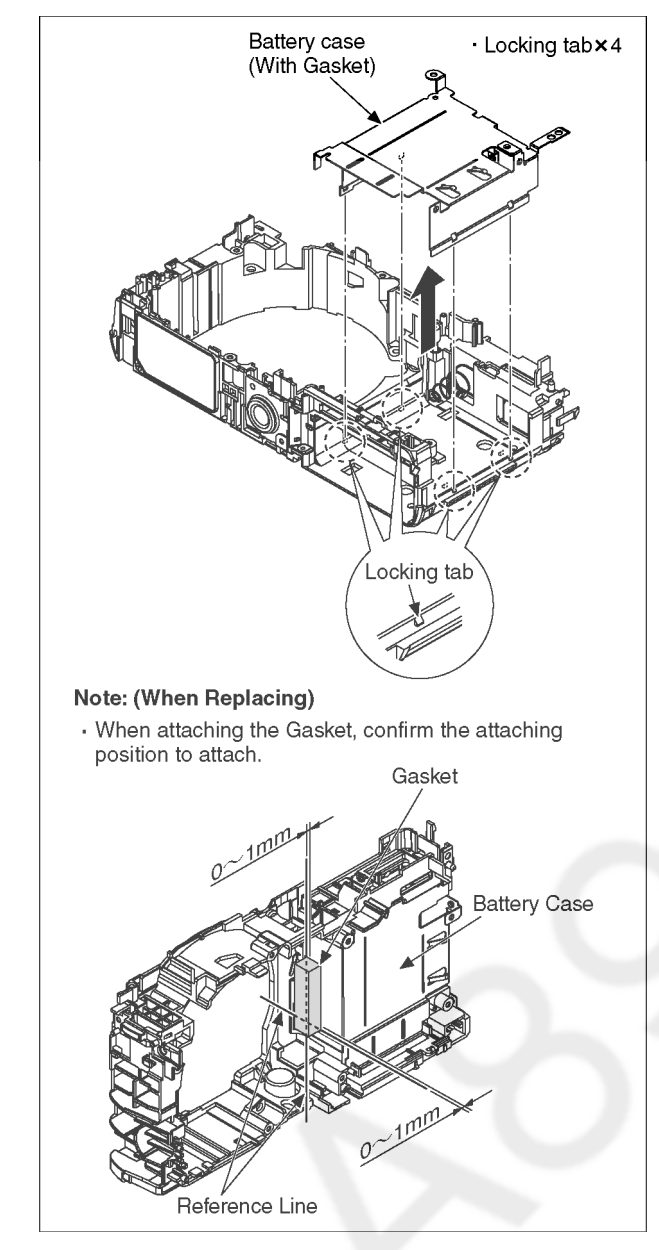

Fig. D17

## 9.4. Lens Disassembly Procedure

#### Precaution:

- Do not remove the MOS when disassembling or reassembling the lens in order to maintain it clean. When remove it, refer to item "9.6".
- 2. Keep dust or dirt away from the lens.
- 3. To remove dirt or dust from the lens, blow with dry air.
- 4. Do not touch the lens surface.
- 5. Use lens cleaning KIT (BK)(VFK1900BK).

## 9.4.1. Removal of the Master Flange Unit

- 1. Unscrew the 1 screw (A) to remove the sensor of Zoom Motor.
- 2. Unscrew the 2 screws (B) to remove the sensor of Focus Motor.
- 3. Unsolder 4 points to remove the Focus Motor FPC.
- 4. Unsolder 18 points to remove the Shutter FPC from Lens FPC Unit.
- 5. Unsolder 2 points to remove the Lens FPC Unit.
- 6. Unscrew the 6 screws (C) to remove the Master Flange Unit.

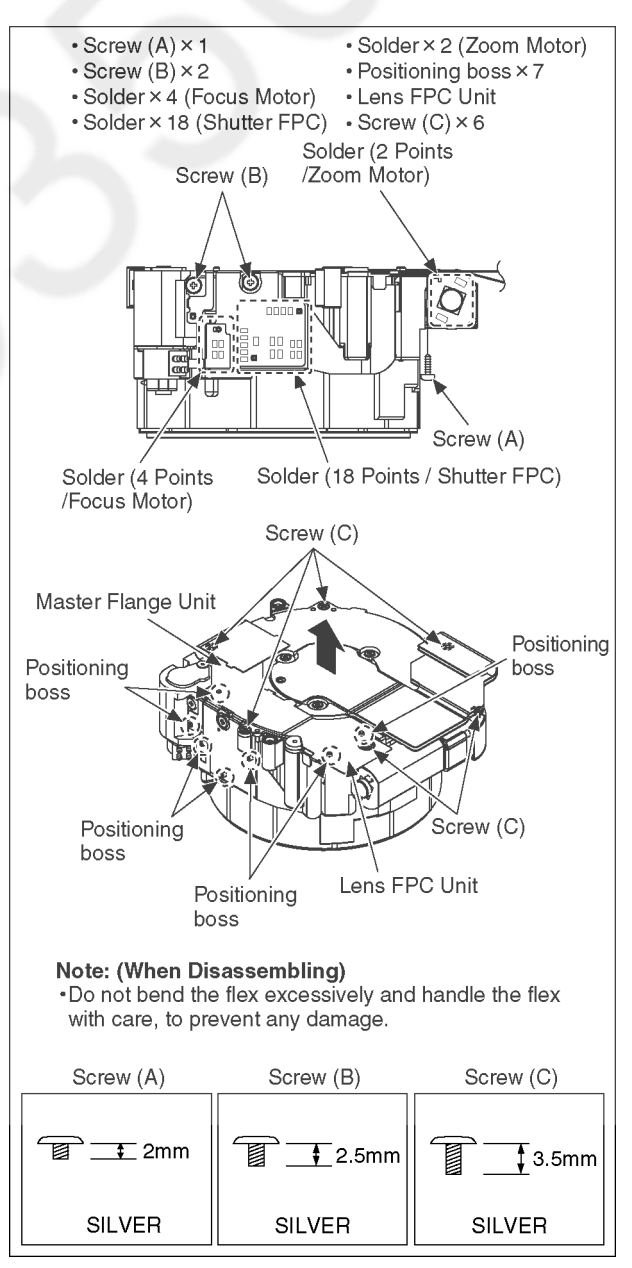

- 9.4.2. Both Side Cam Frame, 1st Lens Unit, 2nd Lens Unit and 3rd Lens Unit
  - 1. Pull out the Relay Gear using tweezers, etc.
  - 2. Turn the Gear of Fix Frame Unit using Slotted Driver, etc. in the direction of arrow.
  - 3. Push the 1st Lens Frame Unit to the indicated by arrow from lens side, then remove the unit of Both Side Cam Frame Unit, 1st Lens Frame Unit, 2nd Lens Frame Unit and 3rd Lens Unit from Fix Frame Unit.

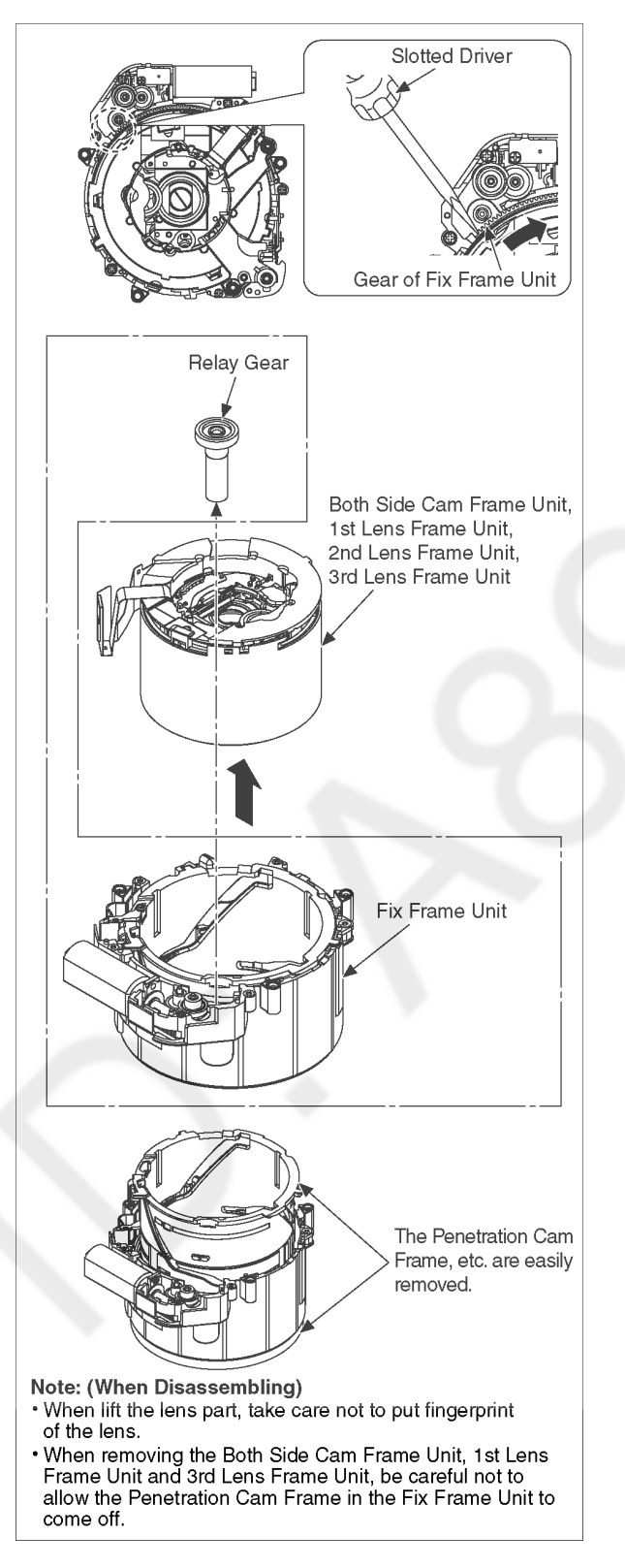

# 9.4.3. Removal of the 1st Lens Frame Unit and 3rd Lens Frame Unit

- 1. Turn the 3rd Lens Frame Unit in the direction of arrow fully.
- 2. Remove the 1st Lens Frame Unit and 3rd Lens Frame Unit from the Both Side Cam Frame Unit.

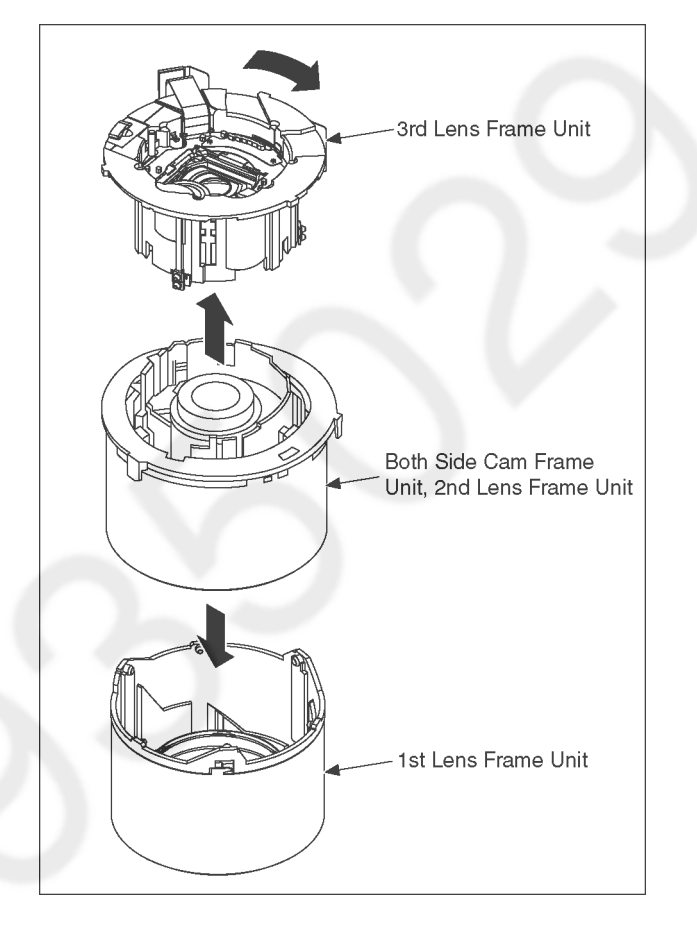

# 9.4.4. Removal of the 2nd Lens Frame Unit

1. Turn the Straight Frame using Slotted Driver, etc. and then align the Groove of Straight Frame and Groove of Both Side Cam Frame Unit.

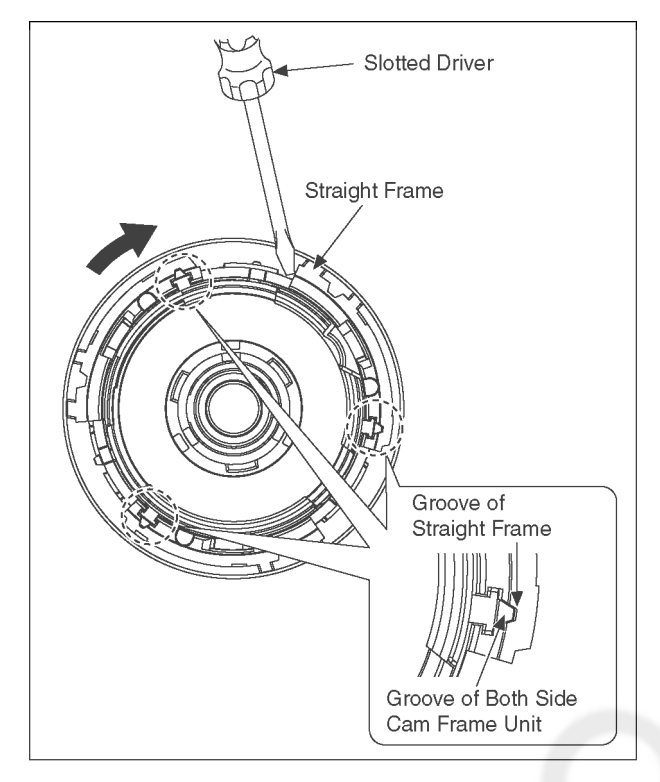

2. Remove the 2nd Lens Frame Unit from the Both Side Cam Frame Unit.

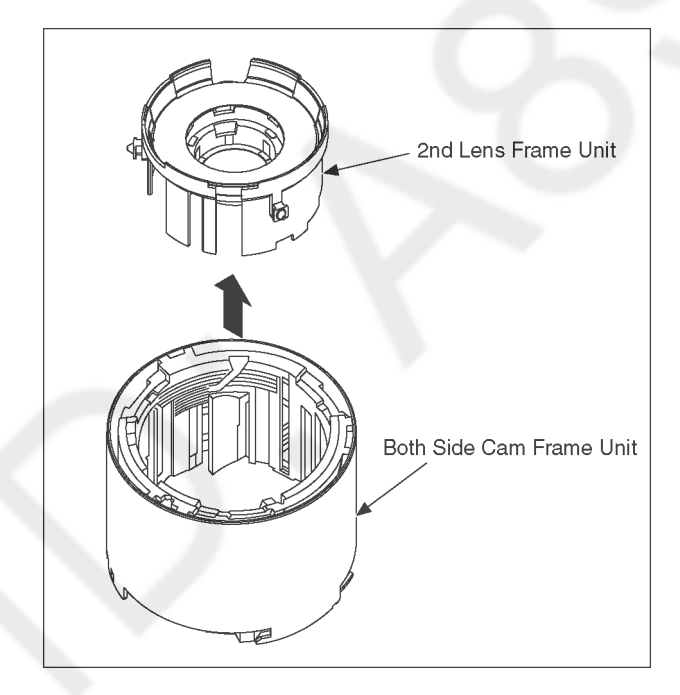

## 9.5. Assembly Procedure for Lens

## 9.5.1. Insert the 2nd Lens Frame Unit

- 1. Turn the Straight Frame in the direction of arrow, then align the convex portion of Straight Frame and the concave portion of Both Side Cam Frame Unit.
  - \* Refer to the OIS Drive Lever portion of Straight Frame as shown below.

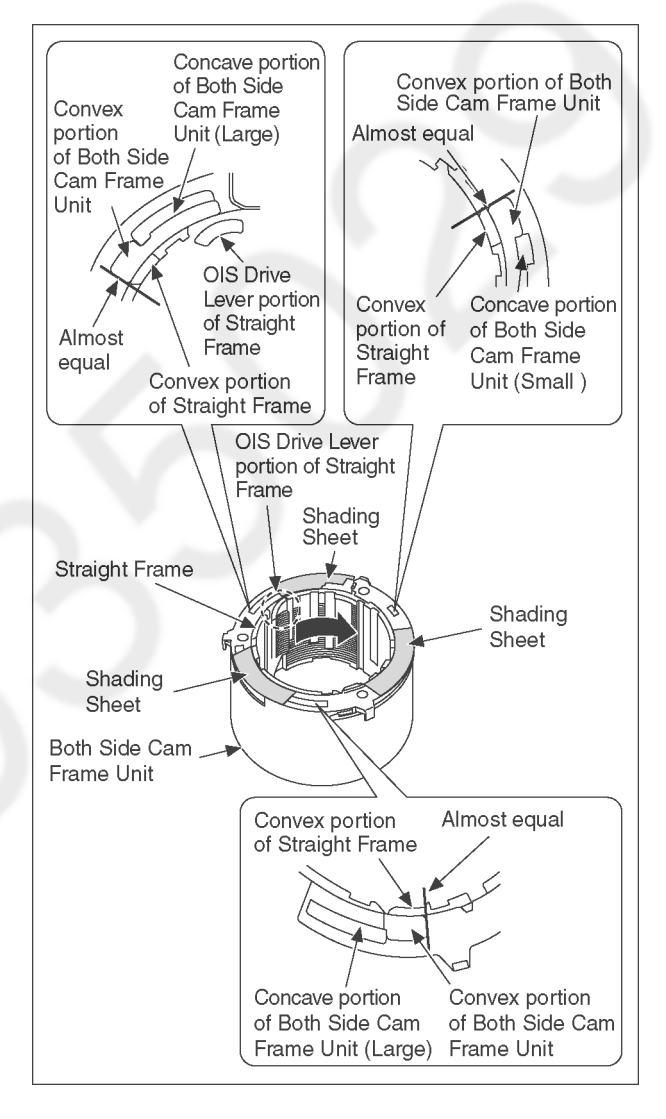

- 2. Insert the 2nd Lens Frame Unit as the drawing below indicated.
  - \* Align the portion without an external wall of the 2nd Lens Frame Unit with the OIS Drive Lever portion of the Straight Frame, then put the each Cam Pin of the 2nd Lens Frame in the each Groove of the Both Side Cam Frame Unit and the Straight Frame.

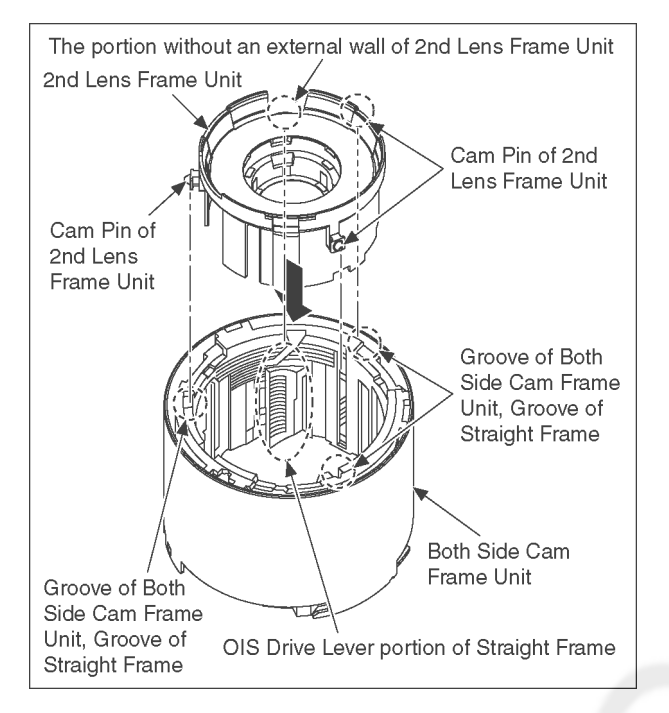

## 9.5.2. Insert the 1st Lens Frame Unit

 Turn the Straight Frame using Slotted Driver, etc., then turn it in the direction of arrow fully. (Turn the Straight Frame to the "Tele" position.)

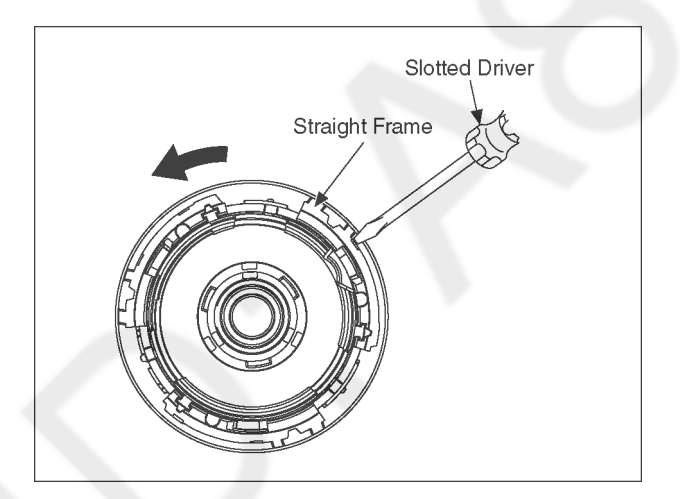

- 2. Insert the 1st Lens Frame Unit as the drawing below indicated.
  - (1) Position the printing portion (LEICA) of the 1st Lens Frame Unit and the OIS Drive Lever portion of the Both Side Cam Frame Unit as shown below. (deviated approx. 60 degrees)
  - (2) Insert the each Cam Pin of the 1st Lens Frame Unit in the each Groove of the Both Side Cam Frame Unit and the Straight Frame.
    - \* Check if the 2nd Lens Frame Unit moves smoothly when the 1st Lens Frame Unit is rotated.

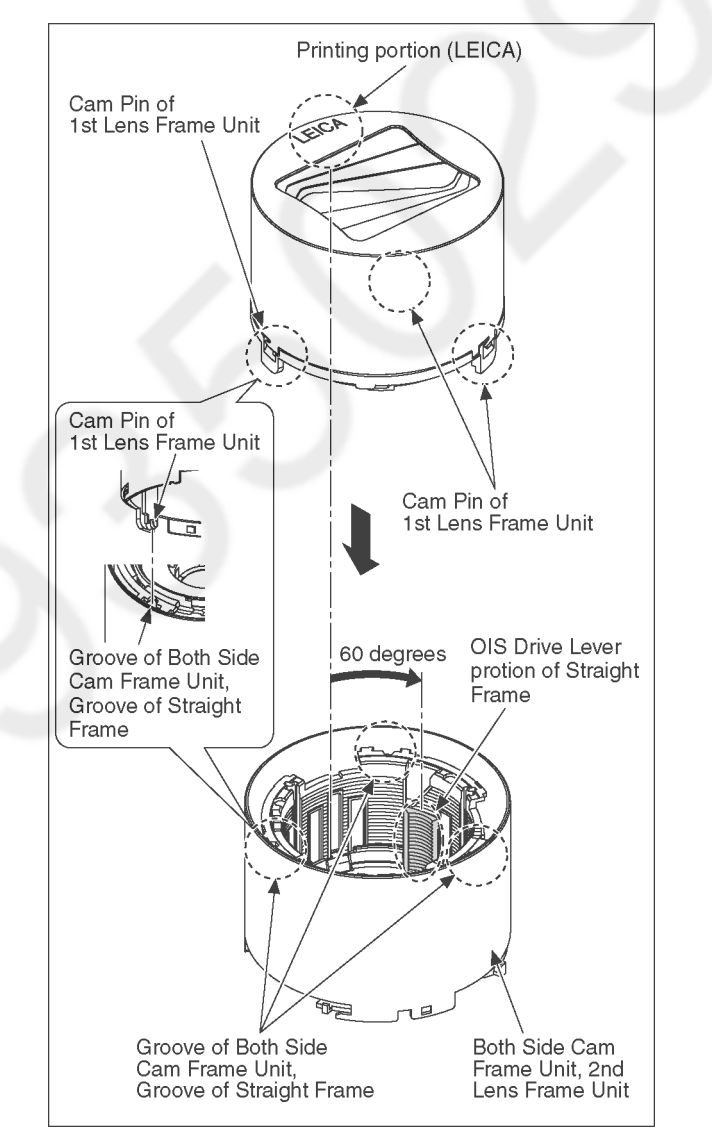

## 9.5.3. Insert the 3rd Lens Frame Unit

- 1. Insert the 3rd Lens Frame Unit as the drawing below indicated.
  - (1) Restore the position to the state ("Tele" position) when the 1st Lens Frame Unit is inserted.(Align the each Groove of the Straight Frame and the each Groove of the both Side Cam Frame Unit.)
  - (2) Align the metal part of the 3rd Lens Frame Unit with the metal part of the 2nd Lens Frame Unit.
  - (3) Insert the each Cam Pin of the 3rd Lens Frame Unit and Shutter Cam Pin in the each Groove of the Both Side Cam Frame Unit and the Straight Frame.
- 2. Make the lens into a retracted position state. ("Wide" position)

(Turn the 1st Lens Frame Unit and 3rd Lens Frame Unit in the direction of arrow fully.)

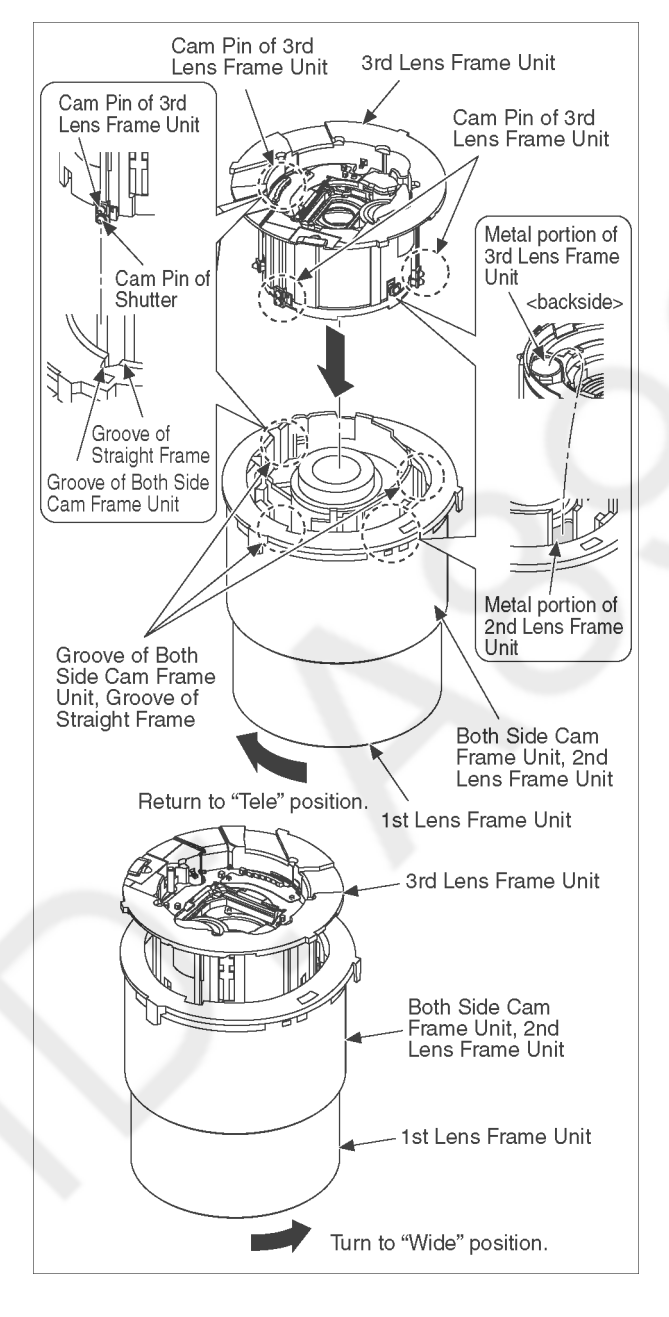

## 9.5.4. Insert the Fix Frame Unit

#### Note: (When Installing)

When using the Fix Frame Unit of service part, remove the Master Flange Unit (used to prevent fall of the gear) and the Relay Gear before assembling the Fix Frame Unit.

- 1. Align the Zoom Motor of the Fix Frame Unit with the Shutter FPC, then put the each Cam Pin of the Both Side Cam Frame Unit in the each Groove of Penetration Cam Frame.
- 2. Insert the Relay Gear to the Fix Frame Unit.

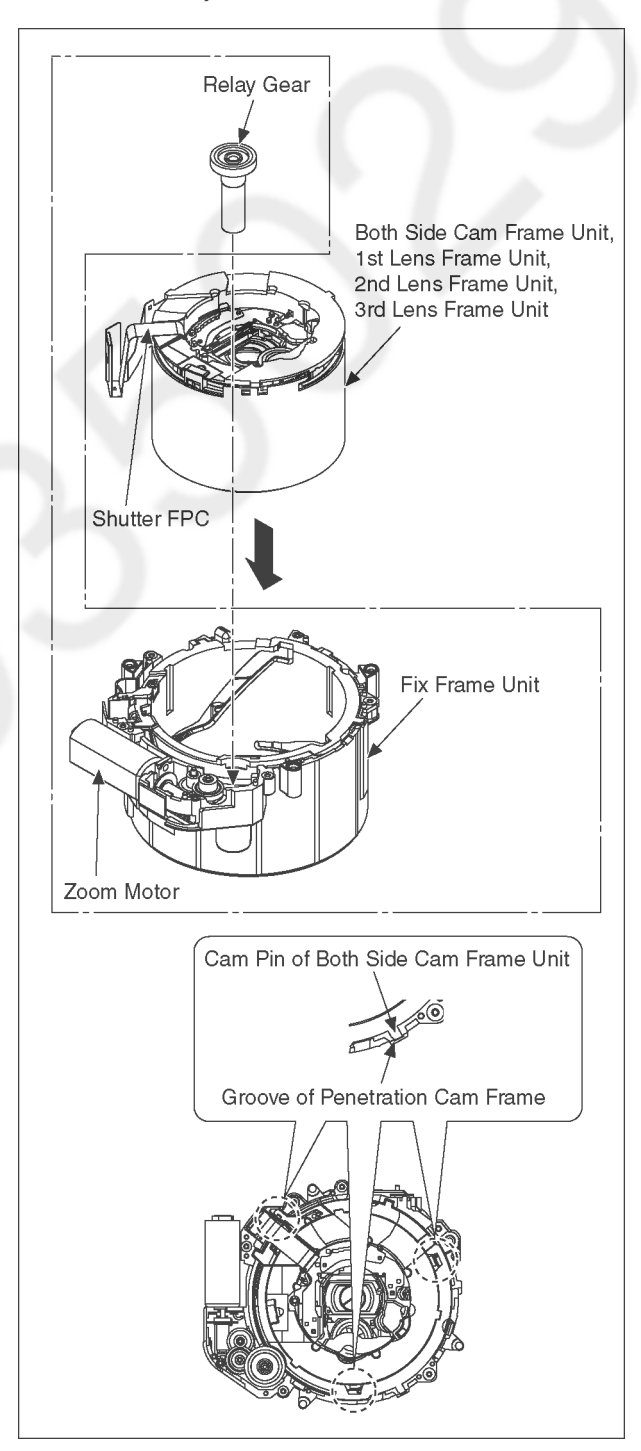

## 9.5.5. Insert the Master Flange Unit

## Note: (When Installing)

Take Care not to damage the flex.

Take Care not to tuck in to the Master Flange Unit, When inserting the Shutter FPC.

- 1. Push the Hole of the Shutter FPC to the Boss of the Master Flange Unit tightly.
- 2. Place the Shutter FPC following the Guide of the Fix Cam Frame, and install the Master Flange Unit to the Unit of Both Side Cam Frame Unit, 1st Lens Frame Unit, 2nd Lens Frame Unite, 3rd Lens Frame Unit and Fix Frame Unit.
- 3. Check if the positioning boss of the Shutter PFC and shaft of the Master Flange Unit are inserted into the designated hole of the Both Side Cam Frame Unit.

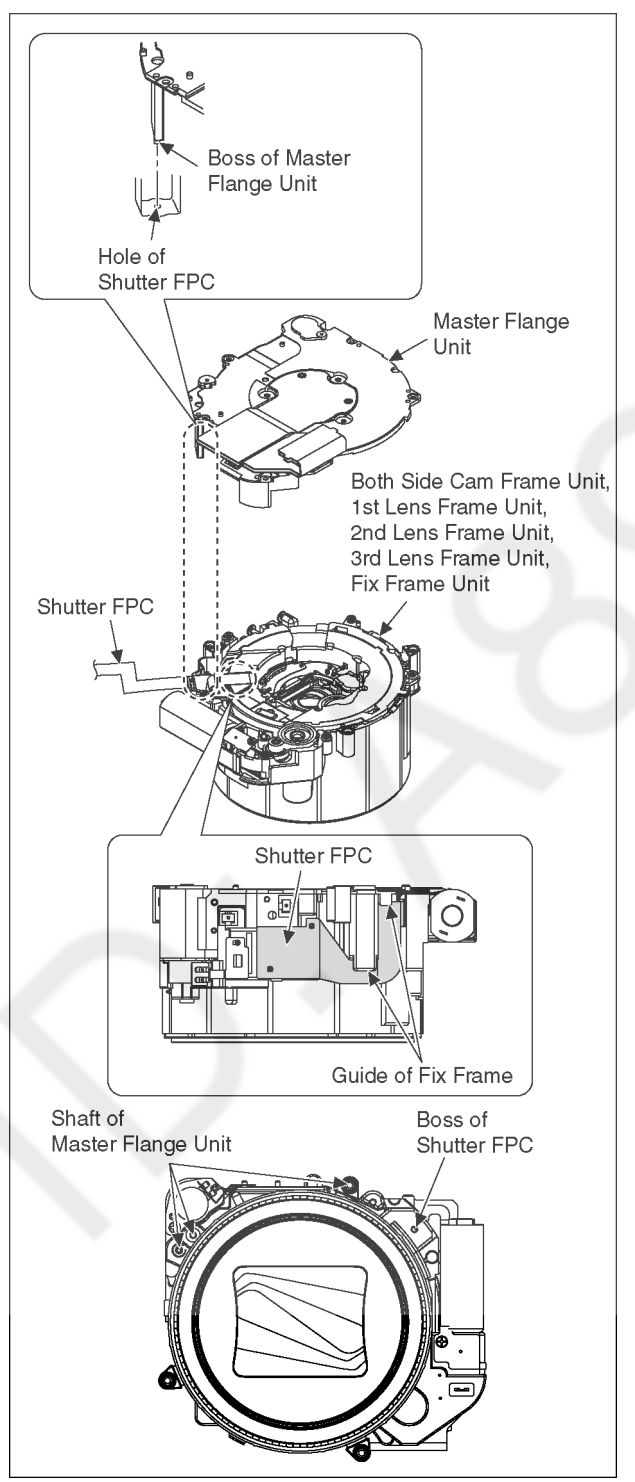

- 4. Attach the Master Flange Unit, then tighten 6 screws (A).
- 5. Attach the sensor for Focus Motor of Lens FPC Unit, then tighten 2 screws (B).
- 6. Attach the sensor for Focus Motor of Lens FPC Unit, then tighten 1 screw (C).
- 7. Soldering the Lens FPC Unit and the Shutter FPC. (18 points)
- Soldering the Lens FPC Unit and the Zoom Motor. (2 points)
- 9. Soldering the Lens FPC Unit and the Focus Motor FPC. (4 points)

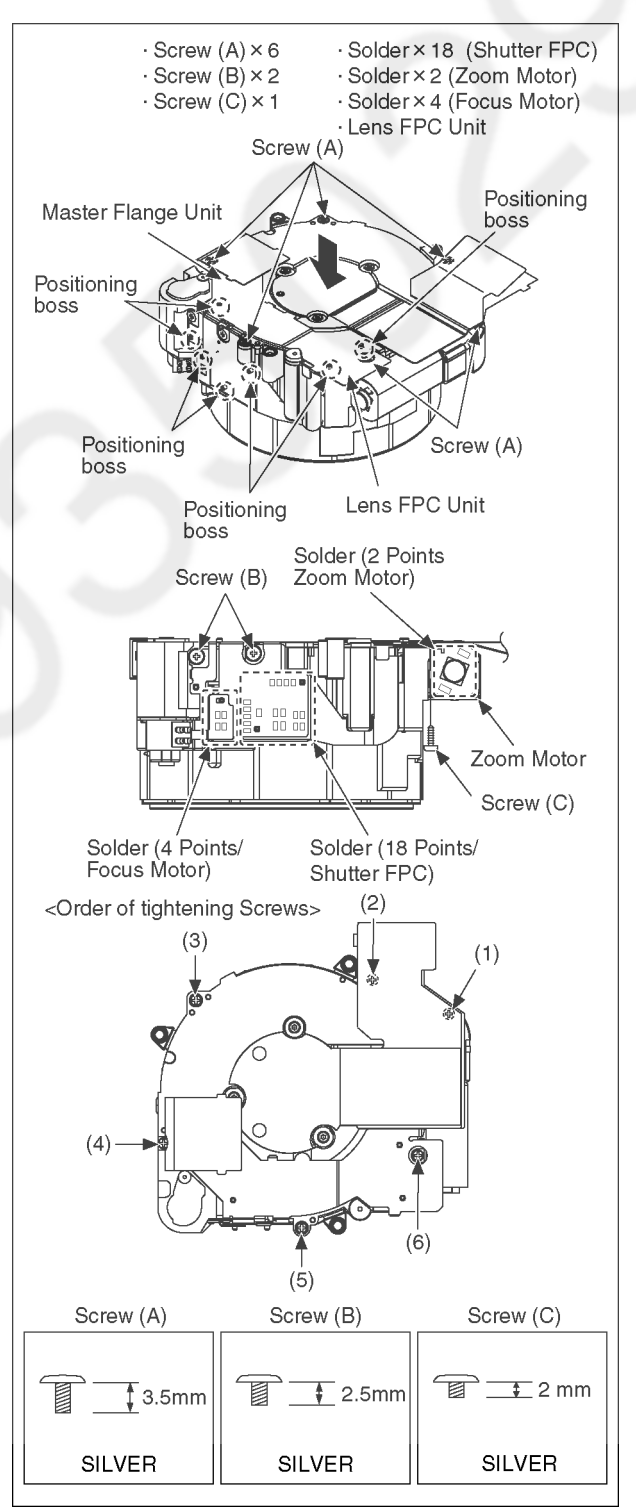

## 9.6. Removal of the MOS Unit

When remove the MOS Unit once (the Torx screw (A) is loosened even a little), the optical tilt adjustment is required.

When loosen the Torx screw (A), necessary the optical tilt adjustment at the end of assembling. (Refer to item "10.3.2.")

To prevent the MOS Unit from catching the dust and dirt, do not remove the MOS Unit except for replacing.

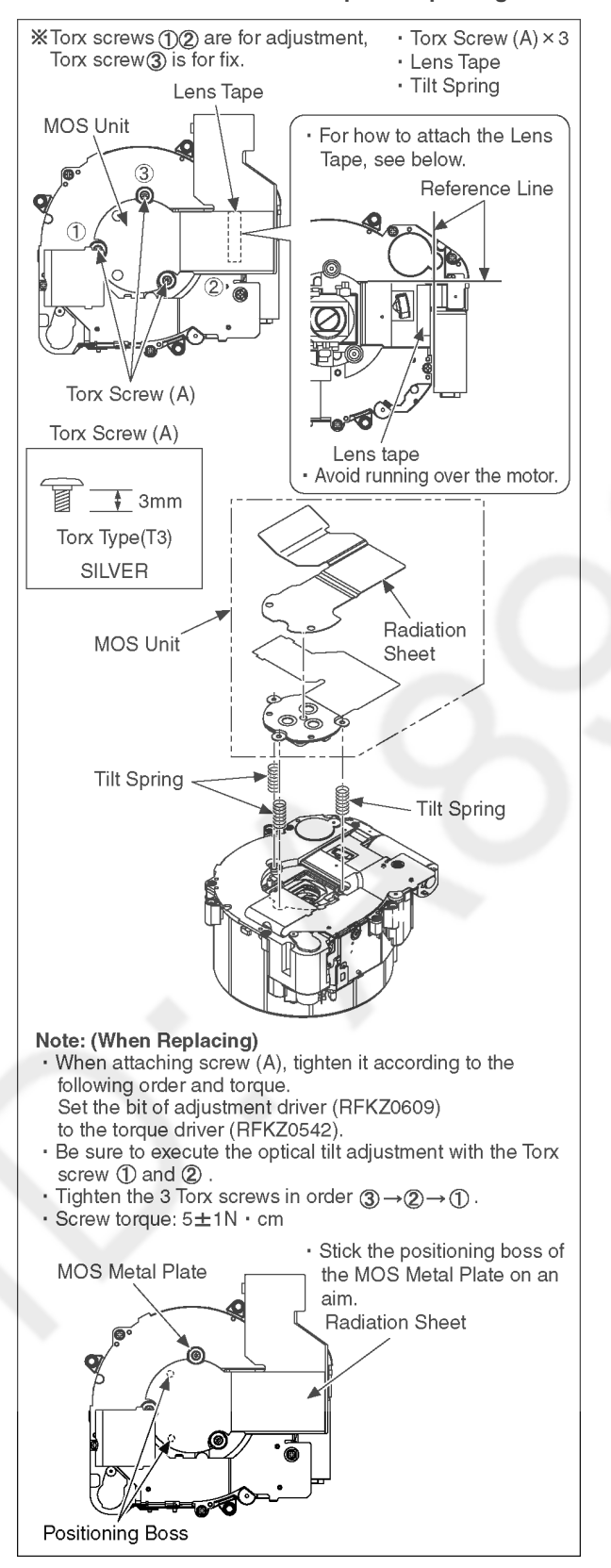

# **10 Measurements and Adjustments**

## 10.1. Introduction

When servicing this unit, make sure to perform the adjustments necessary based on the part(s) replaced.

When trouble occurs, it is recommended to backup the Flash-rom data before disassembling the unit.

### NOTICE: (When replacing the Lens unit, Master flange unit and MOS unit)

When the MOS unit is unavoidably removed for Lens unit, Master flange unit and MOS unit replaced, an optical adjustment is necessary after parts are exchanged.

• It is necessary to use the "DSC\_Tilt" software to allow the "Optical tilt adjustment".

• The Adjustment software "DSC\_Tilt" is available at "TSN Website".

#### NOTICE (When replacing the Flash ROM(IC6003) or Charging Control Microcomputer(IC1502))

When the Flash Rom or Charging Control Microcomputer is replaced, it is need to adjust the firmware of the Charging Control Microcomputer to the one of the Flash ROM.

For details, refer to "10.3.2. Adjustment Specifications".

It may takes about 10 seconds. While doing the adjustment, don't turn the power off forcibly.

(It cause the Charging Control Microcomputer crush, then the camera can not turn on.)

## NOTICE (When replacing the Main P.C.B.)

Number of necessary adjustment items decreases by copying the backup data to new Main P.C.B. when adjustment data in old Main P.C.B. can be read by ROM BACKUP "DSC->SD" in "10.2.2. Flash-Rom Data Backup".

For more details, please refer an item "MAIN PCB (to which the backup data was copied)" in the table of "10.3.2. Adjustment Specifications".

IMPORTANT NOTICE (After replacing the Main P.C.B.)

After replacing the Main P.C.B., it is necessary to achieve adjustment.

## 10.2. Before Disassembling the unit

## 10.2.1. Initial Setting Release

The cameras specification are initially set in accordance with model suffix (such as EB, EG, GK, GC, and so on.). Unless the initial setting is not released, an automatic alignment software in the camera is not able to be executed when the alignment is carried out.

#### Note:

The initial setting should be again done after completing the alignment. Otherwise, the camera may not work properly. Therefore as a warning, the camera display a warning symbol "!" on the LCD monitor every time the camera is turned off. Refer to the procedure described in "3.5.2. INITIAL SETTINGS" for details.

## [How to Release the camera initial setting]

Preparation:

Attach the fully charged Battery, and insert the memory card (32MB or more). Set the recording mode dial to PROGRAM AE mode.

#### Step 1. Temporary cancellation of "INITIAL SETTINGS":

While pressing the "<u>RIGHT</u> of Cursor button", <u>MENU/SET</u> button and <u>DISPLAY</u> button simultaneously, turn the Power on. **Step 2. Cancellation of "INITIAL SETTINGS":** 

Press PLAYBACK button to switch to the playback screen. (Keep pressing the button.)

Press " UP of Cursor button" additionally.

Turn the Power off. (The warning symbol "!" is displayed on the LCD monitor.)

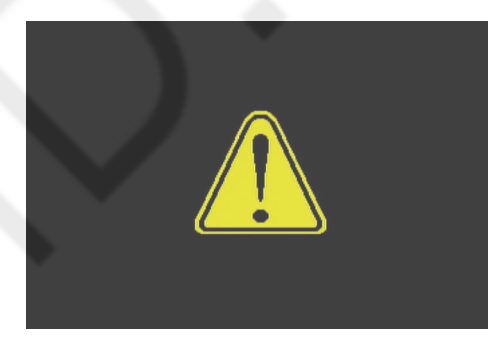

## 10.2.2. Flash-Rom Data Backup

Number of necessary adjustment items decreases by copying the backup data to new Main P.C.B. when adjustment data in old Main P.C.B. can be read by ROM\_BACKUP "DSC→SD".

It is recommended to backup the Flash-rom data as the way of return when trouble occurs before disassembling the unit depending on each case.

## [ROM\_BACKUP (Method of Non-PC backup)]

- 1. Insert the Memory Card into the camera.
- 2. Set the camera to "Temporary cancellation of the initial settings".
- 3. Select the "SETUP" menu.
  - From the "SETUP" menu, select "ROM BACKUP".

Note:

- This item is not listed on the customer's "SET UP" menu.
- 4. When this "ROM\_BACKUP" item is selected, the following submenus are displayed.

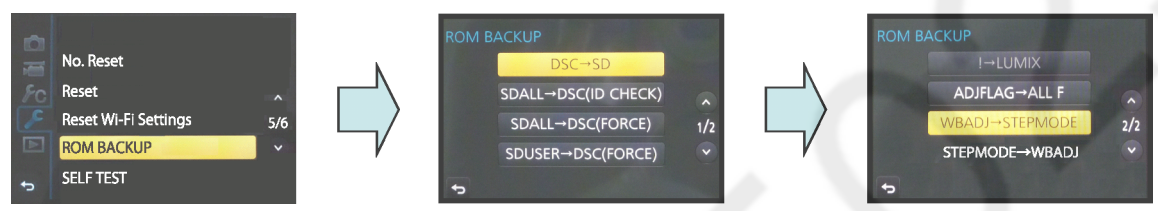

| Item                             | Function                                                                                                    | Details                                                                                                    |  |  |  |  |  |  |
|----------------------------------|----------------------------------------------------------------------------------------------------|----------------------------------------------------------------------------------------------------|--|--|--|--|--|--|
| DSC → SD                         | Save all the DSC's Flash-rom<br>data to Memory Card                                                          | <ul> <li>DSC's Flash-rom data is saved to the Memory Card as a data file. (DATA BACKUP)</li> <li>-File location:ROOT DIRECTORY in Memory Card.</li> <li>-File Name: <ol> <li>User Setup Information data: <model no.="">U.txt</model></li> <li>Depending on the model, more than one file may be generated</li> <li>(e.g. <model no.="">U.TXT and <model no.="">U.S.TXT).]</model></model></li> </ol> </li> <li>2) Electrical Adjustment data: <model no.="">F.txt <ul> <li>[Depending on the model, more than one file may be generated</li> <li>(e.g. <model no.="">F.TXT and <model no.="">F.txt</model></model></li> </ul> </model></li> <li>2) Electrical Adjustment data: <model no.="">F.Txt</model></li> <li>(Depending on the model, more than one file may be generated</li> <li>(e.g. <model no.="">F.TXT and <model no.="">F.TXT).]</model></model></li> </ul> <li>4) If the concerned file already exists, "OVERWRITE?" message is displayed.</li> |  |  |  |  |  |  |
| SDALL→ DSC (ID CHECK)            | Write the all data to DSC's<br>Flash-rom from Memory Card                                                    | •<br>• The backup data stored in the Memory Card is transferred to DSC unit.<br>• ID CHECK: When the model ID is different, data is not transferred.                                                                                                    |  |  |  |  |  |  |
| SDALL $\rightarrow$ DSC (FORCE)  | Write the all data to DSC's<br>Flash-rom from Memory Card                                                    | <ul> <li>FORCE: Even if the model ID is different, data is transferred.</li> <li>* If the main PCB is replaced, select "SDALL—DSC(FORCE)".</li> </ul>                                                                                                    |  |  |  |  |  |  |
| SDUSER $\rightarrow$ DSC (FORCE) | Only "User setup information" is<br>written from the saved file in the<br>Memory Card to DSC's<br>Flash-rom. | <ul> <li>Only the user's "setup" setting condition is transferred to DSC unit.</li> <li>FORCE: Even if the model ID is different, the data is transferred.</li> </ul>                                                                                                    |  |  |  |  |  |  |
| ! → LUMIX                        | Shipping set without initializing<br>"User setup information"                                                | <ul> <li>Initial setting is executed without initializing the user's set up setting condition.</li> <li>* The initial setting must be performed while the Self-timer LED is blinking,</li> <li>* The picture data stored in the built-in memory of the DSC is not erased, with this operation.</li> </ul>                                                                                                    |  |  |  |  |  |  |
| ADJFLAG $\rightarrow$ ALL F      | Set all adjustment flags<br>completion                                                                       | Status of the all adjustment flags are changed to "F"(completion).                                                                                                    |  |  |  |  |  |  |
| WBADJ → STEPMODE                 | ISO: Adjustment<br>WBL, WBM: Setting                                                                         | <ul> <li>ISO: Sensitivity adjustment.</li> <li>WBL: Setting up the white in low color temperature.</li> <li>WBM: Setting up the white in high color temperature.</li> </ul>                                                                                                    |  |  |  |  |  |  |
| STEPMODE → WBADJ                 | Cancel "STEPMODE"                                                                                            | Cancel the "STEPMODE" mode.                                                                                                    |  |  |  |  |  |  |

## 10.2.3. About Light Box

#### How to remove the Front Hood

In order to utilize maximum of the diffusing surface of light box, some adjustment items need the distance between diffusing surface of light box and camera body becomes several cent-meters.

Before the adjustments, remove the front hood of light box following steps below.

[For RFKZ0523 Light Box ]

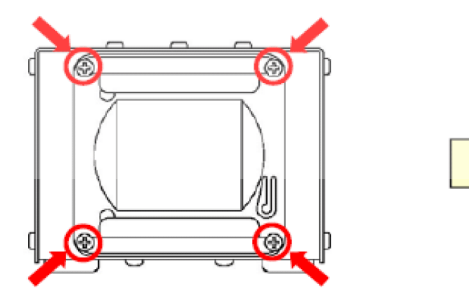

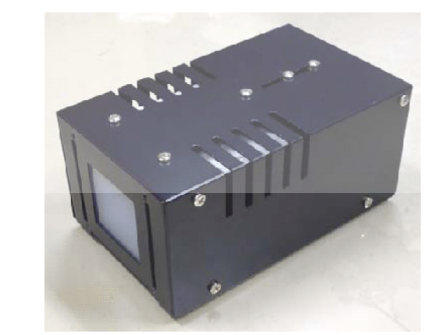

Unscrew the 4 screws, then remove the front hood.

## 10.3. Details of Electrical Adjustment

## 10.3.1. How to execute the Electrical Adjustment

It is not necessary to connect the camera to a PC to perform adjustments.

"Flag reset operation" and "Initial setting operation" are required when carrying out the alignment, follow the procedure below.

## 10.3.1.1. Startup Electrical Adjustment mode

- 1. Release the initial settings.
- Insert a recordable Memory Card (32MB or more). (Without a Memory Card, the automatic adjustment can not executed.)
- 3. Procedure to set the camera into adjustment mode:
  - a. Set the mode dial to PROGRAM AE mode.
  - b. Turn the Power off.
  - c. While pressing the "<u>LEFT</u> of Cursor button" and <u>MENU/SET</u> button simultaneously, turn the Power on. LCD monitor displays "SERVICE MODE". (Refer to Fig.F3-1)

# NORMAL:

SERVICE MODE

## 10.3.1.2. Status Adjustment Flag Setting

Reset (Not yet adjusted) the status flag condition.

- 1. After pressing the <u>DISPLAY</u> button, the LCD monitor displays the Flag status screen (Refer to Fig.3-2.)
- 2. Select item by pressing the Cursor buttons. (Gray cursor is moved accordingly.)
- 3. Press the DELETE button.

#### Note:

The selected item's flag has been changed from "F (green)" to "0 (yellow)".

\*Flag conditions:

## F (green)

means that the alignment has been completed and the status flag condition is set. In this case, the flag condition should be reset, if you try to carry out the automatic alignment.

0 (yellow)

means that the alignment has been not "completed" and the status flag condition is "reset". In this case, automatic alignment is available.

• To display the "BK2" flag, choose the "WNZ" and press the DOWN of Cursor button.

• In case of setting the status flag into set condition again without completion of the alignment, the status flag should be SET by using PC, or UNDO by using ROM BACKUP function.

| SHTc | LED                                                   | RSt                                                                                   |
|------|-------------------------------------------------------|---------------------------------------------------------------------------------------|
| SHD  | CLK                                                   | RSnw F                                                                                |
| IS0  | SKI                                                   | FOC                                                                                   |
| SAT  | WKI                                                   | AA2                                                                                   |
| WBL  | <b>F</b> BKI                                          | AA3                                                                                   |
| WBM  | DST                                                   | MOV F                                                                                 |
| EYE  | COL                                                   | 0U4 F                                                                                 |
| STB  | OLN                                                   | WNZ                                                                                   |
|      |                                                       |                                                                                       |
|      |                                                       |                                                                                       |
|      |                                                       |                                                                                       |
|      |                                                       |                                                                                       |
|      |                                                       |                                                                                       |
|      |                                                       |                                                                                       |
|      |                                                       |                                                                                       |
|      |                                                       |                                                                                       |
|      | SHTC<br>SHD<br>ISO<br>SAT<br>WBL<br>WBM<br>EYE<br>STB | SHTC LED<br>SHD CLK<br>ISO SKI<br>SAT WKI<br>WBL BKI<br>WBM DST<br>EYE COL<br>STB OLN |

Fig. 3-2

## 10.3.1.3. Execute Adjustment

- 1. Perform step "10.3.1.1." to "10.3.1.2.", to reset the OIS flag status "F" (Set) to "0" (Reset).
- Press <u>DISPLAY</u> button after Flag reset.
   OIS Adjustment screen is displayed on the LCD panel. (Refer to Fig.3-3)
- 3. Press the shutter button. The adjustment will start automatically.
- 4. When the adjustment is completed successfully, adjustment report menu appears with Green OK on the LCD monitor. (Refer to Fig.3-4)

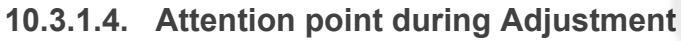

- Step "10.3.1.3." procedure shows OIS adjustment as an example. To perform the adjustment, refer to the "10.3.2. Adjustment Specifications" table which shows key point for each adjustment.
- 2. Do not move the light box, the camera or the chart while adjusting. If one of these is moved accidentally, start the adjustment again.
- 3. Do not press any buttons/keys until the default menu (Fig.3-5) is displayed on the LCD monitor. Otherwise, adjustment data may not be stored properly.
- 4. If the adjustment is interrupted accidentally, the alignment data may not be properly saved in the Flash-ROM.

## 10.3.1.5. Finalizing the Adjustment

- 1. Several adjustment flags can be reset ("F" into "0") at the same time. In this case, when the adjustment has been completed, the screen will change showing the adjustment for the next item until all reset items are completed. Also, when the shutter button is pressed, the screen jump to the next adjustment item.
- 2. To cancel the adjustment mode while in the process of performing the adjustment, follow this procedures.
  - (1) Press "DISPLAY button.

(2) Press "RIGHT of Cursor button".

#### Note:

\*.If adjustment is cancelled with above procedure, adjustment is not completed. Make sure to adjust it later.

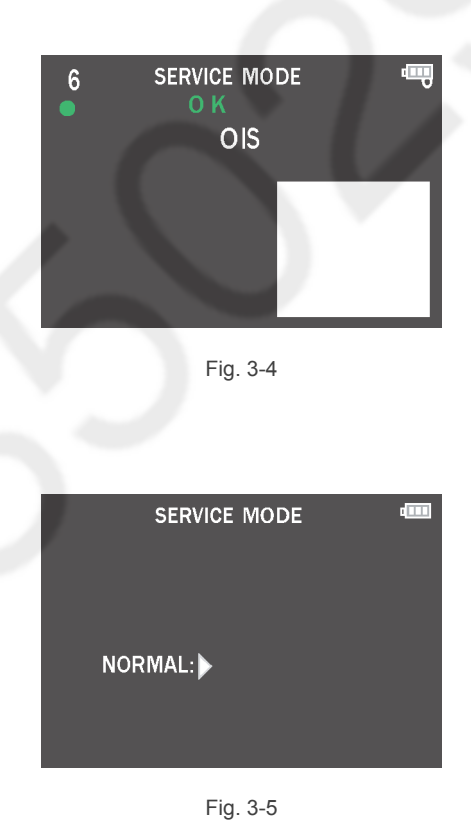

SERVICE MODE

OIS

Fig. 3-3

STOP:DELETE

6

24

## 10.3.2. Adjustment Specifications

The following matrix table shows the relation between the replaced part and the Necessary Adjustment. When a part is replaced, make sure to perform the necessary adjustment(s) in the order indicated. The table below shows all the information necessary to perform each adjustment.

|                  |                                                                              |      |                                                                                                    |                          |                                        | F                  | Rep                                     | aci                                | ng l         | Part       | s          |                           |            |                                                                                                    |                                                                                                    |                                                                                                    |  |  |  |  |  |
|------------------|------------------------------------------------------------------------------|------|----------------------------------------------------------------------------------------------------|--------------------------|----------------------------------------|--------------------|-----------------------------------------|------------------------------------|--------------|------------|------------|---------------------------|------------|----------------------------------------------------------------------------------------------------|----------------------------------------------------------------------------------------------------|----------------------------------------------------------------------------------------------------|--|--|--|--|--|
| Adjustment order | Adjustment Item                                                              | FLAG | Purpose                                                                                                    | MAIN P.C.B. VENUS ENGINE | MAIN P.C.B. (When written Backup data) | Flash-ROM (IC6003) | Charging Control Microcomputer (IC1502) | Lens Part (Excluding Image Sensor) | Image Sensor | Microphone | Flash Part | Electronic Level (IC6201) | Eye Sensor | JIG/TOOLS                                                                                                    | SET UP                                                                                                    | How to Operate                                                                                                    |  |  |  |  |  |
| 1                | Synchronization of<br>Flash-ROM with the<br>charge control micro<br>computer |      | Executing<br>synchronization<br>(optimization) of<br>Flash-ROM with the<br>charge control micro<br>computer (Upgrading<br>the software version) |                          |                                        | 0                  | 0                                       | _                                  |              |            |            | _                         |            | <ul> <li>Do adjust the firmware of the Charging Control Microcomputer to the firmware of the one of the Flash ROM by the following procedure.</li> <li>1) Release the camera initial setting.</li> <li>2) Insert a memory card (32MB or more).</li> <li>3) Turn the power off.</li> <li>The camera check the firmware of both the Flash ROM and the Charging Control Microcomputer. If they are not match, the firmware of the Charging Control Microcomputer is updated and the camera is turned the power off forcibly.</li> <li>While doing adjustment, don't turn the power off forcibly.</li> <li>It takes about 10 seconds to update the firmware of the Charging Control Microcomputer. While updating, the camera is displaying a warning symbol " I " on the LCD and lighting the AF Assist Lamp.</li> <li>(If the firmware of the camera(Flash ROM) is old, the AF Assist Lamp does not light.)</li> </ul> |                                                                                                    |                                                                                                    |  |  |  |  |  |
| 2                | Optical Tilt                                                                 | _    | Adjustment<br>of MOS Unit<br>installation angle<br>to the Lens                                                                                  | _                        | _                                      | _                  |                                         | 0                                  | 0            | _          | _          | _                         | _          | Note:<br>It is necessary to<br>The Adjustment 4<br>• Optical Tilt Adju<br>RFKZ0570<br>• Optical Tilt Adju<br>RFKZ0509: T3<br>• Camera Stand<br>RFKZ033J<br>• Torque Driver<br>RFKZ0542                                                                                                    | ssary to use the "DSC_Tilt" software to allow the "Optical tilt adjustment".<br>stment software "DSC_Tilt" is available at "TSN Website".<br>Tilt Adjustment Chart<br>1570<br>Tilt Adjustment Driver<br>1609: T3<br>a Stand<br>1333J<br>Driver<br>1542                                                                                                    |                                                                                                    |  |  |  |  |  |
| 3                | Zoom Home Position                                                           | ZHP  | Zoom Home<br>Position inspection                                                                                                    | _                        | _                                      | 0                  | _                                       | 0                                  | 0            | -          | _          | _                         | _          | NONE                                                                                                    | NONE                                                                                                    | <ol> <li>Change the flag into the "0", and then<br/>proceed to the adjustment mode.</li> <li>Press the shutter button fully.<br/>(When a result is OK, it is the<br/>completion of an inspection.)</li> </ol>                                                                                                    |  |  |  |  |  |
| 4                | Venus Zoom<br>*4                                                             | PZM  | Venus Zoom<br>inspection                                                                                                    | 0                        | 0                                      | 0                  | _                                       | _                                  | _            | _          | _          | _                         | _          | NONE                                                                                                    | NONE                                                                                                    | <ol> <li>Change the flag into the "0", and then<br/>proceed to the adjustment mode.</li> <li>Press the shutter button fully.<br/>(When a result is OK, it is the<br/>completion of an inspection.)</li> </ol>                                                                                                    |  |  |  |  |  |
| 5                | OIS sensor                                                                   | ois  | OIS sensor<br>output level<br>adjustment                                                                                                    | 0                        | _                                      | 0                  | _                                       | 0                                  | 0            | _          | _          | _                         | _          | NONE                                                                                                    | NONE                                                                                                    | <ol> <li>Change the flag into the "0", and then<br/>proceed to the adjustment mode.</li> <li>Press the shutter button fully.<br/>(When a result is OK, it is the<br/>completion of an inspection.)</li> </ol>                                                                                                    |  |  |  |  |  |
| 6                | Backfocus / GYRO<br>*4                                                       | BF   | To have the focus<br>tracking curve be<br>appropriate shape<br>and GYRO sensor<br>adjustment                                                    | 0                        | 0                                      | 0                  | _                                       | 0                                  | 0            | _          | _          | 0                         | _          | Collimator<br>RFKZ0422                                                                                                    | <ol> <li>Set the camera in front of collimator<br/>so that the distance between<br/>collimator and camera body<br/>becomes 7.5 cm as shown in<br/>Fig. A.</li> <li>(It is not distance between lens barrel<br/>top and diffusing surface of light box.)</li> <li>* Set the camera on a tripod to<br/>prevent it from falling down.</li> </ol>                                                                                                    | <ol> <li>Change the flag into the "0", and then<br/>proceed to the adjustment mode.</li> <li>Set the camera angle so that the star<br/>chart is displayed to the center, and<br/>press the shutter button fully.<br/>(Green● mark is displayed on LCD.)</li> <li>Press the shutter button fully, again.<br/>(When a result is OK, it is the<br/>completion of an inspection.)</li> </ol> |  |  |  |  |  |
| 7                | lris                                                                         | IRS  | lris adjustment                                                                                                    | 0                        | _                                      | 0                  | _                                       | 0                                  | 0            | _          | _          | _                         | _          | • Light Box<br>RFKZ0523                                                                                                    | Light Box       1) Set the camera in front of light box so that the distance between diffusing surface of light box and camera body becomes 5.0 cm as shown in Fig. B.       1) Change the flag in proceed to the adjute of the surface of light box and camera body becomes 5.0 cm as shown in Fig. B.         (It is not distance between lens barred top and diffusing surface of light box.)       1) Change the flag in proceed to the adjute of the surface of light box and diffusing surface of light box.) |                                                                                                    |  |  |  |  |  |
| 8                | Shutter                                                                      | SHTs | Shutter speed<br>adjustment                                                                                                    | 0                        |                                        | 0                  | _                                       | 0                                  | 0            | _          | _          | _                         | _          | • Light Box<br>RFKZ0523                                                                                                    | <ol> <li>Set the camera in front of light box<br/>so that the distance between<br/>diffusing surface of light box and<br/>camera body becomes 5.0 cm as<br/>shown in Fig. B.</li> <li>(It is not distance between lens barrel<br/>top and diffusing surface of light box.)</li> </ol>                                                                                                    | <ul> <li>(1) Change the flag into the "0", and then proceed to the adjustment mode.</li> <li>2) Set the camera angle so that the diffusing surface of light box is displayed on the center of LCD monitor, and press the shutter button fully. (When a result is OK, it is the completion of an inspection.)</li> </ul>                                                                  |  |  |  |  |  |
|                  |                                                                              | SHD  | Do not use "SHD"                                                                                                    | adju                     | istm                                   | nent               | flag                                    | j fo                               | r thi        | s ui       | nit.       | Use                       | • "B       | K2" adjustment fla                                                                                                    | g, instead.                                                                                                    |                                                                                                    |  |  |  |  |  |

|                  |                                                                                                    |                                                                 |                                                                                                    |                          |                                        | F                            | Repl                                    | acir                               | ng P         | arts                       | 6          |                           |            |                                                                                                    |                                                                                                    |                                                                                                    |
|------------------|----------------------------------------------------------------------------------------------------|-----------------------------------------------------------------|----------------------------------------------------------------------------------------------------|--------------------------|----------------------------------------|------------------------------|-----------------------------------------|------------------------------------|--------------|----------------------------|------------|---------------------------|------------|----------------------------------------------------------------------------------------------------|----------------------------------------------------------------------------------------------------|----------------------------------------------------------------------------------------------------|
| Adjustment order | Adjustment Item                                                                                                    | FLAG                                                            | Purpose                                                                                                    | MAIN P.C.B./VENUS ENGINE | MAIN P.C.B. (When written Backup data) | Flash-ROM (IC6003)           | Charging Control Microcomputer (IC1502) | Lens Part (Excluding Image Sensor) | Image Sensor | Microphone                 | Flash Part | Electronic Level (IC6201) | Eye Sensor | JIG/TOOLS                                                                                                    | SET UP                                                                                                    | How to Operate                                                                                                    |
| •                | Set "STEPMODE" to a<br><how "s<br="" switch="" to="">1. Perform "10.2.2.<br/>"WBADJ → STEF<br/>2. Press "SET", and<br/>⇒ The screen ap</how>        | adjust 7:<br>STEPMC<br>Flash-R<br>PMODE<br>I move t<br>pears o  | ISO, 8: WBL and 9<br>DDE"><br>:OM Data Backup", ;<br>" for ROM_BACKUF<br>to the flag setting sc<br>n the LCD. (See Fig | and<br>reer<br>. on      | BM.<br>selen at<br>the                 | ect<br>"ST<br>e rig          | EPN<br>ht.)                             | 100                                | DE".         |                            |            |                           |            | DIAL SHTC<br>KEY SHD<br>TPI ISO<br>ZHP SAT<br>PZM WBL<br>OIS WBM<br>BF EYE<br>IRS STB                                                                                                    | Normal flag setting screen           LED         RSt           CLK         RSwr           SKI         FOC           PYN         A2           BKI         A3           DST         MOV           OL         UVIZ                                                                       | [STEPMODE] flag setting screen<br>KEY EVE WKI RE3<br>P2M ISO MOV RE4<br>EST SEN BKI<br>EMC WEL CLK<br>SWF WEM DST<br>BBC STB RES<br>SHT LED AGE<br>SEP COL RE2                                                                                                    |
| 9                | ISO                                                                                                    | ISO                                                             | ISO sensitivity<br>adjustment                                                                                          | 0                        |                                        | 0                            | _                                       | 0                                  | 0            |                            |            |                           |            | <ul> <li>Light Box</li> <li>RFKZ0523</li> <li>ND0.3 Filter</li> <li>RFKZ0513</li> </ul>                                                                                                    | <ol> <li>Set the camera in front of light box<br/>so that the distance between<br/>diffusing surface of light box and<br/>camera body becomes 5.0 cm as<br/>shown in Fig. B.</li> <li>(It is not distance between lens barrel<br/>top and diffusing surface of light box.)</li> </ol> | <ol> <li>Change the flag into the "0", and then<br/>proceed to the adjustment mode.</li> <li>Set the camera angle so that the<br/>diffusing surface of light box is<br/>displayed on the center of LCD monitor,<br/>and press the shutter button fully.<br/>(When a result is OK, it is the<br/>completion of an inspection.)</li> </ol>                                                                                                    |
| 10               | White balance<br>(Low color temp.)                                                                                                    | WBL                                                             | Setting up the<br>white in low color<br>temperature                                                                    | 0                        | _                                      | 0                            | _                                       | 0                                  | 0            |                            |            |                           | _          | <ul> <li>Light Box<br/>RFKZ0523</li> <li>ND0.9 Filter<br/>VFK1164ND09</li> <li>ND0.3 Filter<br/>RFKZ0513</li> <li>CC-C7.5 Filter<br/>RFKZ0511</li> </ul>                                                                                                    | <ol> <li>Set the camera in front of light box<br/>so that the distance between<br/>diffusing surface of light box and<br/>camera body becomes 5.0 cm as<br/>shown in Fig. B.</li> <li>(It is not distance between lens barrel<br/>top and diffusing surface of light box.)</li> </ol> | <ol> <li>Change the flag into the "0", and then<br/>proceed to the adjustment mode.</li> <li>Set the camera angle so that the<br/>diffusing surface of light box is<br/>displayed on the center of LCD monitor,<br/>and press the shutter button fully.<br/>(When a result is OK, it is the<br/>completion of an inspection.)</li> </ol>                                                                                                    |
| 11               | White balance<br>(High color temp.)                                                                                                    | WBM                                                             | Setting up the<br>white in high color<br>temperature                                                                   | 0                        | _                                      | 0                            | _                                       | 0                                  | 0            |                            | _          |                           |            | <ul> <li>Light Box<br/>RFK20523</li> <li>ND0.9 Filter<br/>VFK1164ND09</li> <li>ND0.3 Filter<br/>RFK20513</li> <li>CC-07.5 Filter<br/>RFKZ0511</li> <li>CC-Y10 Filter<br/>RFKZ0512</li> <li>LBB2 Filter<br/>RFKZ0520</li> <li>LBB3 Filter<br/>PEKZ0521</li> </ul> | <ol> <li>Set the camera in front of light box<br/>so that the distance between<br/>diffusing surface of light box and<br/>camera body becomes 5.0 cm as<br/>shown in Fig. B.</li> <li>(It is not distance between lens barrel<br/>top and diffusing surface of light box.)</li> </ol> | <ol> <li>Change the flag into the "0", and then<br/>proceed to the adjustment mode.</li> <li>Set the camera angle so that the<br/>diffusing surface of light box is<br/>displayed on the center of LCD monitor,<br/>and press the shutter button fully.<br/>(When a result is OK, it is the<br/>completion of an inspection.)</li> </ol>                                                                                                    |
| •                | After adjusting 7. ISO,<br>Then, cancel "STEPM<br><how of<br="" release="" to="">• Perform "10.2.2. I<br/>for ROM_BACKU<br/>Move to the servi</how> | <br>8: WBL<br>ODE".<br>'STEPN<br>Flash-R<br>IP. Pres<br>cing mo | L<br>₋ and 9: WBM, perfo<br>MODE"><br>OM Data Backup", a<br>s "SET". Then agair<br>ode, and continue the               | rm l<br>and<br>h, ca     | sele<br>ance                           | al S<br>ect<br>el th<br>eque | ettin<br>"STI<br>e Ini<br>ent a         | gs o<br>EPN<br>itial               | /OE<br>Set   | e.<br>DE -<br>ting<br>ent. | → V<br>s.  | VBAI                      | DJ         | No. Reset<br>Reset<br>Reset<br>Reset W-FI Settin<br>ROM BACKUP<br>SELF TEST                                                                                                    | gs 5,6 RCM BACKUP<br>SDALL-DSC(ID CHECK)<br>SDALL-DSC(ID CHECK)<br>SDUSER-DSC(IPCRE)                                                                                                    | NOM BACKUP<br>HOUMS<br>ADIFLAG-ALL F<br>WBADI-STEPMODE<br>22<br>STEPMODE-WBADJ<br>STEPMODE-WBADJ                                                                                                    |
| 12               | Offset gain                                                                                                    | SAT                                                             | Setting up the<br>offset gain                                                                                          | 0                        | _                                      | 0                            | _                                       | 0                                  | 0            |                            |            |                           |            | <ul> <li>Light Box<br/>RFKZ0523</li> <li>ND0.6 Filter<br/>VFK1164ND06</li> </ul>                                                                                                    | <ol> <li>Set the ND0.6 filter to diffusing<br/>surface of light box.</li> <li>Set the camera in front of light box<br/>so that the distance between<br/>diffusing surface of light box and<br/>camera body becomes 5.0 cm as<br/>shown in Fig. B.</li> </ol>                          | <ol> <li>Change the flag into the "0", and then<br/>proceed to the adjustment mode.</li> <li>Set the camera angle so that whiten<br/>is displayed on the LCD monitor fully.</li> <li>Press the shutter button fully.<br/>(When a result is OK, it is the<br/>completion of an inspection.)</li> </ol>                                                                                                    |
| 13               | Eye sensor                                                                                                    | EYE                                                             | Inspecting<br>sensitivity of<br>eye sensor                                                                             | 0                        | _                                      | 0                            | _                                       | _                                  |              |                            |            | - (                       | С          | • Gray Card<br>RFKZ0506                                                                                                    | <ol> <li>Set the camera in front of gray<br/>card so that the distance between<br/>gray card and eye sensor of<br/>camera body becomes 5.5 cm as<br/>shown in Fig. C.</li> </ol>                                                                                                    | <ol> <li>Change the flag into the "0", and then<br/>proceed to the adjustment mode.</li> <li>Set the camera angle so that the<br/>attachment side of eye sensor and<br/>center of the gray card is perpendicular,<br/>and press the shutter button fully.<br/>(When a result is OK, its the<br/>completion of an inspection )</li> </ol>                                                                                                    |
| 14               | Flash adjustment<br>*4                                                                                                    | STB                                                             | Flash adjustment                                                                                                    | 0                        | 0                                      | 0                            |                                         | _                                  |              | _ (                        | 0          |                           |            | NONE                                                                                                    | NONE                                                                                                    | <ol> <li>Change the flag into the "0", and then proceed to the adjustment mode.</li> <li>Press the shutter button fully.</li> <li>Check that a flash shines. (It is different for every model how many times it shines.)</li> <li>* When a flash does not shine, there is a possibility that the flash unit is out of oder.</li> <li>Check at est result.</li> <li>* Results of the tests are usually NG. (When a result is OK, it is the completion of an inspection.)</li> <li>5) When a result is OK, it is the flag to an adjustment using ADJFLAG → ALL For ROM BACKUP.</li> <li>* The flag "STB" is an item which checks shines operation of a flash automatically at a Manufacturing facility. For this reason, except environment for exclusive use, a result will be NG, but it is no problem if shines operation can be checked visually.</li> </ol> |

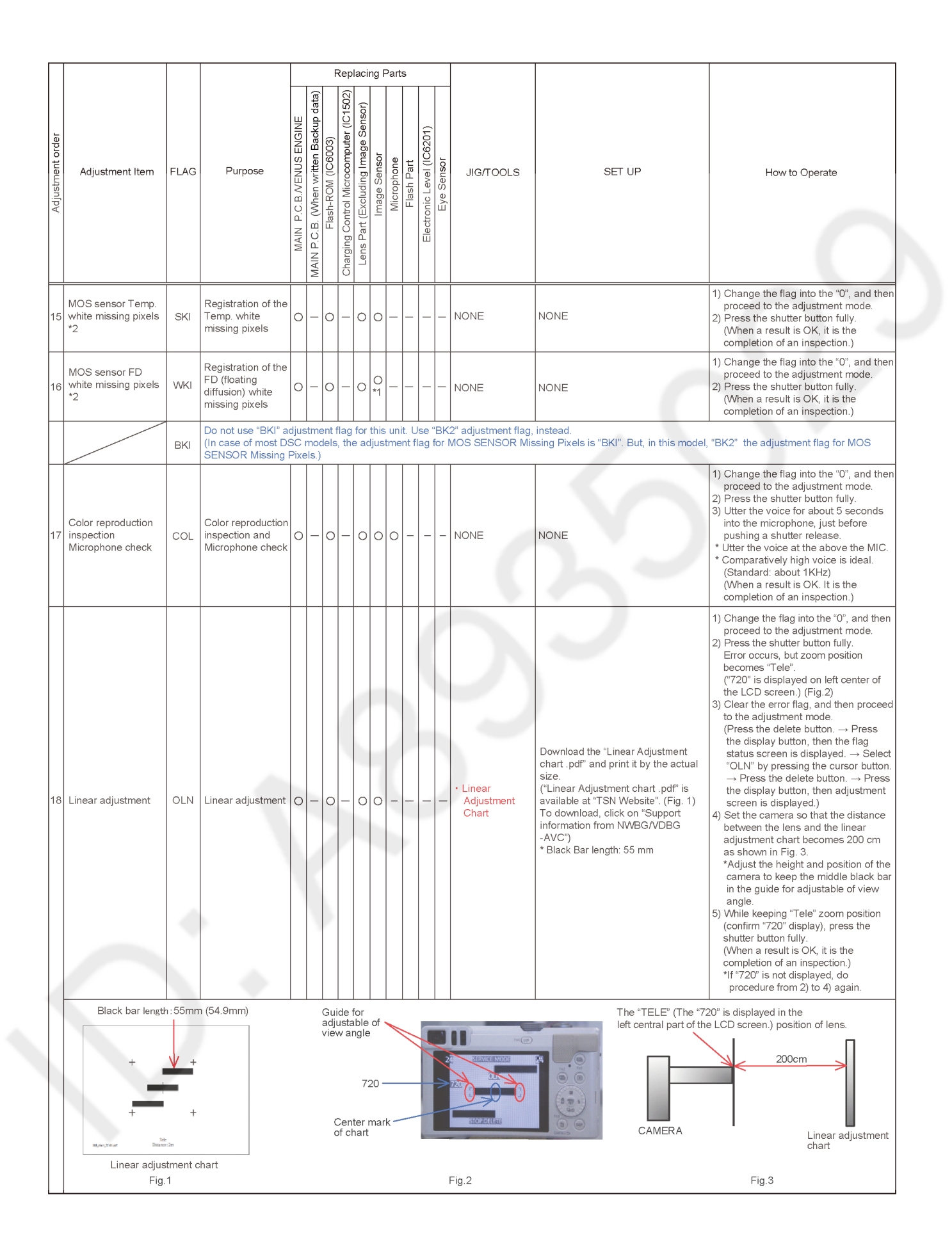

|                  |                                                                              |                 |                                                                                                    |                          |                                        | R                  | epla                                    | cing                               | g Pa         | arts         |             |                           |           |                                                                                                    |                                                                                                    |
|------------------|------------------------------------------------------------------------------|-----------------|----------------------------------------------------------------------------------------------------|--------------------------|----------------------------------------|--------------------|-----------------------------------------|------------------------------------|--------------|--------------|-------------|---------------------------|-----------|----------------------------------------------------------------------------------------------------|----------------------------------------------------------------------------------------------------|
| Adjustment order | Adjustment Item                                                              | FLAG            | Purpose                                                                                                    | MAIN P.C.B./VENUS ENGINE | MAIN P.C.B. (When written Backup data) | Flash-ROM (IC6003) | Charging Control Microcomputer (IC1502) | Lens Part (Excluding Image Sensor) | Image Sensor | Microphone   | Flash Part  | Electronic Level (IC6201) |           | JIG/TOOLS                                                                                                    | SET UP How to Operate                                                                                                    |
| 19               | Electronic Level                                                             | AA2<br>+<br>AA3 | Electronic Level<br>adjustment                                                                                                    | 0                        | 0                                      | 0                  |                                         |                                    |              |              |             | 0 -                       |           | • ACC<br>Adjustment<br>Chart                                                                                                    | <ol> <li>Download the "ACC Adjustment chart.pdf" and print it to A3 size (or equivalent size) paper.</li> <li>("ACC Adjustment chart.pdf" is available at "TSN Website".<br/>To download, click on "Support information from NWBG/NDBC-AVC")</li> <li>Hang in the string with weight, then put the printed ACC adjustment chart on the wall or panel horizontally. (Fig. 4)</li> <li>After putting the adjustment chart horizontally. (Fig. 4)</li> <li>Settup procedures&gt;</li> <li>Attach the camera to tripod.</li> <li>Setup procedures&gt;</li> <li>Apply the triangle (or equivalent) in center of the adjustment chart.</li> <li>Apply the triangle (or equivalent) is displayed on the LCD monitor and matches the completion of an inspection.)</li> <li>So Confirm that the chart is displayed horizontal prostion and matches the completion of an inspection.)</li> <li>So Confirm that the chart is displayed horizontal prostion and matches the completion of an inspection.)</li> <li>So Rotate the camera to the 90 degrees, that the horizontal prostion, and press the shutter button. (Fig. 7)</li> <li>Set the camera to the 90 degrees, so that the prip side up, and press the shutter button. (Fig. 9)</li> <li>Rotate the camera to the 90 degrees, that the horizontal prostion, and press the shutter button. (Fig. 9)</li> <li>Rotate the camera to the 90 degrees, that the horizontal prostion, and press the shutter button. (Fig. 9)</li> <li>Rotate the camera to the 90 degrees, that the horizontal prostion, and press the shutter button. (Fig. 9)</li> <li>Rotate the camera to the 90 degrees, that the horizontal prostion, and press the shutter button. (Fig. 9)</li> <li>Rotate the camera to the 90 degrees, so that the grip side up, and press the shutter button. (Fig. 9)</li> <li>Rotate the camera to the 90 degrees, so that the grip side up, and press the shutter button. (Fig. 9)</li> </ol>                                                                                                    |
|                  | Fig.4:<br>Setting of the adju                                                | istment         | chart horizontally                                                                                                    | Fi<br>Se<br>fro          | g.5:<br>ettin<br>ont o                 | ig of<br>of ad     | the<br>djus                             | car<br>tme                         | ner:<br>nt c | a to<br>har  | the<br>t    | e                         |           | Fig.6:<br>[ Offset ]<br>(Horizontal Po                                                                                                    | Fig.7:         [Vertical Position]         Fig.8:         [Horizontal Position]         [Vertical Position]           (Grip side Down)         Position]         Position]         (Grip side Up)                                                                                                    |
|                  | Fix by                                                                       | pins (or        | r equivalent)<br>Install the adjustment<br>chart so that the both<br>marking top and bothom<br>of chart overlaps with<br>the string. | [ To                     | angl                                   | /iew<br>le         |                                         |                                    | ACC          | C Ad         | djus        | ı<br>stmer                | nt        | The same last of the same last of the sa |                                                                                                    |
| 20               | Shading<br>Compensation<br>and<br>MOS SENSOR<br>Missing Pixels<br>(Black) *3 | BK2             | Compensation<br>of Shading and<br>Compensation<br>of MOS SENSOR<br>Missing Pixels<br>(Black)                                         | 0                        | _                                      | 0                  |                                         |                                    | 0            |              |             |                           |           | <ul> <li>Light Box<br/>RFKZ0523</li> <li>Diffuser<br/>RFKZ0591</li> </ul>                                                                                                    | <ul> <li>1) Change the flag into the "0", and then proceed to the adjustment mode. (BK2 flag is 2nd pages.)</li> <li>2) Press the shutter button fully.</li> <li>→ Green● mark is displayed on LCD.</li> <li>3) Attach the Camera Lens on the Diffuser. And set the camera angle so that the diffusing surface of light box is displayed on LCD.</li> <li>4) Separate the camera body from light box.</li> <li>1) Set the Diffuser to diffusing surface of light box.</li> <li>5) Attach the Camera Lens on the Diffuser. And set the camera body from light box.</li> <li>1) Set the Diffuser to diffusing surface of light box.</li> <li>5) Attach the Camera Lens on the Diffuser. And set the camera angle so that the diffusing surface of light box.</li> <li>5) Attach the Camera Lens on the Diffuser. And set the camera angle so that the diffusing surface of light box is displayed on LCD.</li> <li>6) Separate the camera angle so that the diffusing surface of light box is displayed on LCD.</li> <li>6) Separate the camera body from light box, and press the shutter button fully.</li> <li>→ The lens starts zooming and stops automatically, then green● mark is displayed on LCD.</li> <li>6) Separate the camera body from light box, and press the shutter button fully.</li> <li>→ The lens starts zooming and stops automatically, then green● mark is displayed on LCD.</li> <li>6) Separate the camera Lens on the Diffuser. And set the camera Lens on the Diffuser. And set the camera lens on the Diffuser. And set the camera lens on t</li></ul> |
|                  | Wi-Fi check                                                                  | WiFi            | Uo not use "WiFi"<br>(For confirmation                                                                                               | adji<br>of W             | ıstm<br>/i-Fi                          | ient<br>fun        | flag<br>ctior                           | tor<br>n, us                       | ser<br>se t  | vici<br>he r | ng.<br>rece | i his<br>eptior           | iac<br>no | ajustment is for fa<br>of Wi-Fi access po                                                                                                    | ctory procedure.<br>int as usual.)                                                                                                    |

- \*1: This adjustment must be performed not only replacing the MOS unit, but also simply removing the MOS unit.
- \*2: The pixel that always lights while shaded is called a white wound.
- \*3: The pixel that does not light while complete exposed is called a black wound. This unit does not have the LCD adjustment of the camera (LCD flicker adjustment etc.).
- \*4: If the adjusted data is backed up from the main board before replacement or repair, write the data to the new main board. If parts other than the main board are not replaced, adjustment is not necessary for items other than "Venus Zoom(PZM)/Backfocus/GYRO(BF)/Flash(STB)".

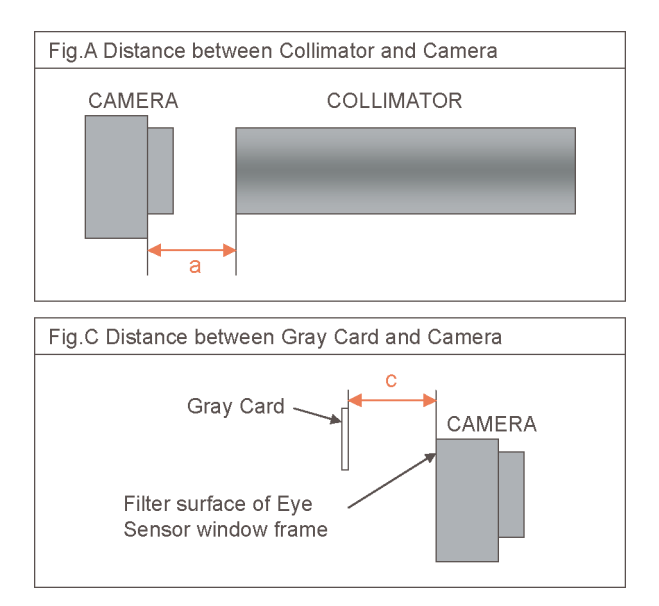

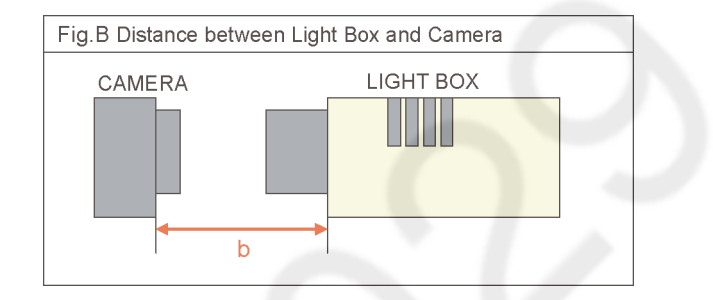

- IMPORTANT NOTICE (After replacing the Main P.C.B.) After replacing the Main P.C.B., make sure to perform the "INITIAL SETTINGS" first, then release the "INITIAL SETTINGS" in order to proceed the electrical adjustment. Note:
  - 1. If electrical adjustment or data re-writing is executed before "INITIAL SETTINGS", suffix code list is never displayed, and it cannot be chosen suitable suffix code.
  - 2. Never remove the battery during initial setting in process.

## 10.4. After Adjustment

## 10.4.1. Initial Setting

Since the initial setting has been released to execute the built-in adjustment software, it should be set up again before shipping the camera to the customer.

Refer to the procedure described in "3.5.2. INITIAL SETTINGS" for details.

#### [IMPORTANT]

- 1. The initial setting should be done again after completing the alignment. Otherwise, the camera will not work properly. Therefore as a warning, the camera display a warning symbol " ! " on the LCD monitor every time the camera is turned off.
- Confirm that status of all adjustment flag show "F". Even if one of the adjustment flag shows "0", initial setting programmed is never executed.

# 11 Maintenance

## 11.1. Cleaning Lens, Viewfinder and LCD Panel

Do not touch the surface of lens, Viewfinder and LCD Panel with your hand.

When cleaning the lens, use air-Blower to blow off the dust.

When cleaning the LCD Panel, dampen the lens cleaning paper with lens cleaner, and the gently wipe the their surface. Note:

The Lens Cleaning KIT; VFK1900BK(Only supplied as 10 set/Box) is available as Service Aid.

# 12 Block Diagram

## 12.1. Overall Block Diagram

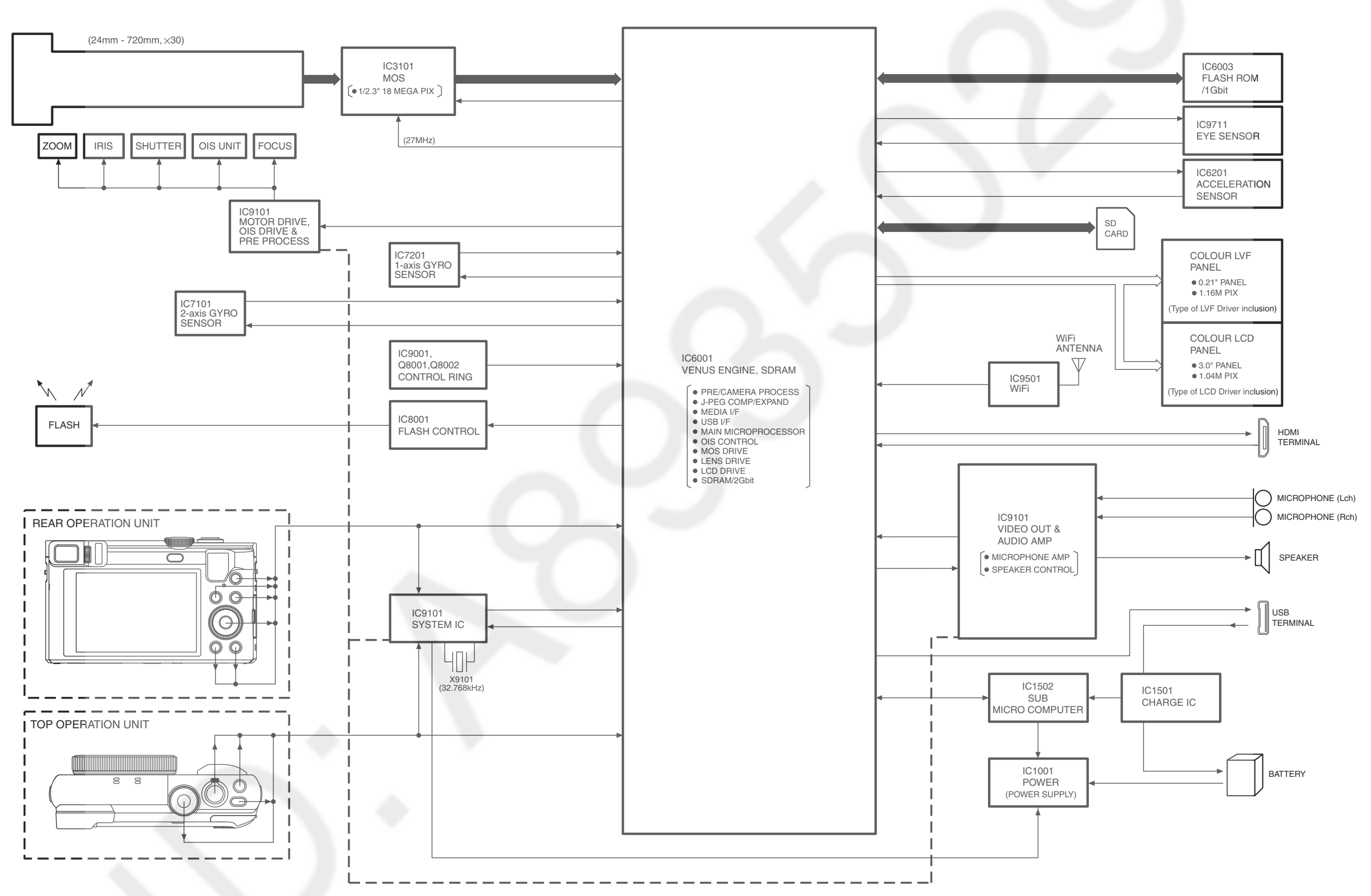

#### DMC-TZ80/TZ81/ZS60 OVERALL BLOCK DIAGRAM

## 12.2. System Control Block Diagram

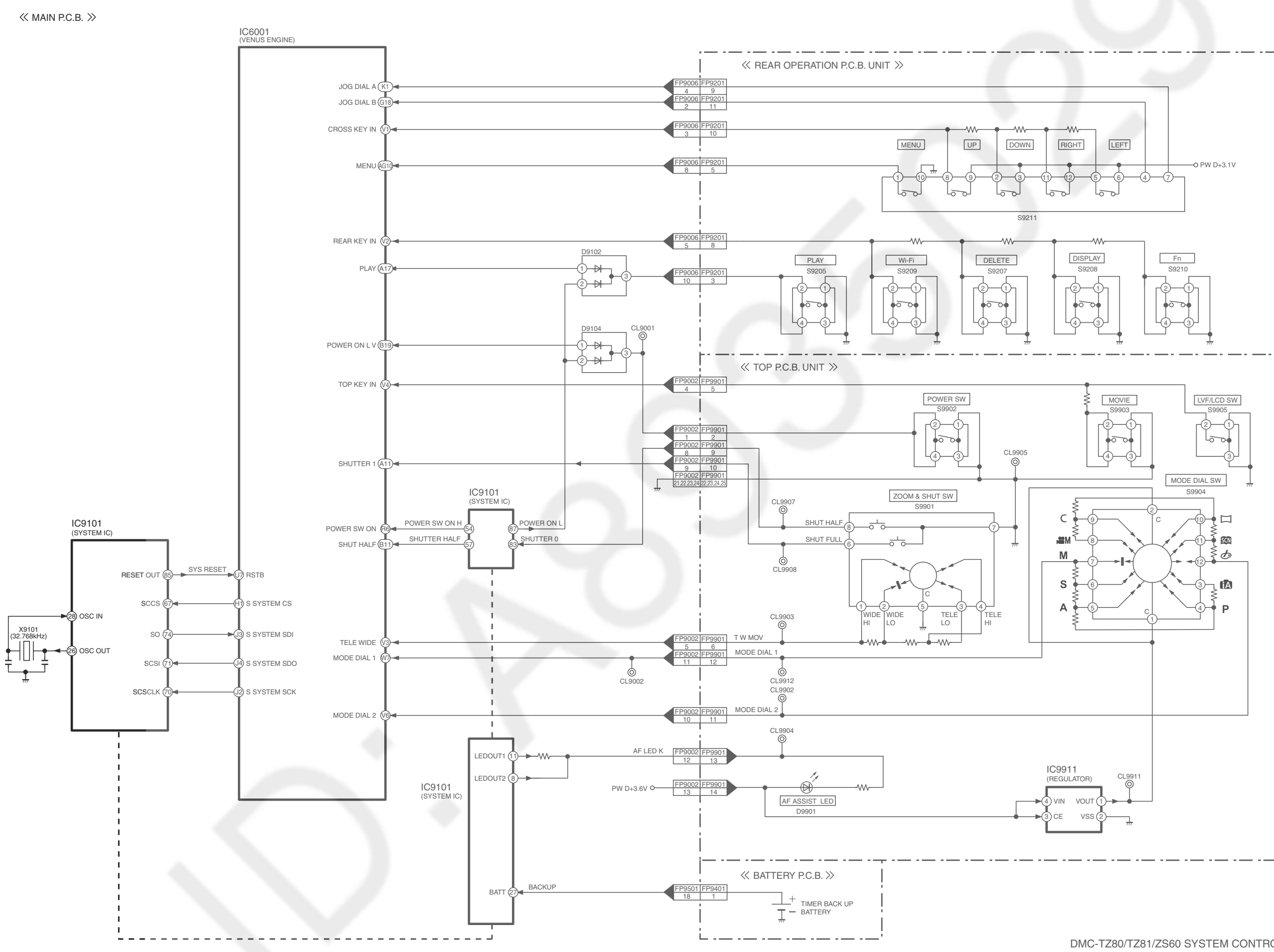

#### DMC-TZ80/TZ81/ZS60 SYSTEM CONTROL BLOCK DIAGRAM

## 12.3. Audio/Video Process/ HDMI Block Diagram

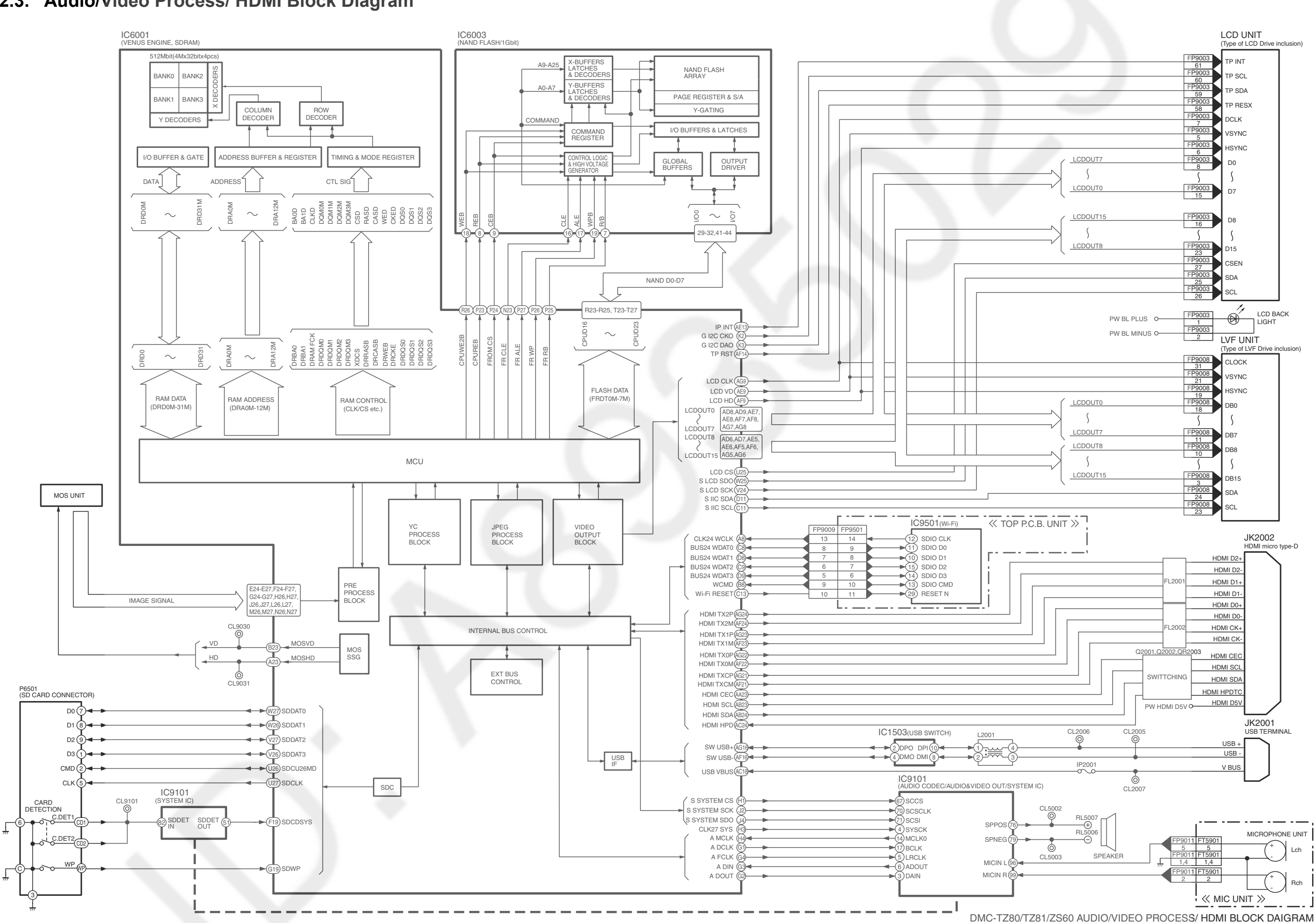

## 12.4. Lens/Flash Block Diagram

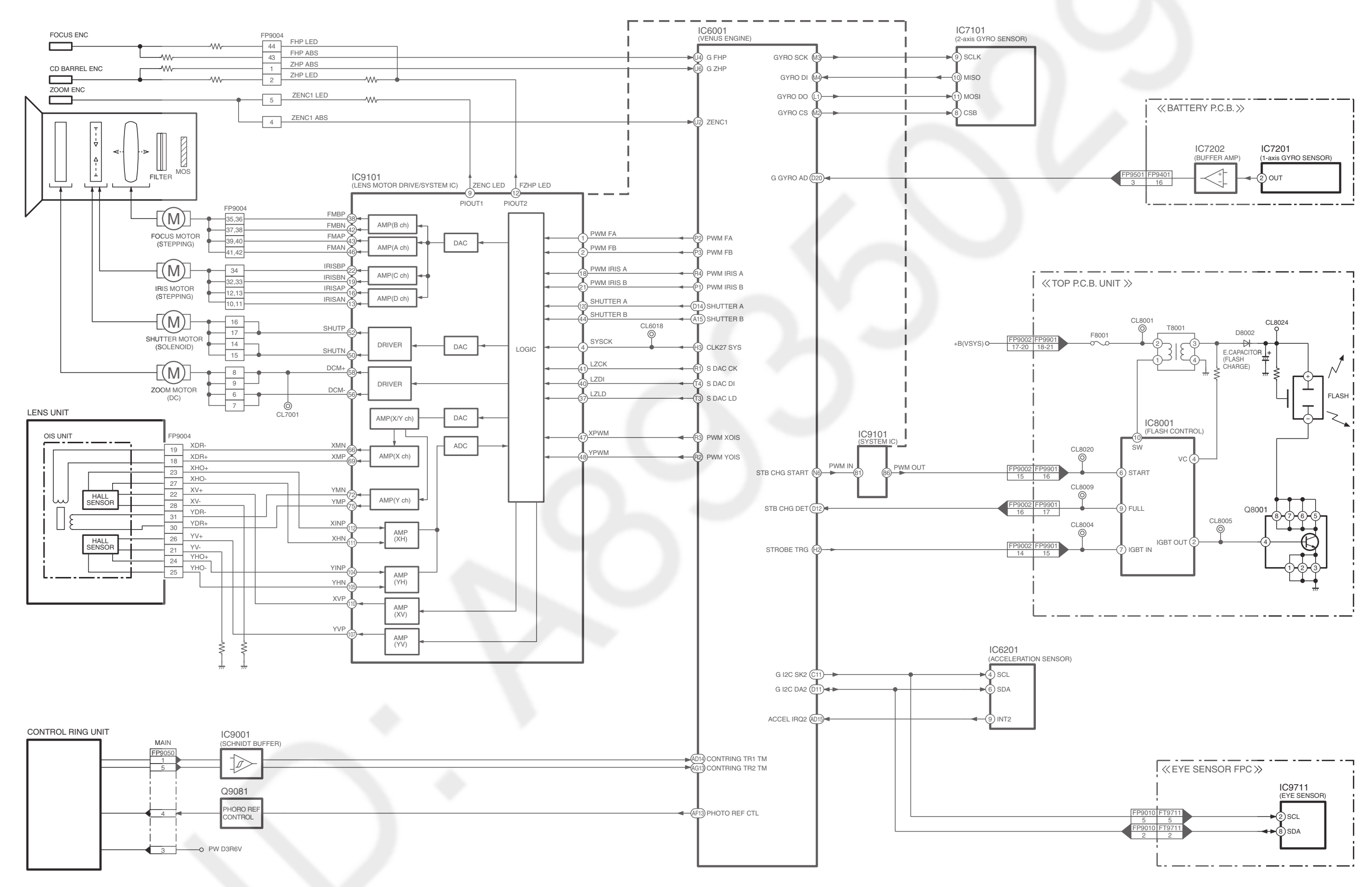

DMC-TZ80/TZ81/ZS60 LENS/FLASH BLOCK DIAGRAM

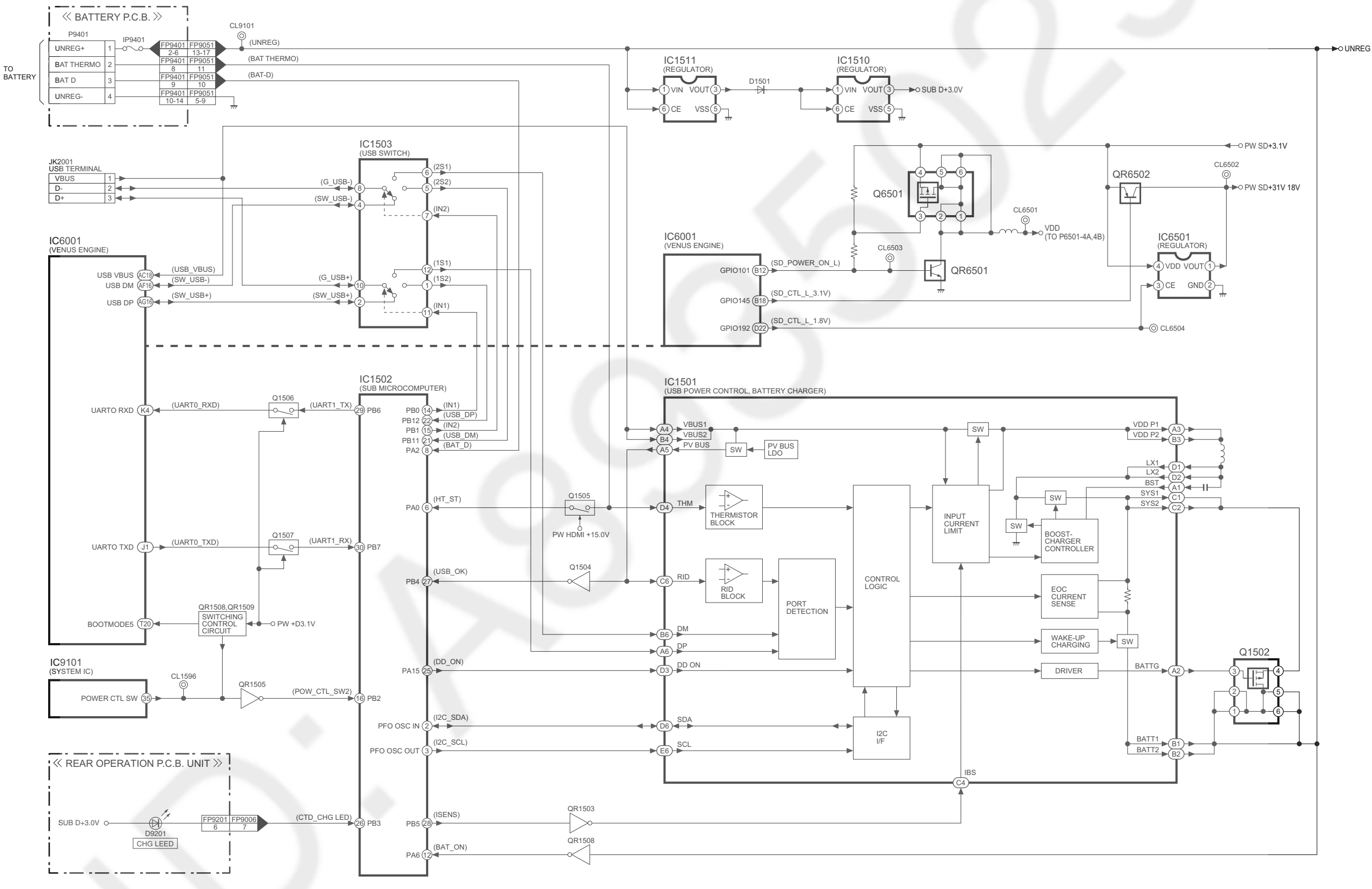

#### DMC-TZ80/TZ81/ZS60 POWER(1) BLOCK DIAGRAM

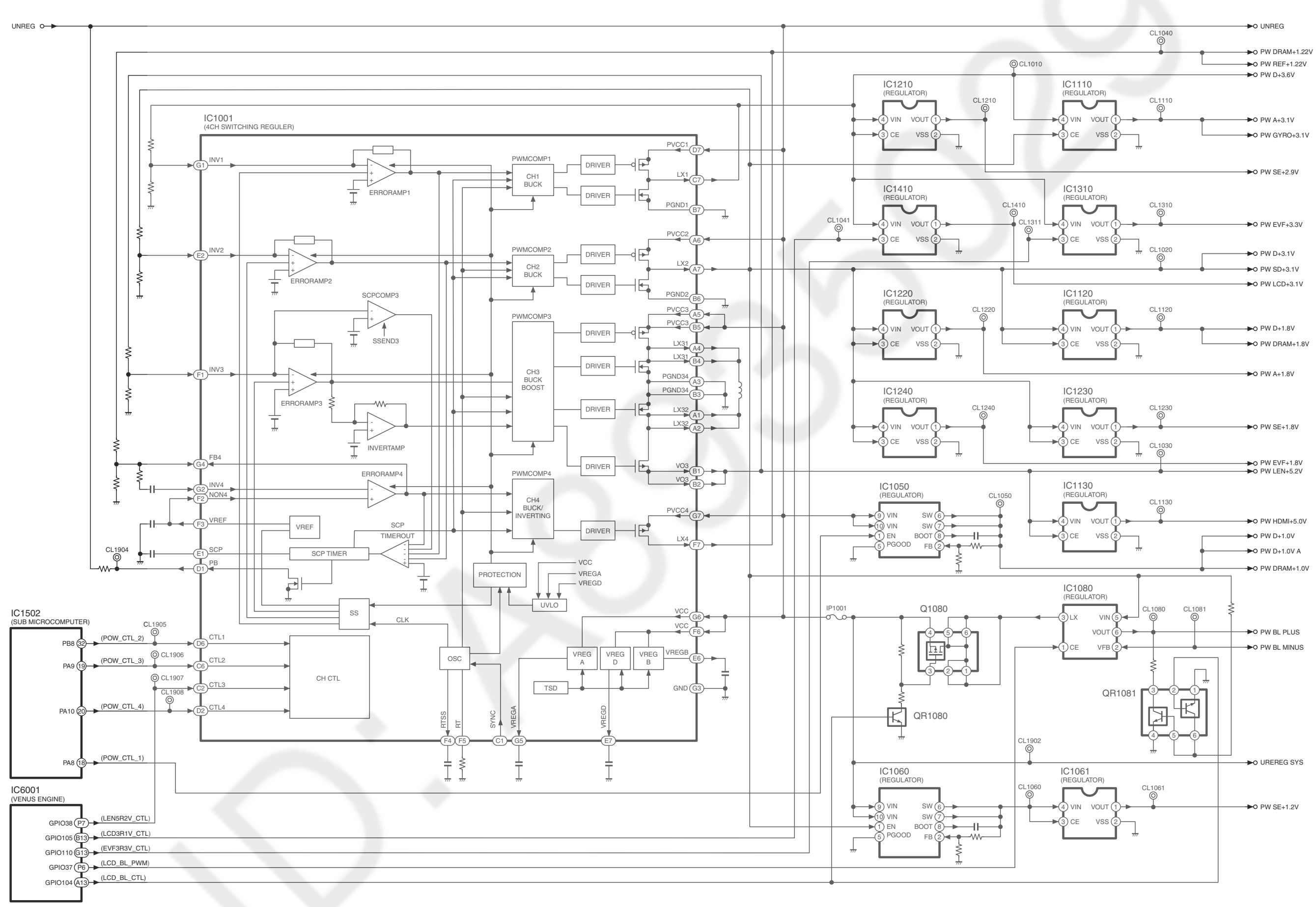

## 12.6. Power (2) Block Diagram

DMC-TZ80/TZ81/ZS60 POWER (2) BLOCK DIAGRAM

# 13 Wiring Connection Diagram

## 13.1. Interconnection Schematic Diagram

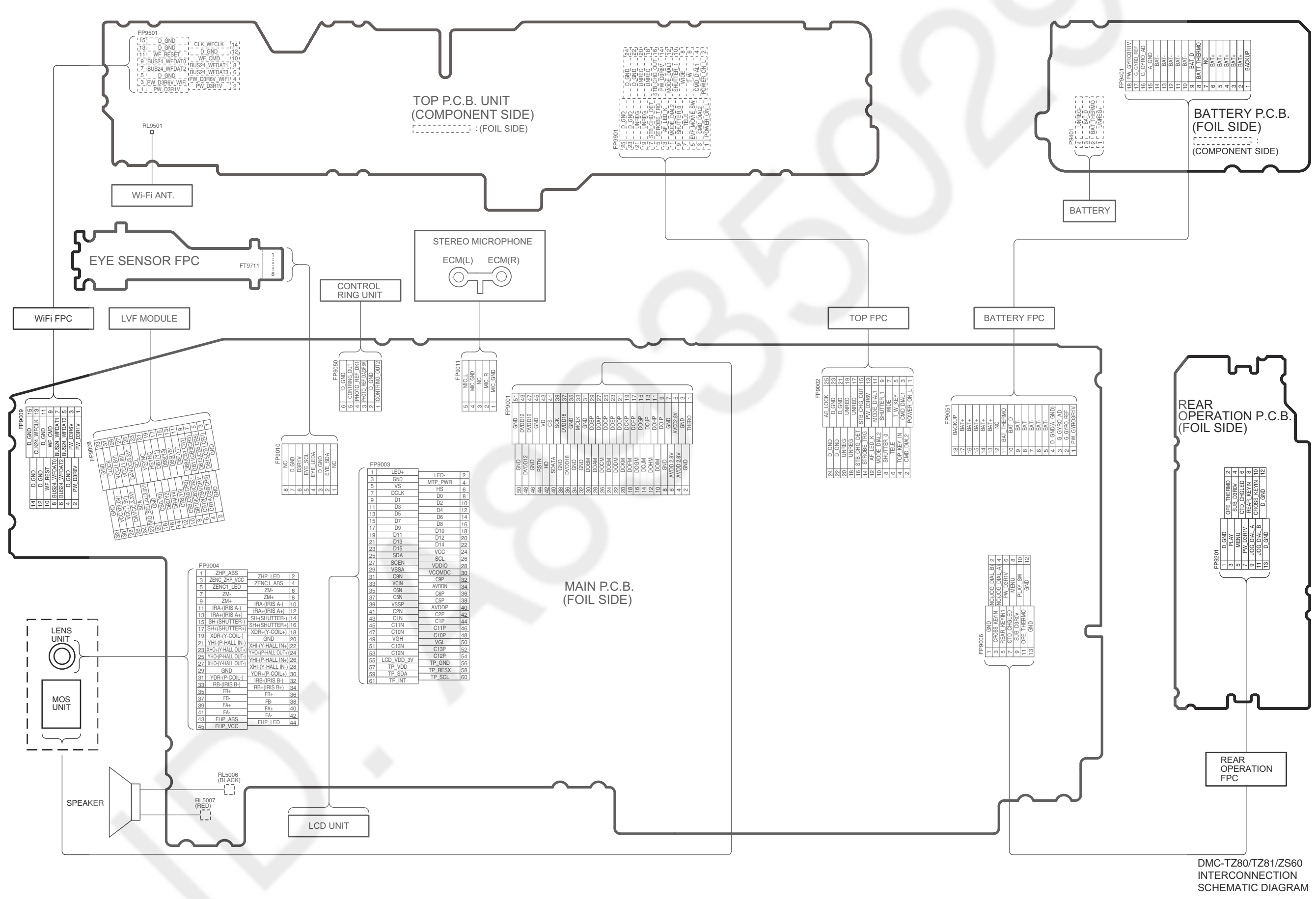

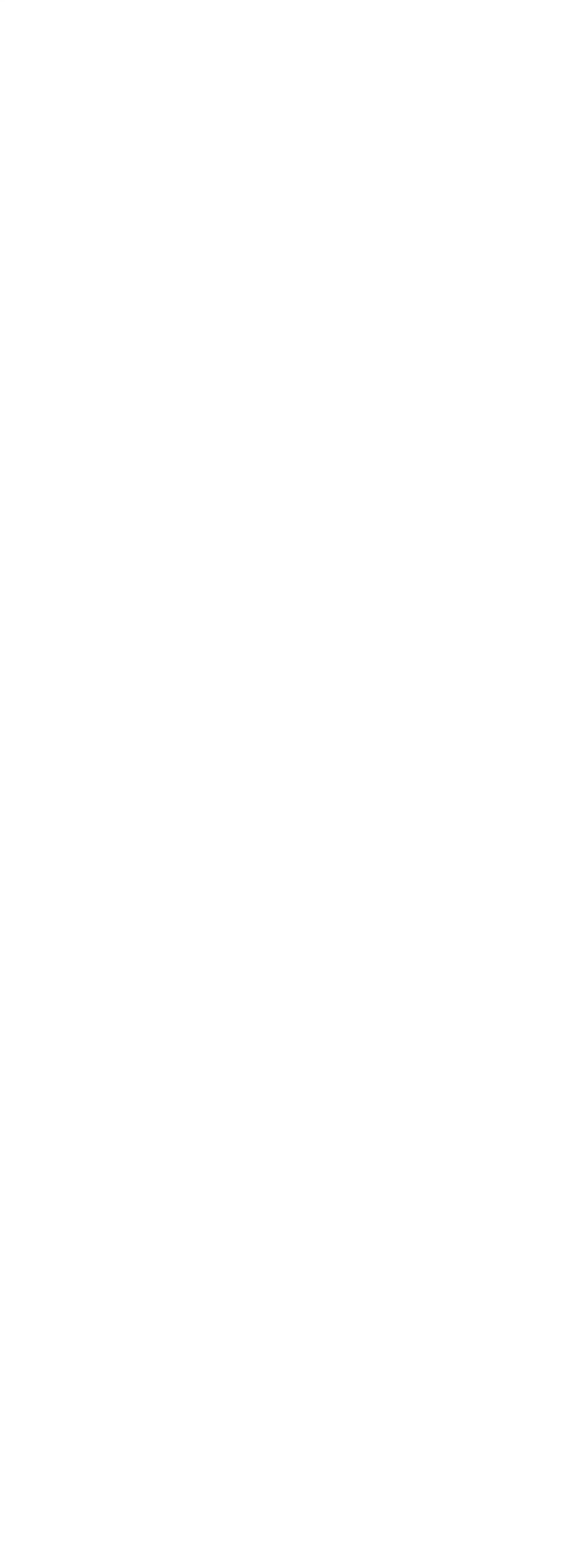

# 14 Schematic Diagram

Please click the radio button for "Diagrams II / Parts List" on the menu bar in XML Service Manual. If you want to print, please click the icon button for "Print" on the icon bar and select the item.

# **15 Printed Circuit Board**

Please click the radio button for "Diagrams II / Parts List" on the menu bar in XML Service Manual. If you want to print, please click the icon button for "Print" on the icon bar and select the item.

# **16 Exploded View and Replacement Parts List**

Please click the radio button for "Diagrams II / Parts List" on the menu bar in XML Service Manual. If you want to print, please click the icon button for "Print" on the icon bar and select the item.